PowerXL™

CANopen Kommunikationshandbuch für Frequenzumrichter / Drehzahlstarter DA1, DC1, DE11

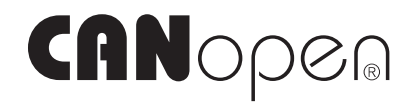

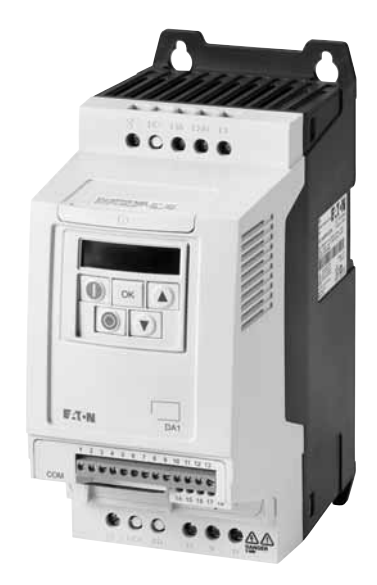

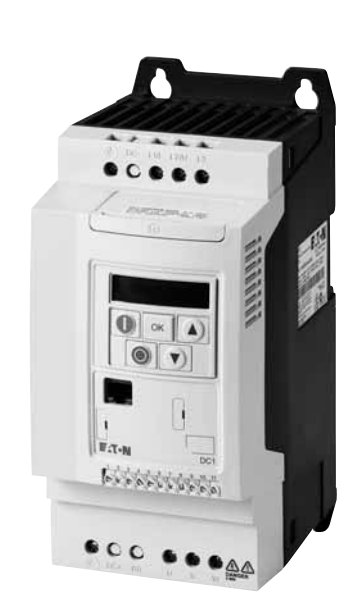

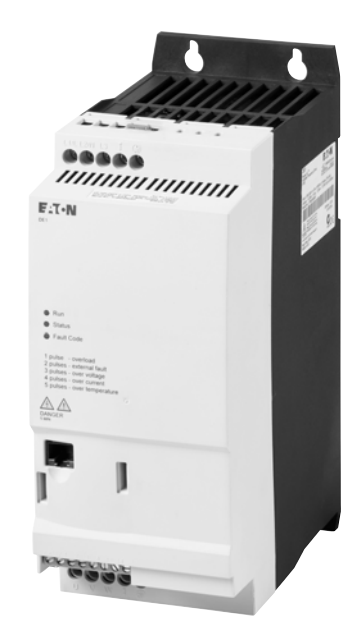

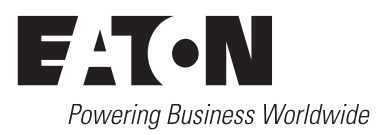

Alle Marken- und Produktnamen sind Warenzeichen oder eingetragene Warenzeichen der jeweiligen Titelhalter.

#### Störfallservice

Bitte rufen Sie Ihre lokale Vertretung an: http://www.eaton.eu/aftersales oder Hotline After Sales Service: +49 (0) 180 5 223822 (de, en) <u>AfterSalesEGBonn@eaton.com</u>

#### For customers in US/Canada contact:

#### **EatonCare Customer Support Center**

Call the EatonCare Support Center if you need assistance with placing an order, stock availability or proof of shipment, expediting an existing order, emergency shipments, product price information, returns other than warranty returns, and information on local distributors or sales offices.

Voice: 877-ETN-CARE (386-2273) (8:00 a.m. – 6:00 p.m. EST) After-Hours Emergency: 800-543-7038 (6:00 p.m. – 8:00 a.m. EST)

#### **Drives Technical Resource Center**

Voice: 877-ETN-CARE (386-2273) option 2, option 6 (8:00 a.m. – 5:00 p.m. Central Time U.S. [UTC-6]) email: <u>TRCDrives@Eaton.com</u> www.eaton.com/drives

#### Originalbetriebsanleitung

Die deutsche Ausführung dieses Dokuments ist die Originalbetriebsanleitung.

#### Übersetzung der Originalbetriebsanleitung

Alle nicht deutschen Sprachausgaben dieses Dokuments sind Übersetzungen der Originalbetriebsanleitung.

Auflage 2016, Redaktionsdatum 01/16
 Auflage 2016, Redaktionsdatum 09/16
 2016 by Eaton Industries GmbH, 53105 Bonn

Autoren: Philipp Hergarten Redaktion: René Wiegand

Alle Rechte, auch die der Übersetzung, vorbehalten.

Kein Teil dieses Handbuches darf in irgendeiner Form (Druck, Fotokopie, Mikrofilm oder einem anderen Verfahren) ohne schriftliche Zustimmung der Firma Eaton Industries GmbH, Bonn, reproduziert oder unter Verwendung elektronischer Systeme verarbeitet, vervielfältigt oder verbreitet werden.

Änderungen vorbehalten.

#### Vor Beginn der Installationsarbeiten

- Gerät spannungsfrei schalten.
- Gegen Wiedereinschalten sichern.
- Spannungsfreiheit feststellen.
- Erden und kurzschließen.
- Benachbarte, unter Spannung stehende Teile abdecken oder abschranken.
- Die für das Gerät angegebenen Montagehinweise (IL) sind zu beachten.
- Nur entsprechend qualifiziertes Personal gemäß EN 50110-1/-2 (VDE 0105 Teil 100) darf Eingriffe an diesem Gerät/System vornehmen.
- Achten Sie bei Installationsarbeiten darauf, dass Sie sich statisch entladen, bevor Sie das Gerät berühren.
- Die Funktionserde (FE, PES) muss an die Schutzerde (PE) oder den Potenzialausgleich angeschlossen werden. Die Ausführung dieser Verbindung liegt in der Verantwortung des Errichters.
- Anschluss- und Signalleitungen sind so zu installieren, dass induktive und kapazitive Einstreuungen keine Beeinträchtigung der Automatisierungsfunktionen verursachen.
- Einrichtungen der Automatisierungstechnik und deren Bedienelemente sind so einzubauen, dass sie gegen unbeabsichtigte Betätigung geschützt sind.
- Damit ein Leitungs- oder Aderbruch auf der Signalseite nicht zu undefinierten Zuständen in der Automatisierungseinrichtung führen kann, sind bei der E/A-Kopplung hardund softwareseitig entsprechende Sicherheitsvorkehrungen zu treffen.
- Bei 24-Volt-Versorgung ist auf eine sichere elektrische Trennung der Kleinspannung zu achten. Es dürfen nur Netzgeräte verwendet werden, die die Forderungen der IEC 60364-4-41 bzw. HD 384.4.41 S2 (VDE 0100 Teil 410) erfüllen.
- Schwankungen bzw. Abweichungen der Netzspannung vom Nennwert dürfen die in den technischen Daten angegebenen Toleranzgrenzen nicht überschreiten, andernfalls sind Funktionsausfälle und Gefahrenzustände nicht auszuschließen.
- NOT-AUS-Einrichtungen nach IEC/EN 60204-1 müssen in allen Betriebsarten der Automatisierungseinrichtung wirksam bleiben. Entriegeln der NOT-AUS-Einrichtungen darf keinen Wiederanlauf bewirken.

- Einbaugeräte für Gehäuse oder Schränke dürfen nur im eingebauten Zustand, Tischgeräte oder Portables nur bei geschlossenem Gehäuse betrieben und bedient werden.
- Es sind Vorkehrungen zu treffen, dass nach Spannungseinbrüchen und -ausfällen ein unterbrochenes Programm ordnungsgemäß wieder aufgenommen werden kann. Dabei dürfen auch kurzzeitig keine gefährlichen Betriebszustände auftreten. Gegebenenfalls ist NOT-AUS zu erzwingen.
- An Orten, an denen in der Automatisierungseinrichtung auftretende Fehler Personen- oder Sachschäden verursachen können, müssen externe Vorkehrungen getroffen werden, die auch im Fehler- oder Störfall einen sicheren Betriebszustand gewährleisten beziehungsweise erzwingen (z. B. durch unabhängige Grenzwertschalter, mechanische Verriegelungen usw.).
- Während des Betriebs können Frequenzumrichter ihrer Schutzart entsprechend spannungsführende, blanke, gegebenenfalls auch bewegliche oder rotierende Teile, sowie heiße Oberflächen besitzen.
- Das unzulässige Entfernen der erforderlichen Abdeckung, die unsachgemäße Installation und falsche Bedienung von Motor oder Frequenzumrichter, kann zum Ausfall des Geräts führen und schwerste gesundheitliche Schäden oder Materialschäden verursachen.
- Bei Arbeiten an unter Spannung stehenden Frequenzumrichtern sind die geltenden nationalen Unfallverhütungsvorschriften (z. B. BGV 4) zu beachten.
- Die elektrische Installation ist nach den einschlägigen Vorschriften durchzuführen (z. B. Leitungsquerschnitte, Absicherungen, Schutzleiteranbindung).
- Alle Arbeiten zum Transport, zur Installation, zur Inbetriebnahme und zur Instandhaltung dürfen nur von qualifiziertem Fachpersonal durchgeführt werden (IEC 60364 bzw. HD 384 oder DIN VDE 0100 und nationale Unfallverhütungsvorschriften beachten).
- Anlagen, in die Frequenzumrichter eingebaut sind, müssen ggf. mit zusätzlichen Überwachungs- und Schutzeinrichtungen gemäß den jeweils gültigen Sicherheitsbestimmungen, z. B. Gesetz über technische Arbeitsmittel, Unfallverhütungsvorschriften usw. ausgerüstet werden. Veränderungen der Frequenzumrichter mit der Bediensoftware sind gestattet.
- Während des Betriebs sind alle Abdeckungen und Türen geschlossen zu halten.

- Der Anwender muss in seiner Maschinenkonstruktion Maßnahmen berücksichtigen, die die Folgen bei Fehlfunktion oder Versagen des Antriebsreglers (Erhöhung der Motordrehzahl oder plötzliches Stehenbleiben des Motors) begrenzen, so dass keine Gefahren für Personen oder Sachen verursacht werden können, z. B.:
  - Weitere unabhängige Einrichtungen zur Überwachung sicherheitsrelevanter Größen (Drehzahl, Verfahrweg, Endlagen usw.).
  - Elektrische oder nichtelektrische Schutzeinrichtungen (Verriegelungen oder mechanische Sperren) systemumfassende Maßnahmen.
  - Nach dem Trennen der Frequenzumrichter von der Versorgungsspannung dürfen spannungsführende Geräteteile und Leistungsanschlüsse wegen möglicherweise aufgeladener Kondensatoren nicht sofort berührt werden. Hierzu sind die entsprechenden Hinweisschilder auf dem Frequenzumrichter zu beachten.

# Inhaltsverzeichnis

| 0                                                                                                    | Zu diesem Handbuch                                                                                                    | ;                                                                                                    |
|----------------------------------------------------------------------------------------------------|----------------------------------------------------------------------------------------------------|----------------------------------------------------------------------------------------------------|
| 0.1                                                                                                    | Zielgruppe                                                                                                    |                                                                                                    |
| 0.2                                                                                                    | Änderungsprotokoll                                                                                                    |                                                                                                    |
| 0.3                                                                                                    | Lesekonventionen                                                                                                    |                                                                                                    |
| 0.3.1                                                                                                    | Warnhinweise vor Sachschäden                                                                                                    | 4                                                                                                    |
| 0.3.2                                                                                                    | Warnhinweise vor Personenschaden                                                                                                    |                                                                                                    |
| 0.4                                                                                                    | Abkurzungen                                                                                                    |                                                                                                    |
| 0.5                                                                                                    | Maßeinheiten                                                                                                    |                                                                                                    |
| 1                                                                                                    | Projektierung                                                                                                    | 9                                                                                                    |
| 1.1                                                                                                    | Technische Daten                                                                                                    | 1                                                                                                    |
| 1.2                                                                                                    | Referenzen                                                                                                    | 1                                                                                                    |
| 1.3                                                                                                    | Datentypen                                                                                                    | 1                                                                                                    |
| 2                                                                                                    | Installation                                                                                                    | 1                                                                                                    |
| 2.1                                                                                                    | RJ45-Schnittstelle                                                                                                    | 1                                                                                                    |
| 2.2                                                                                                    | Feldbus installieren                                                                                                    | 1                                                                                                    |
| 2.3                                                                                                    | COM-Port                                                                                                    | 1                                                                                                    |
| 2.3.1                                                                                                    | Abschlusswiderstände                                                                                                    | 1                                                                                                    |
| 2.3.2                                                                                                    | Übertragungsgeschwindigkeit                                                                                                    | 1                                                                                                    |
|                                                                                                    |                                                                                                    |                                                                                                    |
| 3                                                                                                    | Inbetriebnahme                                                                                                    | 1                                                                                                    |
| <b>3</b><br>3.1                                                                                                    | <b>Inbetriebnahme</b><br>Hardware-Freigabe                                                                                                    | <b>1</b> !<br>1!                                                                                             |
| <b>3</b><br>3.1<br><b>4</b>                                                                                                    | Inbetriebnahme<br>Hardware-Freigabe<br>CANopen Kommunikationseinstellungen                                                                                                    | 1!<br>1!<br>1                                                                                                |
| <b>3</b><br>3.1<br><b>4</b><br>4.1                                                                                                    | Inbetriebnahme<br>Hardware-Freigabe<br>CANopen Kommunikationseinstellungen<br>Einzustellende Parameter bei DA1                                                                                                    | 1!<br>1!<br>1 <sup>:</sup><br>1 <sup>:</sup>                                                                 |
| <ul> <li>3.1</li> <li>4</li> <li>4.1</li> <li>4.2</li> </ul>                                                                                                    | Inbetriebnahme<br>Hardware-Freigabe<br>CANopen Kommunikationseinstellungen<br>Einzustellende Parameter bei DA1.<br>Einzustellende Parameter bei DC1.                                                                                                    | <b>1</b> !<br>1!<br><b>1</b> :<br>1:<br>1:                                                                   |
| <ul> <li>3.1</li> <li>4.1</li> <li>4.2</li> <li>4.3</li> </ul>                                                                                                    | Inbetriebnahme<br>Hardware-Freigabe<br>CANopen Kommunikationseinstellungen<br>Einzustellende Parameter bei DA1<br>Einzustellende Parameter bei DC1<br>Einzustellende Parameter bei DE11                                                                                                    | 1<br>1<br>1<br>1<br>1<br>1<br>2                                                                              |
| <ul> <li>3.1</li> <li>4</li> <li>4.1</li> <li>4.2</li> <li>4.3</li> <li>4.4</li> </ul>                                                                                     | Inbetriebnahme<br>Hardware-Freigabe<br>CANopen Kommunikationseinstellungen<br>Einzustellende Parameter bei DA1.<br>Einzustellende Parameter bei DC1.<br>Einzustellende Parameter bei DE11.<br>Belegung der Steuerklemmen                                                                                                    | 1!<br>1!<br>1<br>1<br>20<br>2                                                                                |
| <b>3</b><br>3.1<br><b>4</b><br>4.1<br>4.2<br>4.3<br>4.4<br>4.4.1                                                                                                    | Inbetriebnahme<br>Hardware-Freigabe<br>CANopen Kommunikationseinstellungen<br>Einzustellende Parameter bei DA1<br>Einzustellende Parameter bei DC1<br>Einzustellende Parameter bei DE11<br>Belegung der Steuerklemmen<br>Steuerklemmenbelegung bei Frequenzumrichter DA1                                                                                                    | 1<br>1<br>1<br>1<br>1<br>2<br>2<br>2                                                                         |
| <b>3</b><br>3.1<br><b>4</b><br>4.1<br>4.2<br>4.3<br>4.4<br>4.4.1<br>4.4.2                                                                                                  | Inbetriebnahme         Hardware-Freigabe         CANopen Kommunikationseinstellungen         Einzustellende Parameter bei DA1         Einzustellende Parameter bei DC1         Einzustellende Parameter bei DE11         Belegung der Steuerklemmen         Steuerklemmenbelegung bei Frequenzumrichter DA1         Steuerklemmenbelegung bei Frequenzumrichter DC1                                                                                                    | 1:<br>1:<br>1:<br>2:<br>2:<br>2:<br>2:<br>2:                                                                 |
| <b>3</b><br>3.1<br><b>4</b><br>4.1<br>4.2<br>4.3<br>4.4<br>4.4.1<br>4.4.2<br>4.4.3<br>4.4.3<br>4.4.4                                                                       | Inbetriebnahme<br>Hardware-Freigabe<br>CANopen Kommunikationseinstellungen<br>Einzustellende Parameter bei DA1<br>Einzustellende Parameter bei DC1<br>Einzustellende Parameter bei DE11<br>Belegung der Steuerklemmen<br>Steuerklemmenbelegung bei Frequenzumrichter DA1<br>Steuerklemmenbelegung bei Frequenzumrichter DC1<br>Steuerklemmenbelegung bei Frequenzumrichter DC1<br>Steuerklemmenbelegung bei Frequenzumrichter DC1<br>Steuerklemmenbelegung bei Frequenzumrichter DC1<br>Steuerklemmenbelegung bei Frequenzumrichter DC1                                                                                                    | 1:<br>1:<br>1:<br>2:<br>2:<br>2:<br>2:<br>2:<br>2:<br>2:<br>2:<br>2:<br>2:<br>2:<br>2:<br>2:                 |
| <b>3</b><br>3.1<br><b>4</b><br>4.1<br>4.2<br>4.3<br>4.4<br>4.4.1<br>4.4.2<br>4.4.3<br>4.4.4<br>4.5                                                                         | Inbetriebnahme<br>Hardware-Freigabe<br>CANopen Kommunikationseinstellungen<br>Einzustellende Parameter bei DA1.<br>Einzustellende Parameter bei DC1.<br>Einzustellende Parameter bei DE11.<br>Belegung der Steuerklemmen<br>Steuerklemmenbelegung bei Frequenzumrichter DA1.<br>Steuerklemmenbelegung bei Frequenzumrichter DC1.<br>Steuerklemmenbelegung bei Frequenzumrichter DC1.<br>Steuerklemmenbelegung bei Frequenzumrichter DC1.<br>Steuerklemmenbelegung bei Drehzahlstarter DE11.                                                                                                    | 1:<br>1:<br>1:<br>1:<br>2:<br>2:<br>2:<br>2:<br>2:<br>2:<br>2:<br>2:<br>2:<br>2:<br>2:<br>2:<br>2:           |
| <b>3</b><br>3.1<br><b>4</b><br>4.1<br>4.2<br>4.3<br>4.4<br>4.4.1<br>4.4.2<br>4.4.3<br>4.4.3<br>4.4.4<br>4.5<br>4.5.1                                                       | Inbetriebnahme<br>Hardware-Freigabe<br>CANopen Kommunikationseinstellungen<br>Einzustellende Parameter bei DA1<br>Einzustellende Parameter bei DC1<br>Einzustellende Parameter bei DE11<br>Belegung der Steuerklemmen<br>Steuerklemmenbelegung bei Frequenzumrichter DA1<br>Steuerklemmenbelegung bei Frequenzumrichter DC1<br>Steuerklemmenbelegung bei Frequenzumrichter DC1<br>Steuerklemmenbelegung bei Frequenzumrichter DC1<br>Steuerklemmenbelegung bei Drehzahlstarter DE11<br>Objektverzeichnis<br>EDS-Datei                                                                                                    | 1:<br>1:<br>1:<br>1:<br>2:<br>2:<br>2:<br>2:<br>2:<br>2:<br>2:<br>2:<br>2:<br>2:<br>2:<br>2:<br>2:           |
| <b>3</b><br>3.1<br><b>4</b><br>4.1<br>4.2<br>4.3<br>4.4<br>4.4.1<br>4.4.2<br>4.4.3<br>4.4.4<br>4.5<br>4.5.1<br>4.5.1<br>4.5.2                                              | Inbetriebnahme<br>Hardware-Freigabe<br>CANopen Kommunikationseinstellungen<br>Einzustellende Parameter bei DA1<br>Einzustellende Parameter bei DC1<br>Einzustellende Parameter bei DE11<br>Belegung der Steuerklemmen<br>Steuerklemmenbelegung bei Frequenzumrichter DA1<br>Steuerklemmenbelegung bei Frequenzumrichter DC1<br>Steuerklemmenbelegung bei Frequenzumrichter DC1<br>Steuerklemmenbelegung bei Drehzahlstarter DE11<br>Objektverzeichnis<br>EDS-Datei                                                                                                    | 1:<br>1:<br>1:<br>1:<br>2:<br>2:<br>2:<br>2:<br>2:<br>2:<br>2:<br>2:<br>2:<br>2:<br>2:<br>2:<br>2:           |
| <b>3</b><br>3.1<br><b>4</b><br>4.1<br>4.2<br>4.3<br>4.4<br>4.4.1<br>4.4.2<br>4.4.3<br>4.4.4<br>4.5<br>4.5.1<br>4.5.2<br>4.5.3<br>4.5.3                                     | Inbetriebnahme         Hardware-Freigabe         CANopen Kommunikationseinstellungen         Einzustellende Parameter bei DA1         Einzustellende Parameter bei DC1         Einzustellende Parameter bei DE11         Belegung der Steuerklemmen         Steuerklemmenbelegung bei Frequenzumrichter DA1         Steuerklemmenbelegung bei Frequenzumrichter DC1         Steuerklemmenbelegung bei Frequenzumrichter DC1         Steuerklemmenbelegung bei Frequenzumrichter DC1         Steuerklemmenbelegung bei Drehzahlstarter DE11         Objektverzeichnis         EDS-Datei         Übertragungsart         Kommunikationsspezifische Objekte | 1:<br>1:<br>1:<br>1:<br>1:<br>2:<br>2:<br>2:<br>2:<br>2:<br>2:<br>2:<br>2:<br>2:<br>2                        |
| <b>3</b><br>3.1<br><b>4</b><br>4.1<br>4.2<br>4.3<br>4.4<br>4.4.1<br>4.4.2<br>4.4.3<br>4.4.4<br>4.5<br>4.5.1<br>4.5.2<br>4.5.3<br>4.5.4<br>4.5.4<br>4.5.4                   | Inbetriebnahme         Hardware-Freigabe         CANopen Kommunikationseinstellungen         Einzustellende Parameter bei DA1         Einzustellende Parameter bei DC1         Einzustellende Parameter bei DC1         Einzustellende Parameter bei DE11         Belegung der Steuerklemmen         Steuerklemmenbelegung bei Frequenzumrichter DA1         Steuerklemmenbelegung bei Frequenzumrichter DC1         Steuerklemmenbelegung bei Drehzahlstarter DE11         Objektverzeichnis         EDS-Datei         Übertragungsart         Kommunikationsspezifische Objekte         Server-SDO-Parameter                                           | 1<br>1<br>1<br>2<br>2<br>2<br>2<br>2<br>2<br>2<br>2<br>2<br>2<br>2<br>2<br>2<br>2<br>2<br>2<br>2             |
| <b>3</b><br>3.1<br><b>4</b><br>4.1<br>4.2<br>4.3<br>4.4<br>4.4.1<br>4.4.2<br>4.4.3<br>4.4.4<br>4.5<br>4.5.1<br>4.5.2<br>4.5.3<br>4.5.4<br>4.5.5<br>4.5.6                   | Inbetriebnahme         Hardware-Freigabe         CANopen Kommunikationseinstellungen         Einzustellende Parameter bei DA1         Einzustellende Parameter bei DC1         Einzustellende Parameter bei DE11         Belegung der Steuerklemmen         Steuerklemmenbelegung bei Frequenzumrichter DA1         Steuerklemmenbelegung bei Frequenzumrichter DC1         Steuerklemmenbelegung bei Drehzahlstarter DE11         Objektverzeichnis         EDS-Datei         Übertragungsart         Kommunikationsspezifische Objekte         Server-SDO-Parameter         Empfangs-PDOs                                                              | 1<br>1<br>1<br>2<br>2<br>2<br>2<br>2<br>2<br>2<br>2<br>2<br>2<br>2<br>2<br>2<br>2<br>2<br>2<br>2             |
| <b>3</b><br>3.1<br><b>4</b><br>4.1<br>4.2<br>4.3<br>4.4<br>4.4.1<br>4.4.2<br>4.4.3<br>4.4.4<br>4.5<br>4.5.1<br>4.5.2<br>4.5.3<br>4.5.4<br>4.5.5<br>4.5.6<br>4.5.7          | Inbetriebnahme                                                                                                    | <b>1</b><br>1<br>1<br>2<br>2<br>2<br>2<br>2<br>2<br>2<br>2<br>2<br>2<br>2<br>2<br>2<br>2<br>2<br>2<br>2      |
| <b>3</b><br>3.1<br><b>4</b><br>4.1<br>4.2<br>4.3<br>4.4<br>4.4.1<br>4.4.2<br>4.4.3<br>4.4.4<br>4.5<br>4.5.1<br>4.5.2<br>4.5.3<br>4.5.4<br>4.5.5<br>4.5.6<br>4.5.7<br>4.5.8 | Inbetriebnahme<br>Hardware-Freigabe<br>CANopen Kommunikationseinstellungen<br>Einzustellende Parameter bei DA1<br>Einzustellende Parameter bei DC1<br>Einzustellende Parameter bei DE11<br>Belegung der Steuerklemmen<br>Steuerklemmenbelegung bei Frequenzumrichter DA1<br>Steuerklemmenbelegung bei Frequenzumrichter DC1<br>Steuerklemmenbelegung bei Drehzahlstarter DE11<br>Objektverzeichnis<br>EDS-Datei<br>Übertragungsart<br>Kommunikationsspezifische Objekte<br>Server-SDO-Parameter.<br>Empfangs-PDOS<br>Sende-PDOS<br>Herstellerspezifische Objekte bei DA1<br>Herstellerspezifische Objekte bei DA1                                        | <b>1</b><br>1<br>1<br>2<br>2<br>2<br>2<br>2<br>2<br>2<br>2<br>2<br>2<br>2<br>2<br>2<br>2<br>3<br>3<br>3<br>3 |

| 4.5.9<br>4.5.10                         | Herstellerspezifische Objekte bei DC1E1<br>Herstellerspezifische Objekte bei DE11                 | 36<br>37                   |
|-----------------------------------------|---------------------------------------------------------------------------------------------------|----------------------------|
| 4.6                                     | Fehlermeldungen                                                                                   | 38                         |
| 4.7<br>4.7.1<br>4.7.2<br>4.7.3<br>4.7.4 | Parameter<br>Parameter bei DA1<br>Parameter bei DC1<br>Parameter bei DC1E1<br>Parameter bei DE11. | 40<br>41<br>50<br>52<br>58 |
| 5                                       | Applikationsbeispiel –<br>Feldbusanbindung CANopen beim Frequenzumrichter DA1                     | 61                         |
| 5.1                                     | Einrichten der Kopfsteuerung                                                                      | 61                         |
| 5.2                                     | Benötigtes Material                                                                               | 61                         |
| 5.2.1<br>5.2.2<br>5.2.3<br>5.2.4        | Software<br>Hardware<br>Parametereinstellungen am DA1<br>SPS-Anschaltung<br>SPS Konfiguration     | 61<br>62<br>62<br>62       |

# 0 Zu diesem Handbuch

## 0.1 Zielgruppe

Das vorliegende Handbuch beschreibt die interne Kommunikation mit dem Feldbussystem CANopen für die Frequenzumrichter bzw. Drehzahlstarter der Gerätereihe DA1, DC1 und DE11.

Es wendet sich an den erfahrenen Antriebsspezialisten und Automatisierungstechniker. Es werden fundierte Kenntnisse zum Feldbus CANopen und zur Programmierung eines CANopen-Masters vorausgesetzt. Außerdem sind Kenntnisse in der Handhabung des Frequenzumrichters DA1, DC1 bzw. des Drehzahlstarters DE11 erforderlich.

Lesen Sie dieses Handbuch bitte sorgfältig durch, bevor Sie das CANopen-Netzwerk in Betrieb nehmen.

Wir setzen voraus, dass Sie über physikalische und programmiertechnische Grundkenntnisse verfügen und mit der Handhabung von elektrischen Anlagen, Maschinen und dem Lesen technischer Zeichnungen vertraut sind.

## 0.2 Änderungsprotokoll

Gegenüber früheren Ausgaben hat es folgende wesentliche Änderungen gegeben:

| Seite | Stichwort                                                 | neu                                                                                                    | geändert                                                                                                    | gelöscht                                  |
|-------|-----------------------------------------------------------|----------------------------------------------------------------------------------------------------|----------------------------------------------------------------------------------------------------|-------------------------------------------|
| 19    | Parameter P-12                                            |                                                                                                    |                                                                                                    | 1                                         |
| 25    | "Steuerklemmenbelegung bei Frequenzum-<br>richter DC1E1"  | 1                                                                                                    |                                                                                                    |                                           |
| 36    | "Herstellerspezifische Objekte bei<br>DC1E1"              | 1                                                                                                    |                                                                                                    |                                           |
| 38    | "Fehlermeldungen"                                         |                                                                                                    | <ul> <li>✓</li> </ul>                                                                                                    |                                           |
|       | Erstausgabe                                               |                                                                                                    |                                                                                                    |                                           |
|       | Seite           19           25           36           38 | Seite     Stichwort       19     Parameter P-12       25     "Steuerklemmenbelegung bei Frequenzum-<br>richter DC1E1"       36     "Herstellerspezifische Objekte bei<br>DC1E1"       38     "Fehlermeldungen"       Erstausgabe | Seite     Stichwort     neu       19     Parameter P-12       25     "Steuerklemmenbelegung bei Frequenzum-<br>richter DC1E1"       36     "Herstellerspezifische Objekte bei<br>DC1E1"       38     "Fehlermeldungen"       Erstausgabe | SeiteStichwortneugeändert19Parameter P-12 |

#### 0.3 Lesekonventionen

In diesem Handbuch werden Symbole eingesetzt, die folgende Bedeutung haben:

zeigt Handlungsanweisungen an.

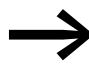

macht Sie aufmerksam auf interessante Tipps und Zusatzinformationen

#### 0 Zu diesem Handbuch

0.3 Lesekonventionen

## 0.3.1 Warnhinweise vor Sachschäden

#### ACHTUNG

Warnt vor möglichen Sachschäden.

#### 0.3.2 Warnhinweise vor Personenschäden

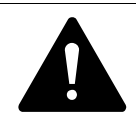

#### VORSICHT

Warnt vor gefährlichen Situationen mit möglichen leichten Verletzungen.

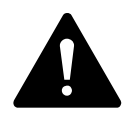

#### GEFAHR

Warnt vor gefährlichen Situationen, die zu schweren Verletzungen oder zum Tod führen.

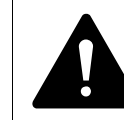

#### **GEFAHR – STEUERUNGSAUSFALL**

Berücksichtigen Sie bei der Entwicklung eines Steuerungsplans mögliche Fehlerzustände der Steuerpfade.
Stellen Sie sicher, dass bei kritischen Steuerfunktionen nach einem Ausfall eines Steuerpfades ein sicherer Zustand erreicht werden kann. – Beispiele für kritische Steuerfunktionen sind:
Notabschaltung (NOT-AUS),

- Notabschaltung (NOT-
- Nachlaufstopp,
- Ausfall der Spannungsversorgung,
- Neustart.

Stellen Sie separate bzw. redundante Steuerpfade zur Verfügung.

Stellen Sie sicher, dass Systemsteuerpfade Kommunikationsverbindungen enthalten.

Berücksichtigen Sie die Auswirkungen unvorhergesehener Übertragungsverzögerungen oder Verbindungsstörungen. Testen Sie jede Implementierung eines Produkts sorgfältig und einzeln, bevor Sie es in Betrieb nehmen.

Beachten Sie die allgemeinen Vorschriften zur Unfallverhütung sowie die lokalen Sicherheitsbestimmungen. Informationen für USA:

Weitere Informationen finden Sie in der neuesten Ausgabe der Richtlinien NEMA ICS 1.1, "Safety Guidelines for the Application, Installation, and Maintenance of Solid State Control", sowie in der neuesten Ausgabe der Richtlinien NEMA ICS 7.1, "Safety Standards for Construction and Guide for Selection, Installation and Operation of Adjustable-Speed Drive Systems".

Das Nichtbeachten der obigen Anweisungen kann neben Sachschäden am Gerät zu schwerwiegenden Körperverletzungen oder gar zum Tode führen. Für eine gute Übersichtlichkeit finden Sie im Seitenkopf die Kapitelüberschrift und den aktuellen Abschnitt.

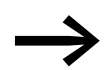

In einigen Abbildungen sind teilweise zum Zweck der besseren Veranschaulichung Gehäuseteile und andere, sicherheitsrelevante Teile nicht dargestellt.

Die hier beschriebenen Baugruppen und Geräte dürfen nur mit einem ordnungsgemäß angebrachten Gehäuse und allen notwendigen sicherheitsrelevanten Teilen betrieben werden.

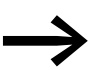

Berücksichtigen Sie bitte die Hinweise zur Installation in den entsprechenden Montageanweisungen.

Für Frequenzumrichter **DA1**:

- Montageanweisung IL04020010Z für Geräte der Baugrößen FS2 und FS3 in Schutzart IP20,
- Montageanweisung IL04020011Z f
  ür Ger
  äte der Baugr
  ö
  ßen FS4 bis FS7 in Schutzart IP55,
- Montageanweisung IL04020012Z f
  ür Ger
  äte der Baugr
  öße FS8 in Schaltrankversion
- Montageanweisung IL04020015Z f
  ür Ger
  äte der Baugr
  ö
  ßen FS2 und FS3 in Schutzart IP66

Für Frequenzumrichter **DC1**:

- Montageanweisung IL04020009Z f
  ür Ger
  äte in Schutzart IP20,
- Montageanweisung IL04020013Z f
  ür Ger
  äte in Schutzart IP66

Für Drehzahlstarter **DE1...**:

Montageanweisung IL040005ZU

Sie finden diese Dokumente als PDF-Dateien im Internet auf der Eaton Website:

www.eaton.de/EatonDE/ProdukteundLoesungen/Electrical/index.htm

 $\rightarrow$  Kundensupport  $\rightarrow$  Download Center – Dokumentation

Geben Sie dort im Suchfeld **Schnellsuche** als Suchbegriff die Dokumentnummer (beispielsweise "IL04020010Z") ein und klicken Sie auf **Suchen**.

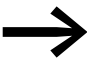

Das vorliegende Handbuch ist eine Ergänzung zu den jeweiligen Gerätehandbüchern (Installationshandbüchern) für die Frequenzumrichter der Gerätereihen DA1 und DC1 sowie für die Drehzahlstarter DE1...

- MN04020005Z-DE: "PowerXL<sup>™</sup> DA1 Frequenzumrichter" (Installationshandbuch)
- MN04020003Z-DE: "PowerXL<sup>™</sup> DC1 Frequenzumrichter" (Installationshandbuch)
- MN040011DE: "PowerXL<sup>™</sup> Drehzahlstarter DE1… DXE-EXT-SET Konfigurationsmodul"

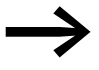

Alle Angaben in diesem Handbuch beziehen sich auf die hier dokumentierten Hard- und Software-Versionen.

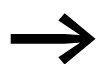

Weitere Informationen zu den hier beschriebenen Geräten finden Sie im Internet unter:

www.eaton.eu/powerxl

sowie:

www.eaton.eu/documentation

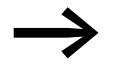

#### Hinweis zum Sprachgebrauch

Wenn in diesem Handbuch verkürzend von "Frequenzumrichtern" gesprochen wird, so sind neben den Frequenzumrichtern der Gerätereihen DA1 und DC1 auch die Drehzahlstarter DE11 gemeint.

## 0 Zu diesem Handbuch 0.4 Abkürzungen

## 0.4 Abkürzungen

In diesem Handbuch werden folgende Abkürzungen verwendet.

| Tabelle 1: A | Abkürzungen                           |
|--------------|---------------------------------------|
| Abkürzung    | Bedeutung                             |
| CAN          | Controller Area Network               |
| COB ID       | Communication Object Identifier       |
| CONST        | konstante Variable (nur Lesezugriff)  |
| EDS          | Electronic Data Sheets                |
| EMCY         | Emergency Object                      |
| HEX          | hexadezimal (Zahlsystem zur Basis 16) |
| ID           | Identifier                            |
| PC           | Personal Computer                     |
| PDO          | Process Data Object                   |
| ro           | Read Only (nur Lesezugriff)           |
| ROM          | Read Only Memory                      |
| rw           | Read/Write (Lese- und Schreibzugriff) |
| Rx           | Recieve (empfangen)                   |
| SDO          | Service Data Object                   |
| Тх           | Transmit (senden)                     |
| WE           | Werkseinstellung                      |

## 0.5 Maßeinheiten

Alle in diesem Handbuch aufgeführten physikalischen Größen berücksichtigen das internationale metrische System SI (Système international d'unités). Für die UL-Zertifizierung wurden diese Größen teilweise mit angloamerikanischen Einheiten ergänzt.

| Bezeichnung | angloamerikani-<br>scher Wert | US-amerikanische<br>Bezeichnung | SI-Wert                      | Umrechnungswert             |
|-------------|-------------------------------|---------------------------------|------------------------------|-----------------------------|
| Länge       | 1 in ('')                     | inch (Zoll)                     | 25,4 mm                      | 0,0394                      |
| Leistung    | 1 HP = 1,014 PS               | horsepower                      | 0,7457 kW                    | 1,341                       |
| Drehmoment  | 1 lbf in                      | pound-force inches              | 0,113 Nm                     | 8,851                       |
| Temperatur  | 1 °F (T <sub>F</sub> )        | Fahrenheit                      | -17,222 °C (T <sub>C</sub> ) | $T_F = T_C \times 9/5 + 32$ |
| Drehzahl    | 1 rpm                         | revolutions per minute          | 1 min <sup>-1</sup>          | 1                           |
| Gewicht     | 1 lb                          | pound                           | 0,4536 kg                    | 2,205                       |
| Durchfluss  | 1 cfm                         | cubic feet per minute           | 1,698 m <sup>3</sup> /n      | 0,5889                      |

Tabelle 2: Beispiele für die Umrechnung von Maßeinheiten

0 Zu diesem Handbuch 0.5 Maßeinheiten

# **1** Projektierung

Die CANopen-Slaves der Frequenzumrichter werden in ein CANopen-Feldbussystem integriert.

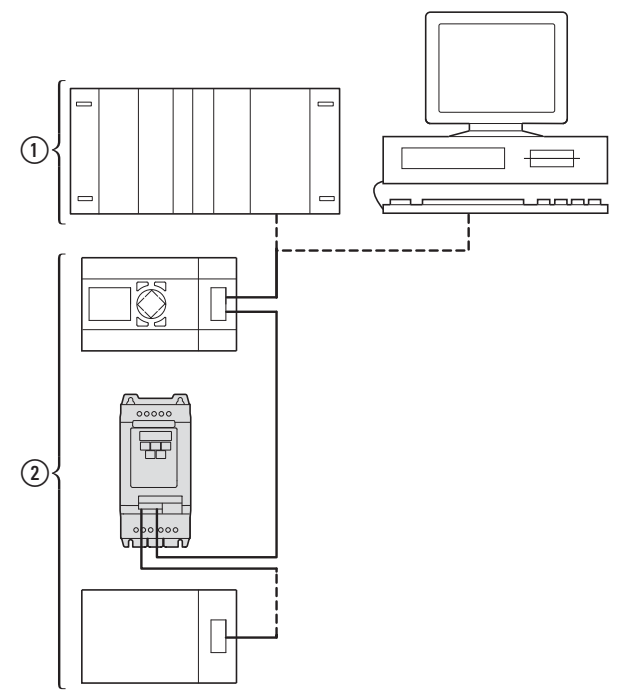

Abbildung 1: Einbindung eines Frequenzumrichters DA1 in ein CANopen-Netzwerk (1) Master-Bereich, SPS (z. B.: XC100, XC200) oder PC mit CANopen-Karte

(2) Slave-Bereich: Frequenzumrichter mit CANopen-Anschaltung

Der RJ45-Stecker ermöglicht den Frequenzumrichtern das Anbinden an ein CANopen-Kommunikationsnetzwerk. Das CANopen-Kommunikationsprofil CiA DS-301 dokumentiert das "Wie" der Kommunikation.

Beim Kommunikationsprotokoll CANopen wird zwischen Prozess-Daten-Objekten (PDOs) und Service-Daten-Objekten (SDOs) unterschieden. Die Steuerung des Frequenzumrichters erfolgt über die schnellen, zyklischen Prozessdaten (PDOs). Über den Prozessdatenkanal haben Sie die Möglichkeit, neben der Vorgabe der Solldrehzahl auch unterschiedliche Antriebsfunktionen wie Freigaben, Drehrichtung oder Reset auszulösen. Gleichzeitig können Sie über diesen Kanal auch Istwerte wie Ist-Drehzahl, Strom oder Gerätezustand vom Frequenzumrichter zurücklesen. Das Parametrieren des Frequenzumrichters erfolgt in der Regel über SDOs. Der Parameterdatenkanal erlaubt es, alle applikationsbedingten Antriebsparameter im übergeordneten Automatisierungssystem abzulegen und bei Bedarf zum Frequenzumrichter zu übertragen. Mit der entsprechenden SDO/PDO-Auswahl können alle Parameter des Frequenzumrichters mittels CANopen übertragen werden.

## 1 Projektierung

1.1 Technische Daten

## **1.1 Technische Daten**

| Tabelle 3: Technische Daten                                              |                                                                           |  |  |
|--------------------------------------------------------------------------|---------------------------------------------------------------------------|--|--|
| Größe                                                                    | Wert                                                                      |  |  |
| Kommunikationsprofil                                                     | DS-301 V4.02                                                              |  |  |
| Anzahl Busadressen                                                       | 1 - 63                                                                    |  |  |
| Baudrate                                                                 | 125 kBit/s - 1 MBit/s                                                     |  |  |
| Gesamtausdehnung<br>(in Abhängigkeit von der Baudrate bzw. dem Repeater) | <ul><li>bis 500 m bei 125 kBit/s</li><li>bis 300 m bei 1 MBit/s</li></ul> |  |  |
| Übertragungsmedium                                                       | geschirmte verdrillte Zweidrahtleitung (Twisted Pair)                     |  |  |
| Busabschlusswiderstand (EASY-NT-R)                                       | 120 $\Omega$ , separat montierbar                                         |  |  |
| Anzahl SDOs                                                              | 1 Server, 0 Client                                                        |  |  |
| Anzahl PDOs                                                              | 2 Rx-PD0<br>2 Tx-PD0                                                      |  |  |
|                                                                          | Hinweis:<br>In der Werkseinstellung ist jeweils nur einer aktiv.          |  |  |
| PDO-Mapping                                                              | variabel                                                                  |  |  |
| Anschlusstechnik                                                         | steckbare RJ45-Buchse                                                     |  |  |

## 1.2 Referenzen

CANopen – Application Layer and Communication Profile CiA Draft Standard DS301, Version 4.02, February, 13, 2002

## 1.3 Datentypen

CANopen spezifiziert eigene Datentypen.

Für den CANopen Protocol Handler des Frequenzumrichters DA1 werden die in der folgenden Tabelle aufgeführten Datentypen genutzt.

Tabelle 4: Datentypen bei CANopen

| Name       | Beschreibung                                     | Bereich     |            |  |
|------------|--------------------------------------------------|-------------|------------|--|
|            |                                                  | Minimum     | Maximum    |  |
| UNSIGNED8  | Unsigned Integer der Länge 8 Bit (b7 bis b0)     | 0           | 255        |  |
| UNSIGNED16 | Unsigned Integer der Länge 16 Bit (b15 bis b0)   | 0           | 65535      |  |
| UNSIGNED32 | Unsigned Integer der Länge 32 Bit (b31 bis b0)   | 0           | 4294967295 |  |
| INTEGER8   | Signed Integer der Länge 8 Bit (b7 bis b0)       | -128        | 127        |  |
| INTEGER16  | Signed Integer der Länge 16 Bit (b15 bis b0)     | -32768      | 32767      |  |
| INTEGER32  | Signed Integer der Länge 32 Bit (b31 bis b0)     | -2147483648 | 2147483647 |  |
| RECORD     | Datenstruktur mit fester Anzahl beliebiger Typen | -           | -          |  |

# **2** Installation

## 2.1 RJ45-Schnittstelle

Dieses Kapitel beschreibt die Anbindung der Frequenzumrichter der Gerätereihen DA1, DC1 und DE11 an ein CANopen-Netzwerk.

Die CANopen-Anschaltung ist in der RJ45-Schnittstelle integriert.

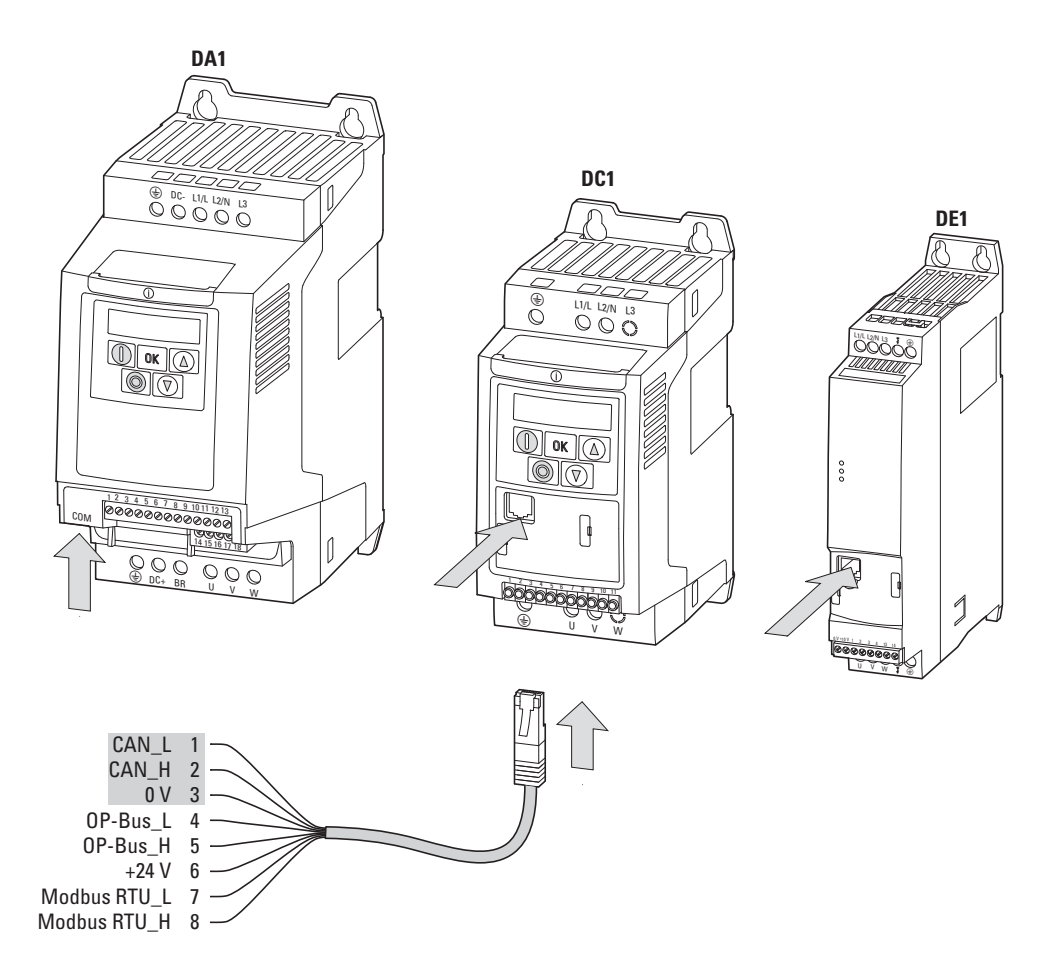

Abbildung 2: RJ45-Schnittstelle

Die Position der RJ45-Schnittstelle ist vom Gerätetyp und der Baugröße des Frequenzumrichters abhängig.

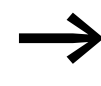

Nähere Informationen zur Position der RJ45-Schnittstelle finden Sie in der zum jeweiligen Frequenzumrichter gehörenden Montageanweisung. 2 Installation 2.2 Feldbus installieren

#### 2.2 Feldbus installieren

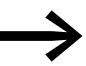

Verlegen Sie die Leitung eines Feldbussystems niemals direkt parallel zu energieführenden Leitungen.

Bei der Installation ist darauf zu achten, das Steuer- und Signalleitungen (0 - 10 V, 4 - 20 mA, 24 V DC usw.) sowie die Anschlussleitungen des Feldbussystems CANopen nicht direkt parallel zu energieführenden Netzanschluss- oder Motoranschlussleitungen verlegt werden.

Bei einer parallelen Leitungsführung sollten die Abstände von Steuer-, Signalund Feldbusleitungen (2) zu energieführenden Netz- und Motorleistungen (1) größer als 30 cm sein. Leitungen sollten sich immer rechtwinklig kreuzen.

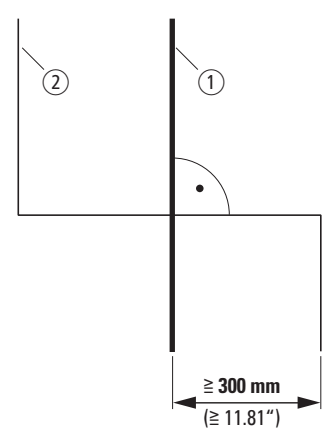

Abbildung 3: Leitungsführung bei CANopen (2) und Netz- bzw. Motorleitungen (1)

Wenn anlagenbedingt eine parallele Verlegung in Kabelkanälen erforderlich ist, muss zwischen der Feldbusleitung (2) und der Netz- bzw. Motorleitung (1) eine Abschottung erfolgen, die eine elektromagnetische Einwirkung auf die Feldbusleitung verhindert.

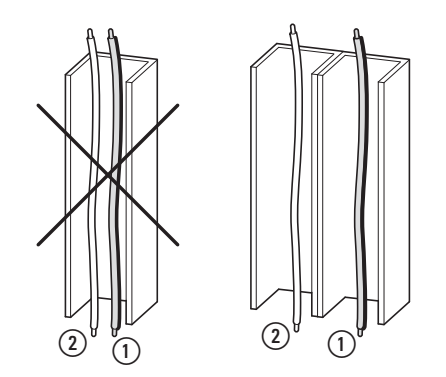

Abbildung 4: Getrennte Verlegung im Kabelkanal

1 Netz- bzw. Motoranschlussleitung

CANopen-Leitung

#### 2.3 COM-Port

Der elektrische Anschluss zwischen dem Master und dem Slave (bzw. den Slaves) erfolgt über RJ45-Leitungen. Beim Einsatz mehrerer Slaves werden diese parallel angeschlossen und mit den RJ45-Leitungen und den Splittern DX-SPL-RJ45-2SL1PL verbunden. Die Stichleitungen sollten hierbei so kurz wie möglich sein.

Die eingebaute RJ45-Schnittstelle unterstützt das Protokoll CANopen und ermöglicht somit eine direkte Netzwerkanbindung ohne ein zusätzliches Schnittstellenmodul. Die Netzwerkleitung muss an jedem physikalischenn Ende (letzter Teilnehmer) mit einem Busabschlusswiderstand von 120  $\Omega$ beschaltet werden, um Reflexionen und damit verbundene Übertragungsfehler zu vermeiden.

|    | Pin | Bedeutung                                                 |
|----|-----|-----------------------------------------------------------|
|    |     |                                                           |
|    | 1   | CANopen -                                                 |
| .1 | 2   | CANopen +                                                 |
|    | 3   | 0 V                                                       |
|    | 4   | RJ45-Verbindung / externe Bedieneinheit / PC-Verbindung - |
|    | 5   | RJ45-Verbindung / externe Bedieneinheit / PC-Verbindung + |
|    | 6   | 24-V-DC-Spannungsversorgung                               |
| ٥  | 7   | RS485- Modbus RTU (A)                                     |
|    | 8   | RS485+ Modbus RTU (B)                                     |

Abbildung 5: Belegung der RJ45-Schnittstelle

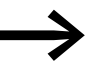

Bei einer Vernetzung mit EASY ist darauf zu achten, dass CANund CAN+ getauscht werden müssen.

#### 2.3.1 Abschlusswiderstände

Der erste und der letzte Teilnehmer in einem CANopen-Netzwerk muss mit einem Busabschlusswiderstand von 120  $\Omega$  abgeschlossen sein. Dieser wird zwischen CAN\_L und CAN\_H geschaltet. Dazu kann der Busabschlusswiderstand EASY-NT-R in den letzten Splitter (2) gesteckt werden.

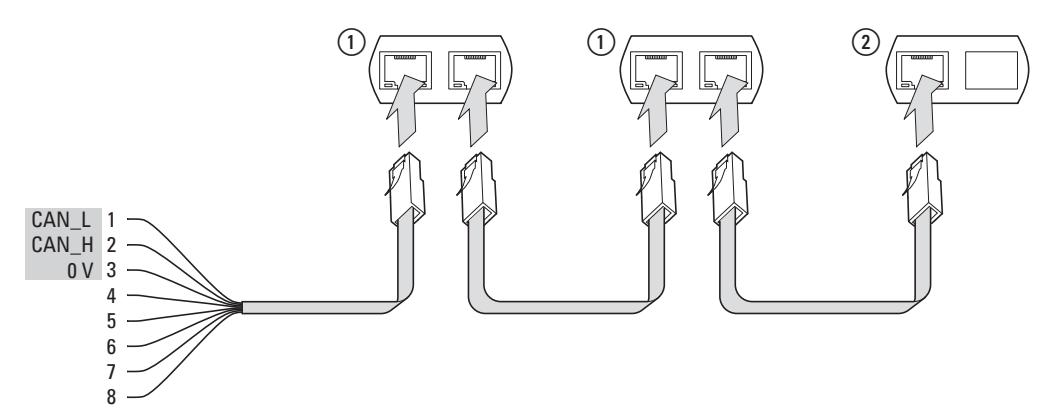

Abbildung 6: Beispiel für den Aufbau eines CANopen-Netzwerks

CANopen für DA1, DC1, DE11 09/16 MN040019DE www.eaton.com

#### 2 Installation

2.3 COM-Port

# 2.3.2 Übertragungsgeschwindigkeit

Die Baudrate muss bei allen Kommunikationsteilnehmern am CANopen-Bus auf den gleichen Wert eingestellt werden. Bei den Frequenzumrichtern kann für die Baudrate ein Wert zwischen 125 und 1000 kBit/s gewählt werden.

Die maximale Kabellänge ist abhängig von der gewählten Baudrate.

| Tabelle 5: | Maximale Kabellänge und | Baudrate |
|------------|-------------------------|----------|
|------------|-------------------------|----------|

| Baudrate                           | maximale Kabellänge |
|------------------------------------|---------------------|
| 125 kBit/s                         | 500 m               |
| 250 kBit/s                         | 250 m               |
| 500 kBit/s<br>(= Werkseinstellung) | 100 m               |
| 800 kBit/s                         | 50 m                |
| 1000 kBit/s                        | 30 m                |

# 3 Inbetriebnahme

Führen Sie alle Maßnahmen zur Inbetriebnahme des Frequenzumrichters/Drehzahlstarters durch, wie sie in den zugehörigen Handbüchern MN04020005Z-DE (für DA1), MN04020003Z-DE (für DC1) und MN040011DE (für DE11) beschrieben sind.

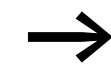

Prüfen Sie die in diesem Handbuch beschriebenen Einstellungen und Installationen für die Anschaltung an ein CANopen-Netzwerk.

#### ACHTUNG

Stellen Sie sicher, dass durch den Start des Motors keine Gefährdungen entstehen. Koppeln Sie die angetriebene Maschine ab, falls bei einem falschen Betriebszustand eine Gefährdung entsteht.

#### 3.1 Hardware-Freigabe

In Abhängigkeit von den Parametern P-15 (bei DC1 und DE11) bzw. P1-13 (bei DA1) muss eine Hardware-Freigabe erfolgen.

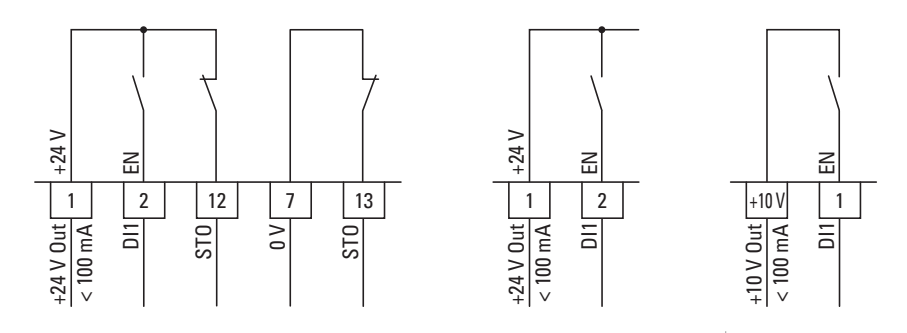

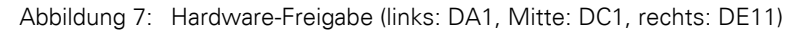

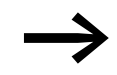

In der Werkseinstellung muss am Frequenzumrichter DC1 bzw. am Drehzahlstarter DE11 ein Freigabesignal anliegen. Beim Frequenzumrichter DA1 muss der STO-Anschluss verdrahtet sein. 3 Inbetriebnahme

3.1 Hardware-Freigabe

## 4 CANopen Kommunikationseinstellungen 4.1 Einzustellende Parameter bei DA1

# 4 CANopen Kommunikationseinstellungen

Zur Kommunikation müssen an jedem Gerät der Gerätereihe PowerXL einige Parameter eingestellt werden.

## 4.1 Einzustellende Parameter bei DA1

|                | Tabelle 6: Einzustellende Parameter bei Frequenzumrichter DA1 |          |       |                     |                  |                                                                                                    |     |  |
|----------------|---------------------------------------------------------------|----------|-------|---------------------|------------------|----------------------------------------------------------------------------------------------------|-----|--|
| Para-<br>meter | ID                                                            | Zugriffs | recht | Bezeichnung         | Wert             | Beschreibung                                                                                                    | WE  |  |
|                |                                                               | RUN      | ro/rw |                     |                  |                                                                                                    |     |  |
| P1-12          | 112                                                           |          | ΓW    | Steuerebene         | 0, 1,,<br>11, 13 | <ul> <li>Lokale Einstellung der Befehls- und Sollwertquelle</li> <li>0: Klemmenbetrieb. Der Antrieb reagiert direkt auf<br/>Signale an den Steuerklemmen.</li> <li>1: Digitaler Sollwert – 1 Drehrichtung: Der Antrieb<br/>kann in einer Drehrichtung mit einem digitalen Soll-<br/>wert (über interne oder externe Bedieneinheit oder<br/>Klemmen) gesteuert werden.</li> <li>2: Digitaler Sollwert – 2 Drehrichtungen:<br/>Der Antrieb kann in beiden Drehrichtungen mit<br/>einem digitalen Sollwert (über eine interne oder<br/>externe Bedieneinheit oder Klemmen) gesteuert<br/>werden. Wechsel der Drehrichtung durch Betätigen<br/>von START.</li> <li>3: PID-Regler. Die Ausgangsfrequenz wird über den<br/>internen PID-Regler gesteuert.</li> <li>4: Steuerung über Feldbus. Die Steuerung erfolgt<br/>über Modbus-RTU, wenn kein Feldbus-Interface<br/>(optional) gesteckt ist, ansonsten Steuerung über<br/>den Feldbus.</li> <li>5: Slave-Modus. Der Frequenzumrichter arbeitet als<br/>Slave. Die Drehzahlvorgabe erfolgt über einen<br/>angeschlossenen Frequenzumrichter im Master-<br/>Modus.</li> <li>6: Steuerung über CANopen. Anschluss über RJ45-<br/>Schnittstelle</li> <li>7: reserviert</li> <li>9: smartWire-DT Steuerung und Sollwert<br/>10: SmartWire-DT Steuerung und Sollwert über<br/>Klemme</li> <li>11: Steuerung über Klemme und Sollwert über<br/>SmartWire-DT</li> <li>13: SmartWire-DT Steuerung + Sollwert<br/>(Sollwertfreigabe über Klemme DI ENA)</li> </ul> | 0   |  |
| P5-01          | 501                                                           | ✓        | rw    | PDP-Addresse        | 0 - 63           | Slave-Adresse des Frequenzumrichters                                                                                                    | 1   |  |
| P5-02          | 502                                                           | ✓        | rw    | CANopen-Baudrate    | 0, 1, 2, 3       | 0 = 125 kBit/s<br>1 = 250 kBit/s<br>2 = 500 kBit/s<br>3 = 1000 kBit/s                                                                                                    | 500 |  |
| P5-07          |                                                               | 1        |       | FieldbusRampControl | 0, 1             | Rampensteuerung über Feldbus<br><b>0</b> = AUS. Die Rampen werden über die internen<br>Antriebsparameter vorgegeben.<br><b>1</b> = EIN. Die Rampen werden direkt über den<br>Feldbus vorgegeben.                                                                                                    | 0   |  |

4.1 Einzustellende Parameter bei DA1

#### Unterschied zwischen den Einstellungen P5-07 = 0 und P5-07 = 1

• P5-07 = 0

Sowohl der Sollwert als auch das Steuerwort werden über CANopen vorgegeben. Die Rampenzeiten werden mit den Parametern P1-03 und P1-04 eingestellt.

• P5-07 = 1

Der Frequenzumrichter DA1 verhält sich bis auf die Rampenzeiten wie bei der Einstellung P5-07 = 0. Die Rampenzeiten werden zyklisch übertragen.

In der Werkseinstellung ist die Rampenzeit das dritte Wort im ersten Empfangs-PDO. Der Wert wird mit dem Faktor 0,01 skaliert. Beispiel: 500 ≙ 5,00 s

## 4 CANopen Kommunikationseinstellungen 4.2 Einzustellende Parameter bei DC1

| 4.2 Einzustellende | Parameter | bei DC1 |
|--------------------|-----------|---------|
|--------------------|-----------|---------|

| Para-<br>meter | ID  | Parametername                   | Zugriffsrecht |       | Wertebereich                                                                                                    | WE   |
|----------------|-----|---------------------------------|---------------|-------|----------------------------------------------------------------------------------------------------|------|
|                |     |                                 | RUN           | ro/rw |                                                                                                    |      |
| P-12           | 140 | Lokale Prozessdaten Quelle      | -             | rw    | <ul> <li>Lokale Einstellung der Befehls- und Sollwertquelle</li> <li>0: Klemmenbetrieb. Der Antrieb reagiert direkt auf<br/>Signale an den Steuerklemmen.</li> <li>1: Der Antrieb kann in einer Drehrichtung über eine<br/>interne/externe Bedieneinheit gesteuert werden.</li> <li>2: Der Antrieb kann in beiden Drehrichtungen über eine<br/>interne/externe Bedieneinheit gesteuert werden.</li> <li>3: Steuerung über Modbus RTU-Kommunikation</li> <li>4: Steuerung über Modbus. Rampenzeiten werden über<br/>Modbus aktualisiert.</li> <li>5: PI-Regler mit externem Istwert</li> <li>6: PI-Regler mit externem Istwert</li> <li>6: CANOpen (interne Rampenzeiten)</li> <li>8: CANOpen (CANOpen-Rampenzeiten)</li> <li>9: SmartWire Steuerung und Sollwert</li> <li>10: SmartWire-DT Steuerung und Sollwert über Klemme</li> <li>11: Steuerung über Klemme und Sollwert (Sollwertfrei-<br/>gabe über Klemme)</li> </ul> | 0    |
| P-36           | 164 | PDP-Adresse<br>RS485-0 Baudrate | -             | rw    | Einmalige Adresse des Antriebs in einem Kommunikati-<br>onsnetzwerk: 1 - 63<br>2: 9.6 kBit/s<br>3: 19.2 kBit/s<br>4: 38.4 kBit/s<br>5: 57.6 kBit/s<br>6: 115.2 kBit/s                                                                                                    | 6    |
|                |     | Modbus RTUO COM Timeout         |               |       | Zeit zwischen einem Kommunikationsverlust und der<br>daraus resultierenden Abschaltung. Die Einstellung 0<br>deaktiviert die Abschaltung.<br>t: Abschalten des Antriebs nach der eingestellten Zeit<br>r: Nach der eingestellten Zeit fährt der Antrieb mit Rampe<br>auf null.<br>0: keine Reaktion<br>1: t 30 ms<br>2: t 100 ms<br>3: t 1000 ms<br>4: t 3000 ms<br>5: r 30 ms<br>6: r 100 ms<br>7: r 1000 ms<br>8: r 3000 ms                                                                                                    | 3000 |
| P-50           | 178 | CANO Baudrate                   | -             | rw    | CANopen-Baudrate<br>0: 125 kBit/s<br>1: 250 kBit/s<br>2: 500 kBit/s<br>3: 1000 kBit/s                                                                                                    | 2    |

Tabelle 7: Einzustellende Parameter bei Frequenzumrichter DC1

4.3 Einzustellende Parameter bei DE11

# 4.3 Einzustellende Parameter bei DE11

| Para-<br>meter | ID  | Zugriffs | recht | Bezeichnung                | Wert                            | Beschreibung                                                                                                    |   |  |
|----------------|-----|----------|-------|----------------------------|---------------------------------|----------------------------------------------------------------------------------------------------|---|--|
|                |     | RUN      | ro/rw |                            |                                 |                                                                                                    |   |  |
| P-12           | 140 |          | ſW    | Lokale Prozessdaten Quelle | 0, 1, 3, 4,<br>9, 10, 11,<br>13 | Lokale Einstellung der Befehls- und Sollwertquelle<br>0: Klemmenbetrieb. Der Antrieb reagiert direkt auf<br>Signale an den Steuerklemmen.<br>1: Der Antrieb kann in einer Drehrichtung über eine<br>interne/externe Bedieneinheit gesteuert werden.<br>2: Der Antrieb kann in beiden Drehrichtungen über<br>eine interne/externe Bedieneinheit gesteuert werden.<br>Wechsel der Drehrichtung durch Betätigen von<br>START.<br>3: Steuerung über Modbus RTU-Kommunikation<br>4: CANopen<br>5: reserviert<br>6: reserviert<br>7: reserviert<br>8: reserviert<br>9: SmartWire Steuerung und Sollwert<br>10: SmartWire-DT Steuerung und Sollwert über<br>Klemme<br>11: Steuerung über Klemme und Sollwert (Sollwert-<br>freigabe über Klemme) | 0 |  |
| P-34           | 162 | RUN      | rw    | PDP-Addresse               | 1 - 63                          | PDP-Adresse<br>Einmalige Adresse des Drehzahlstarters DE1 in<br>einem Kommunikationsnetzwerk                                                                                                    | 1 |  |
| P-35           | 163 | RUN      | rw    | Modbus Baudrate            | 0, 1,,4                         | Modbus-Baudrate<br>0: 960 Bit/s<br>1: 19,2 kBit/s<br>2: 38,4 kBit/s<br>3: 57,6 kBit/s<br>4: 115,2 kBit/s                                                                                                    | 4 |  |
| P-36           | 164 | RUN      | rw    | Modbus RTUO COM Timeout    | 0, 1,,8                         | Modbus RTU0 COM Timeout<br>Zeit zwischen einem Kommunikationsverlust und der<br>daraus resultierenden Abschaltung.<br>Die Einstellung 0 deaktiviert die Abschaltung.<br>t: Abschalten des Antriebs nach der eingestellten Zeit<br>r: Nach der eingestellten Zeit fährt der Antrieb mit<br>Rampe auf null.<br>0: keine Reaktion<br>1: t 30 ms<br>2: t 100 ms<br>3: t 1000 ms<br>4: t 3000 ms<br>5: r 30 ms<br>6: r 100 ms<br>7: r 1000 ms<br>8: r 3000 ms                                                                                                    | 0 |  |
| P-50           | 178 | -        | rw    | CANO Baudrate              | 0, 1, 2, 3                      | CANopen-Baudrate<br>0: 125 kBit/s<br>1: 250 kBit/s<br>2: 500 kBit/s<br>3: 1000 kBit/s                                                                                                    | 2 |  |

Tabelle 8: Einzustellende Parameter bei Drehzahlstarter DE11

## 4.4 Belegung der Steuerklemmen

In den nachfolgenden Tabellen zur Belegung der Steuerklemmen werden die folgenden Abkürzungen verwendet:

Tabelle 9: Abkürzungen bei Belegung der Steuerklemmen

| Abkürzung                                           | Bedeutung                                                                                                    |
|-----------------------------------------------------|----------------------------------------------------------------------------------------------------|
| AI1 REF                                             | Analog-Eingang Al1<br>Wird als Drehzahl-Sollwerteingang benutzt                                                                                                    |
| AI2 REF                                             | Analog-Eingang Al2<br>Wird als Drehzahl-Sollwerteingang benutzt.                                                                                                    |
| AI2 Torque REF                                      | Analog-Eingang Al2<br>Wird als Drehmoment-Sollwerteingang benutzt.                                                                                                    |
| DIR                                                 | Drehrichtungsvorwahl<br>Wird in Zusammenhang mit dem Befehl START benutzt.<br>• Low = Rechtslauf (FWD )<br>• High = Linkslauf (REV)                                                   |
|                                                     | <b>Hinweis:</b><br>Bei einem eventuellen Drahtbruch und vorgewählter Drehrichtung REV führt dies zum<br>Reversieren des Antriebs!<br>Alternative: Konfiguration mit FWD/REV benutzen. |
| DOWN                                                | Reduzierung der Drehzahl bei Vorwahl eines digitalen Sollwerts.<br>Wird gemeinsam mit dem Befehl UP genutzt.                                                                          |
| ENA                                                 | Freigabe (ENA = Enable) des Frequenzumrichters<br>Zum Starten ist zusätzlich ein Start-Signal (START, FWD, REV) erforderlich.<br>Bei Wegnahme von ENA trudelt der Antrieb aus.        |
| EXTFLT                                              | Externer Fehler                                                                                                    |
| FWD                                                 | Start des Antriebs in Vorwärtsrichtung (FWD = Forward)                                                                                                    |
| INV                                                 | Drehrichtungsumkehr (INV = Inverse)<br>Die Drehrichtungsumkehr erfolgt gemäß der eingestellten Rampen.<br>• High = invertieren<br>• Low = nicht invertieren                           |
| Pulse FWD (NO)<br>Pulse REV (NO)<br>Pulse STOP (NC) | Impulsansteuerung                                                                                                    |
| REV                                                 | Start des Antriebs in Rückwärtsrichtung (REV = Reverse)                                                                                                    |
| Select Quick-Dec                                    | Schnellstopp                                                                                                    |
| Select Al1 REF/Al2 REF                              | Auswahl zwischen den analogen Sollwerten Al1 und Al2<br>• Al1 = Low<br>• Al2 = High                                                                                                   |
| Select Al1 REF/f-Fix                                | Auswahl zwischen dem analogen Drehzahlsollwert am Analog-Eingang 1                                                                                                    |
| Select Al1 REF/f-Fix1                               | Auswahl zwischen dem analogen Drehzahlsollwert am Analog-Eingang 1                                                                                                    |
| Select BUS REF/AI2 REF                              | Auswahl zwischen Sollwerten                                                                                                    |
| Select BUS REF/f-Fix                                | Auswahl zwischen Sollwerten                                                                                                    |
| Select BUS REF/f-Fix1                               | Auswahl zwischen Sollwerten                                                                                                    |
| Select DIG REF/AI2 REF                              | Auswahl zwischen dem digitalen Drehzahlsollwert (eingestellt mit der Tastatur oder den Befehlen UP und DOWN) und dem analogen Sollwert Al2 REF                                        |
| Select DIG REF/f-Fix                                | Nur bei DA1<br>Auswahl zwischen dem digitalen Drehzahlsollwert (eingestellt mit der Tastatur<br>oder den Befehlen UP und DOWN) und einer Festfrequenz                                 |

# 4.4 Belegung der Steuerklemmen

| Abkürzung                                                   | Bedeutung                                                                                                    |                                                         |                              |                      |            |                   |
|-------------------------------------------------------------|----------------------------------------------------------------------------------------------------|---------------------------------------------------------|------------------------------|----------------------|------------|-------------------|
| Select DIG REF/f-Fix1                                       | <ul> <li>Nur bei DA1</li> <li>Auswahl zwischen dem digitalen Drehzahlsollwert (eingestellt mit der Tastatur oder den Befehlen UP und DOWN) und der mit P2-01 eingestellten Festfrequenz 1 (f-Fix1)</li> <li>Low = digitaler Sollwert</li> <li>High = f-Fix1</li> </ul>                   |                                                         |                              |                      |            |                   |
| Select f-Fix Bit0<br>Select f-Fix Bit1<br>Select f-Fix Bit2 | Auswahl der Fest<br>Die Festfrequenze<br>definiert.                                                                                                    | frequenz mit digita<br>en <b>f-Fix1</b> ,, <b>f-Fix</b> | llen Befe<br><b>(8</b> werde | hlen<br>n mit de     | n Paramete | ərn P2-01,, P2-08 |
|                                                             |                                                                                                    | Festfrequenz                                            | Bit 2                        | Bit 1                | Bit 0      |                   |
|                                                             |                                                                                                    | f-Fix1 (P2-01)                                          | 0                            | 0                    | 0          | -                 |
|                                                             |                                                                                                    | f-Fix2 (P2-02)                                          | 0                            | 0                    | 1          | -                 |
|                                                             |                                                                                                    | f-Fix3 (P2-03)                                          | 0                            | 1                    | 0          | -                 |
|                                                             |                                                                                                    | f-Fix4 (P2-04)                                          | 0                            | 1                    | 1          | -                 |
|                                                             |                                                                                                    | f-Fix5 (P2-05)                                          | 1                            | 0                    | 0          | -                 |
|                                                             |                                                                                                    | f-Fix6 (P2-06)                                          | 1                            | 0                    | 1          | -                 |
|                                                             |                                                                                                    | f-Fix7 (P2-07)                                          | 1                            | 1                    | 0          | _                 |
|                                                             |                                                                                                    | f-Fix8 (P2-08)                                          | 1                            | 1                    | 1          |                   |
|                                                             | 0 = Low; 1 = High                                                                                                    |                                                         |                              |                      |            |                   |
| Select PID REF/AI2 REF                                      | Nur bei DA1<br>Auswahl zwische<br>• Low = Sollwe<br>• High = Al2                                                                                                    | n Sollwerten<br>rt vom Ausgang de                       | es PID-Re                    | glers                |            |                   |
| Select PID REF/f-Fix                                        | <ul> <li>Nur bei DA1</li> <li>Auswahl zwischen Sollwerten</li> <li>Low = Sollwert vom Ausgang des PID-Reglers</li> <li>High = Festfrequenz</li> <li>Die Festfrequenz selbst wird mit den Befehlen</li> <li>Solart f Eix Bit0. Solart f Eix Bit1. Solart f Eix Bit2 vorgewöhlt</li> </ul> |                                                         |                              |                      |            |                   |
| Select PID REF/f-Fix1                                       | Nur bei DA1       Auswahl zwischen Sollwerten       • Low = Sollwert vom Ausgang des PID-Reglers       • High = f-Fix1 (eingestellt mit P2-01)                                                                                                    |                                                         |                              |                      |            |                   |
| Select Quick-dec                                            | <b>Nur bei DA1</b><br>Aktivieren eines Schnellstopps mit der mit P2-25 eingestellten Rampe<br>Zum Aktivieren des Schnellstopps müssen beide Klemmen mit einem High-Signal<br>belegt sein.                                                                                                |                                                         |                              |                      |            |                   |
| Select t-dec1/<br>Select t-dec2                             | Nur bei DA1<br>Auswahl zwischen der mit P1-04 eingestellten Verzögerungsrampe 1 t-dec1 und<br>Verzögerungsrampe 2 t-dec2 (P8-11)<br>• Low = Verzögerungsrampe 1<br>• High = Verzögerungsrampe 2                                                                                          |                                                         |                              |                      |            |                   |
| START                                                       | Start bzw. Stopp                                                                                                    | des Antriebs                                            |                              |                      |            |                   |
| UP                                                          | Erhöhung der Dre<br>Wird gemeinsam                                                                                                    | hzahl bei Vorwahl<br>mit dem Befehl D(                  | eines dig<br>)WN ger         | gitalen So<br>nutzt. | ollwerts   |                   |

## 4 CANopen Kommunikationseinstellungen 4.4 Belegung der Steuerklemmen

## 4.4.1 Steuerklemmenbelegung bei Frequenzumrichter DA1

Die Belegung der Steuerklemmen ist mit dem Parameter P1-13 vorwählbar. Die Einstellungen P1-13 = 1, ..., 21 ermöglichen die Auswahl vordefinierter Klemmenkonfigurationen. Die Einstellung (digital/analog) für die Klemmen 6 und 10 erfolgt automatisch gemäß der Funktionsvorwahl mit Parameter P1-13. Darüber hinaus besteht die Möglichkeit, die Klemmen frei zu konfigurieren. Hierzu ist P1-13 = 0 zu setzen. Die Konfiguration erfolgt in Menu 9.

#### P1-12 = 6: CANopen-Modus

| P1-13 | DI1<br>(Klemme 2) | DI2<br>(Klemme 3) | DI3<br>(Klemme 4)      | DI4/AI1<br>(Klemme 6) | DI5/AI2<br>(Klemme 10) |
|-------|-------------------|-------------------|------------------------|-----------------------|------------------------|
| 0     | benutzerdefiniert | benutzerdefiniert | benutzerdefiniert      | benutzerdefiniert     | benutzerdefiniert      |
| 1     | ENA               | INV               | Select BUS REF/f-Fix   | ohne Funktion         | Select f-Fix Bit0      |
| 2     | ENA               | INV               | Select f-Fix Bit0      | Select f-Fix Bit1     | Select f-Fix Bit2      |
| 3     | ENA               | INV               | Select BUS REF/f-Fix1  | ohne Funktion         | Al2 Torque REF         |
| 4     | ENA               | INV               | Select BUS REF/f-Fix1  | ohne Funktion         | Select t-dec/t-dec2    |
| 5     | ENA               | INV               | Select BUS REF/AI2 REF | ohne Funktion         | AI2 REF                |
| 6     | ENA               | INV               | Select BUS REF/f-Fix1  | ohne Funktion         | EXTFLT                 |
| 7     | ENA               | INV               | Select f-Fix Bit0      | Select f-Fix Bit1     | EXTFLT                 |
| 8     | ENA               | INV               | Select f-Fix Bit0      | Select f-Fix Bit1     | Select t-dec/t-dec2    |
| 9     | ENA               | INV               | Select f-Fix Bit0      | Select f-Fix Bit1     | Select BUS REF/f-Fix   |
| 10    | ENA               | INV               | ohne Funktion          | ohne Funktion         | Select BUS REF/f-Fix1  |
| 11    | Select Quick-dec  | Select Quick-dec  | Select BUS REF/f-Fix   | ohne Funktion         | Select f-Fix Bit0      |
| 12    | Select Quick-dec  | Select Quick-dec  | Select f-Fix Bit0      | Select f-Fix Bit1     | Select f-Fix Bit2      |
| 13    | Select Quick-dec  | Select Quick-dec  | Select BUS REF/f-Fix1  | ohne Funktion         | AI2 Torque REF         |
| 14    | Select Quick-dec  | Select Quick-dec  | Select BUS REF/f-Fix1  | ohne Funktion         | Select t-dec/t-dec2    |
| 15    | Select Quick-dec  | Select Quick-dec  | Select BUS REF/AI2 REF | ohne Funktion         | AI2 REF                |
| 16    | Select Quick-dec  | Select Quick-dec  | Select BUS REF/f-Fix1  | ohne Funktion         | EXTFLT                 |
| 17    | Select Quick-dec  | Select Quick-dec  | Select f-Fix Bit0      | Select f-Fix Bit1     | EXTFLT                 |
| 18    | Select Quick-dec  | Select Quick-dec  | Select f-Fix Bit0      | Select f-Fix Bit1     | Select t-dec/t-dec2    |
| 19    | Select Quick-dec  | Select Quick-dec  | Select f-Fix Bit0      | Select f-Fix Bit1     | Select BUS REF/f-Fix   |
| 20    | Select Quick-dec  | Select Quick-dec  | ohne Funktion          | ohne Funktion         | Select BUS REF/f-Fix1  |
| 21    | nicht erlaubt     |                   |                        |                       |                        |

Tabelle 10: Konfiguration der Steuerklemmen bei DA1

• P1-13 = 1, ..., 10:

Zum Betrieb des Antriebs ist ein Freigabesignal an DI1 erforderlich. Der Start erfolgt über den Bus.

P1-13 = 11, ..., 20:
Der Antrieb wird ausschließlich über den Bus freigegeben.
Ein gleichzeitiges Anlegen eines Signals an DI1 und DI2 bewirkt einen Schnellstopp.

4.4 Belegung der Steuerklemmen

# 4.4.2 Steuerklemmenbelegung bei Frequenzumrichter DC1 P-12 = 7, 8: CANopen

| Tabelle 11: Konfiguration der Steuerklemmen bei DC1 |                   |                        |                       |                       |  |  |  |  |
|-----------------------------------------------------|-------------------|------------------------|-----------------------|-----------------------|--|--|--|--|
| P-15                                                | DI1<br>(Klemme 2) | DI2<br>(Klemme 3)      | DI3/AI2<br>(Klemme 4) | DI4/Al1<br>(Klemme 6) |  |  |  |  |
| 0                                                   | START             | ohne Funktion          | ohne Funktion         | ohne Funktion         |  |  |  |  |
| 1                                                   | nicht erlaubt     |                        |                       |                       |  |  |  |  |
| 2                                                   | nicht erlaubt     |                        |                       |                       |  |  |  |  |
| 3                                                   | START             | Select BUS REF/f-Fix1  | EXTFLT                | ohne Funktion         |  |  |  |  |
| 4                                                   | nicht erlaubt     |                        |                       |                       |  |  |  |  |
| 5                                                   | nicht erlaubt     | nicht erlaubt          |                       |                       |  |  |  |  |
| 6                                                   | START             | Select BUS REF/Al1 REF | EXTFLT                | AI1 REF               |  |  |  |  |
| 7                                                   | START             | Select BUS REF/DIG REF | EXTFLT                | ohne Funktion         |  |  |  |  |
| 8                                                   | nicht erlaubt     |                        |                       |                       |  |  |  |  |
| 9                                                   | nicht erlaubt     | nicht erlaubt          |                       |                       |  |  |  |  |
| 10                                                  | nicht erlaubt     |                        |                       |                       |  |  |  |  |
| 11                                                  | nicht erlaubt     |                        |                       |                       |  |  |  |  |
| 12                                                  | nicht erlaubt     |                        |                       |                       |  |  |  |  |
| 13                                                  | START             | ohne Funktion          | EXTFLT                | ohne Funktion         |  |  |  |  |

# 4.4.3 Steuerklemmenbelegung bei Frequenzumrichter DC1...E1 P-12 = 7, 8: CANopen

| Tabelle 12: Konfiguration der Steuerklemmen bei DE11E1 |                   |                        |                            |                       |  |  |  |
|--------------------------------------------------------|-------------------|------------------------|----------------------------|-----------------------|--|--|--|
| P-15                                                   | Dl1<br>(Klemme 2) | DI2<br>(Klemme 3)      | DI3/AI2<br>(Klemme 4)      | DI4/AI1<br>(Klemme 6) |  |  |  |
| 0                                                      | START             | ohne Funktion          | ohne Funktion              | ohne Funktion         |  |  |  |
| 1                                                      | nicht erlaubt     |                        |                            |                       |  |  |  |
| 2                                                      | nicht erlaubt     |                        |                            |                       |  |  |  |
| 3                                                      | START             | Select BUS REF/f-Fix1  | EXTFLT                     | ohne Funktion         |  |  |  |
| 4                                                      | nicht erlaubt     |                        |                            |                       |  |  |  |
| 5                                                      | nicht erlaubt     |                        |                            |                       |  |  |  |
| 6                                                      | START             | Select BUS REF/AI1 REF | EXTFLT                     | AI1 REF               |  |  |  |
| 7                                                      | START             | Select BUS REF/DIG REF | EXTFLT                     | ohne Funktion         |  |  |  |
| 8                                                      | nicht erlaubt     |                        |                            |                       |  |  |  |
| 9                                                      | nicht erlaubt     |                        |                            |                       |  |  |  |
| 10                                                     | nicht erlaubt     |                        |                            |                       |  |  |  |
| 11                                                     | nicht erlaubt     |                        |                            |                       |  |  |  |
| 12                                                     | nicht erlaubt     |                        |                            |                       |  |  |  |
| 13                                                     | START             | ohne Funktion          | EXTFLT                     | ohne Funktion         |  |  |  |
| 14                                                     | nicht erlaubt     |                        |                            |                       |  |  |  |
| 15                                                     | FWD               | Select f-Fix/BUS REF   | Select Fire Mode/Normal OP | Select f-Fix4/f-Fix2  |  |  |  |
| 16                                                     | FWD               | Select f-Fix4/BUS REF  | Select Fire Mode/Normal OP | ohne Funktion         |  |  |  |
| 17                                                     | FWD               | Select BUS REF/f-Fix4  | Select Fire Mode/Normal OP | ohne Funktion         |  |  |  |

4.4 Belegung der Steuerklemmen

# 4.4.4 Steuerklemmenbelegung bei Drehzahlstarter DE11

P-12 = 4: CANopen

| P-15            | DI1 | DI2              | DI3              | DI4              |
|-----------------|-----|------------------|------------------|------------------|
| 0               | ENA | ENADIR           | FF1              | n. F.            |
| 1               | ENA | ENADIR           | EXTFLT           | n. F.            |
| 2               | ENA | ENADIR           | FF2 <sup>0</sup> | FF2 <sup>1</sup> |
| 3               | ENA | FF1              | EXTFLT           | n. F.            |
| 41)             | ENA | UP               | FF1              | DOWN             |
| 51)             | ENA | UP               | EXTFLT           | DOWN             |
| 6 <sup>1)</sup> | ENA | ENADIR           | UP               | DOWN             |
| 7               | ENA | FF2 <sup>0</sup> | EXTFLT           | FF2 <sup>1</sup> |
| 8               | ENA | DIR              | FF1              | n. F.            |
| 9               | ENA | DIR              | EXTFLT           | n. F.            |

Tabelle 13: Konfiguration der Steuerklemmen bei DE11

 P-15 = 4, 5 oder 6 erfordert ein Freigabesignal (Startbefehl) über CANopen und an DI1. Die digitalen Sollwerte über CANopen werden hier ignoriert. Es sind nur UP und DOWN für die Sollwertvorgabe aktiv.

n. F. = no Function. In dieser Konfiguration hat die Steuerklemme keine Funktion!

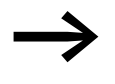

In Verbindung mit CANopen muss immer ein Freigabesignal (ENA) an der Steuerklemme DI1 anliegen (bzw. DI2 = ENADIR), bevor das Freigabesignal über CANopen akzeptiert wird.

#### 4.5 Objektverzeichnis

#### 4.5.1 EDS-Datei

Die Geräte der PowerXI Reihe können in die CANopen-Struktur mit Hilfe einer standardisierten EDS-Datei eingebunden werden (EDS = Electronic Data Sheet = Elektronisches Datenblatt). EDS beschreibt die Funktionalität eines CANopen-Gerätes in maschinenlesbarer Form. In der EDS-Datei sind alle Objekte, die unterstützten Baudraten, der Hersteller und weitere Angaben aufgeführt.

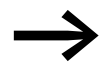

Die jeweils aktuelle Version der EDS-Datei steht im Internet auf dem Eaton FTP-Server zum Download bereit:

https://es-assets.eaton.com/DRIVES/POWERXL/04\_CANopen/

Das Objektverzeichnis (OV) enthält alle Objekte eines CANopen-Teilnehmers. Objekte bilden die Funktionalität/Parameter eines Geräts ab.

Der Zugiff erfolgt über SDOs oder PDOs. Das Objektverzeichnis ist laut Spezifikation in folgende Bereiche aufgeteilt:

Tabelle 14: Bereiche des Objektverzeichnisses

| Bereich          | Beschreibung                                                     |
|------------------|------------------------------------------------------------------|
| 00 00hex1F FFhex | kommunikationsspezifische Objekte (aus DS-301)                   |
| 20 OOhex5F FFhex | herstellerspezifische Objekte (Parameter des Frequenzumrichters) |

Das Objektverzeichnis enthält die im Folgenden beschriebenen Einträge.

## 4.5.2 Übertragungsart

Es kann zwischen vier Übertragungsarten gewählt werden.

Tabelle 15: Übertragungsarten bei CANopen

| Übertragungsart | Modus                              | Erläuterung                                                                                                    |
|-----------------|------------------------------------|----------------------------------------------------------------------------------------------------|
| 0               | azyklisch — synchron               | Wird nur gesendet, wenn ein SYNC kommt und ein<br>Prozessdatum sich geändert hat.                                                                               |
| 1 - 240         | zyklisch – synchron                | Wird nach jedem n-ten SYNC gesendet und empfangen.                                                                                                    |
| 254             | asynchron – herstellerspezifisch   | Wert in der Werkseinstellung<br>Wird nur gesendet, wenn ein Wert empfangen<br>wurde und sich etwas geändert hat.<br>Empfangene Daten werden direkt verarbeitet. |
| 255             | asynchron – geräteprofilspezifisch | Wird direkt bei einer Änderung gesendet.<br>Empfangene Daten werden direkt verarbeitet.                                                                         |

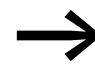

In der Werkseinstellung ist der Wert 254 ("asynchron – herstellerspezifisch) eingestellt.

4.5 Objektverzeichnis

# 4.5.3 Kommunikationsspezifische Objekte

Die Kommunikationsparameter sind in Abschnitt 9.6.3 der CiA-Spezifikation [1] detailliert beschrieben.

Die Objekte 1000<sub>hex</sub>, 1001<sub>hex</sub> und 1018<sub>hex</sub> sind für alle CANopen-Geräte erforderlich, alle anderen Objekte sind optional. Die Geräte der PowerXL Reihe unterstützen die in den folgenden Tabellen aufgeführten Objekte.

| Index <sup>1)</sup><br>[hex] | Subindex<br>[hex] | Objektname                    | Bedeutung                                                                                                    | Zugriffs-<br>recht | WE                                          | Datentyp   |
|------------------------------|-------------------|-------------------------------|----------------------------------------------------------------------------------------------------|--------------------|---------------------------------------------|------------|
| 1000                         | 00                | Device Type                   | Frequenzumrichter – CANopen-Gerät                                                                              | ro                 | 0                                           | UNSIGNED32 |
| 1001                         | 00                | Error Register                | Angabe der Fehler:<br>00 <sub>hex</sub> = kein Fehler                                                          | ro                 | -                                           | UNSIGNED8  |
| 1002                         | 00                | Manufacturer Status Register  | Fehlerspeicher des Emergency-<br>Objektes                                                                      | ro                 | 00                                          | UNSIGNED16 |
| 1005                         | 00                | COB-ID SYNC Message           | COB-ID vom SYNC-Objekt, Gerät<br>konsumiert die SYNC-Nachricht                                                 | rw                 | 80                                          | UNSIGNED32 |
| 1008                         | 00                | Manufacturer Device Name      | Gerätename des Frequenz-<br>umrichters: DA1                                                                    | ro                 | DA1                                         | STRING     |
| 1009                         | 00                | Manufacturer Hardware Version | Hardware-Version des Moduls                                                                                    | ro                 | 1.11<br>(Beispiel)                          | STRING     |
| 100A                         | 00                | Manufacturer Software Version | Software-Version des Moduls                                                                                    | ro                 | 1.00<br>(Beispiel)                          | STRING     |
| 100C                         | 00                | Guard Time                    | Überwachungszeit in Millisekunden                                                                              | rw                 | 0000 <sub>hex</sub><br>Auflösung in<br>1 ms | UNSIGNED16 |
| 100D                         | 00                | Life Time Factor              | Multiplikator mit der Guard Time,<br>Ergebnis gleich maximale Dauer<br>zwischen zwei Guarding-Tele-<br>grammen | rw                 | 00 <sub>hex</sub>                           | UNSIGNED8  |
| 1014                         | 00                | COB-ID EMCY Message           | CAN-Identifier der Emergency-Nachricht                                                                         | rw                 | 00000080 +<br>Node ID                       | UNSIGNED32 |
| 1018                         | 00                | Identity Object               | allgemeine Informationen über das<br>Gerät                                                                     | ro                 | 04                                          | UNSIGNED8  |
|                              | 01                | Vendor ID                     | Hersteller:<br>Eaton Industries GmbH                                                                           | ro                 | 000001C7                                    | UNSIGNED32 |
|                              | 02                | Product Code                  | Produktnummer                                                                                                  | ro                 | 0                                           | UNSIGNED32 |
|                              | 03                | Revision Number               | Version                                                                                                    | ro                 | 1.01<br>(Beispiel)                          | UNSIGNED32 |
|                              | 04                | Serial Number                 | Seriennummer                                                                                                   | ro                 | 00000001<br>(Beispiel)                      | UNSIGNED32 |

1) Index = Identifikationsnummer des Parameters

| Index<br>[hex] | Subindex<br>[hex] | Objektname                              | Bedeutung                                                                         | Zugriffs-<br>recht | WE                    | Datentyp   |
|----------------|-------------------|-----------------------------------------|-----------------------------------------------------------------------------------|--------------------|-----------------------|------------|
| 1200           | 00                | Number of Entries                       | Anzahl der Eingänge                                                               | ro                 | 02                    | UNSIGNED8  |
|                | 01                | COB-ID Client $\rightarrow$ Server (rx) | COB-ID der Empfangs-SDO ID ist aus<br>Pre-defined Connection Set abge-<br>leitet. | ro                 | 00000600 +<br>Node ID | UNSIGNED32 |
|                | 02                | COB-ID Server $\rightarrow$ Client (tx) | COB-ID der Sende-SDO ID ist aus<br>Pre-defined Connection Set<br>abgeleitet.      | ro                 | 00000580 +<br>Node ID | UNSIGNED32 |

# 4.5.4 Server-SDO-Parameter

Die Geräte der PowerXL Reihe unterstützen zwei Empfang-PDos (Receive PDO Communication Parameter 1400<sub>hex</sub> und 1401<sub>hex</sub>).

Die Objekte  $1600_{hex}$  und  $1601_{hex}$  enthalten die Mapping-Parameter der Rx PDOs.

| Index<br>[hex] | Subindex<br>[hex] | Objektname                                             | Bedeutung                                    | Zugriffs-<br>recht | WE                                  | Datentyp   |
|----------------|-------------------|--------------------------------------------------------|----------------------------------------------|--------------------|-------------------------------------|------------|
| 1400<br>1401   |                   | 1st Receive PDO Parameter<br>2nd Receive PDO Parameter | Anzahl der gültigen Subindizes               | ro                 | 03                                  | RECORD     |
|                | 00                | Number of Entries                                      | maximale Anzahl der Einträge                 | ro                 | 02                                  | UNSIGNED8  |
|                | 01                | PDO COB-ID                                             | COB-ID der 1. Rx PDO<br>COB-ID der 2. Rx PDO | rw                 | 400000200<br>400000300<br>+ Node ID | UNSIGNED32 |
|                | 02                | Transmission Type                                      | Übertragungsart bei PDO: asynchron           | rw                 | 254                                 | UNSIGNED8  |
| 1600           | 00                | Number of Mapped Application<br>Objects                | höchster verwendeter Subindex                | rw                 | 04                                  | UNSIGNED8  |
|                | 01                | 1st Mapping Object                                     |                                              | rw                 | 20000010                            | UNSIGNED32 |
|                | 02                | 2nd Mapping Object                                     |                                              | rw                 | 20000010                            | UNSIGNED32 |
|                | 03                | 3rd Mapping Object                                     |                                              | rw                 | 20020010                            | UNSIGNED32 |
|                | 04                | 4th Mapping Object                                     |                                              | rw                 | 20020010                            | UNSIGNED32 |
| 1601           | 00                | Number of Mapped Application<br>Objects                | höchster verwendeter Subindex                | rw                 | 4                                   | UNSIGNED8  |
|                | 01                | 1st Mapping Object                                     |                                              | rw                 | 00060010                            | UNSIGNED32 |
|                | 02                | 2nd Mapping Object                                     |                                              | rw                 | 00060010                            | UNSIGNED32 |
|                | 03                | 3rd Mapping Object                                     |                                              | rw                 | 00060010                            | UNSIGNED32 |
|                | 04                | 4th Mapping Object                                     |                                              | rw                 | 00060010                            | UNSIGNED32 |

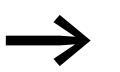

In der Werkseinstellung ist nur das erste PDO aktiv.

# 4.5 Objektverzeichnis

Die Geräte der PowerXL Reihe unterstützen zwei Sende-PDOs (Transmit PDO Communication Parameter 1800<sub>hex</sub> und 1801<sub>hex</sub>).

Die Objekte  $1A00_{hex}$  und  $1A01_{hex}$  enthalten die Mapping-Parameter der Tx PDOs.

| Index<br>[hex] | Subindex<br>[hex] | Objektname                                               | Bedeutung                                    | Zugriffs-<br>recht | WE                                | Datentyp   |
|----------------|-------------------|----------------------------------------------------------|----------------------------------------------|--------------------|-----------------------------------|------------|
| 1800<br>1801   |                   | 1st Transmit PDO Parameter<br>2nd Transmit PDO Parameter | Anzahl der gültigen Subindizes               | ro                 | 04                                | RECORD     |
|                | 00                | Number of Entries                                        | Anzahl der Einträge                          | ro                 | 03                                | UNSIGNED8  |
|                | 01                | PDO COB-ID                                               | COB-ID der 1. Tx PDO<br>COB-ID der 2. Tx PDO | rw                 | 40000180<br>40000280<br>+ Node ID | UNSIGNED32 |
|                | 02                | Transmission Type                                        | Übertragungsart der PDO: asynchron           | rw                 | 254                               | UNSIGNED8  |
|                | 03                | Inhibit time (100 µs)                                    |                                              | ro                 | 0                                 | UNSIGNED16 |
| 1A00           |                   | 1st Transmit PDO Mapping                                 | gilt für Tx PDO 1                            |                    |                                   | RECORD     |
|                | 00                | Number of Mapped Application<br>Objects                  | höchster verwendeter Subindex                | rw                 | 4                                 | UNSIGNED8  |
|                | 01                | 1st Mapping Object                                       |                                              | rw                 | 200A0010                          | UNSIGNED32 |
|                | 02                | 2nd Mapping Object                                       |                                              | rw                 | 200B0010                          | UNSIGNED32 |
|                | 03                | 3rd Mapping Object                                       |                                              | rw                 | 200D0010                          | UNSIGNED32 |
|                | 04                | 4th Mapping Object                                       |                                              | rw                 | 200E0010                          | UNSIGNED32 |
| 1A01           |                   | 2nd Transmit PDO Mapping                                 | gilt für Tx PDO 2                            |                    |                                   | RECORD     |
|                | 00                | Number of Mapped Application<br>Objects                  | höchster verwendeter Subindex                | rw                 | 4                                 | UNSIGNED8  |
|                | 01                | 1st Mapping Object                                       |                                              | rw                 | 200F0010                          | UNSIGNED32 |
|                | 02                | 2nd Mapping Object                                       |                                              | rw                 | 20100010                          | UNSIGNED32 |
|                | 03                | 3rd Mapping Object                                       |                                              | rw                 | 20110010                          | UNSIGNED32 |
|                | 04                | 4th Mapping Object                                       |                                              | rw                 | 200C0010                          | UNSIGNED32 |

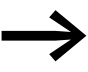

In der Werkseinstellung ist nur das erste PDO aktiv.

#### 4.5.5 Empfangs-PDOs

#### Steuerwort (Index 2000<sub>hex</sub>)

Das Objekt "Steuerwort" dient zur Steuerung der Frequenzumrichter/Drehzahlstarter. Es beinhaltet herstellerspezifische Befehle.

| Name | Beschreibung         |                              |  |  |  |  |
|------|----------------------|------------------------------|--|--|--|--|
|      | Wert = 0             | Wert = 1                     |  |  |  |  |
| 0    | Stopp                | Betrieb                      |  |  |  |  |
| 1    | Rechtsdrehfeld (FWD) | Linksdrehfeld (REV)          |  |  |  |  |
| 2    | keine Aktion         | Fehler zurücksetzen          |  |  |  |  |
| 3    | keine Aktion         | freier Auslauf               |  |  |  |  |
| 4    | nicht verwendet      |                              |  |  |  |  |
| 5    | keine Aktion         | Schnellstopp (Rampe 2)       |  |  |  |  |
| 6    | keine Aktion         | Festfrequenz FF1             |  |  |  |  |
| 7    | keine Aktion         | Sollwert mit 0 überschreiben |  |  |  |  |
| 8    | nicht verwendet      |                              |  |  |  |  |
| 9    | nicht verwendet      |                              |  |  |  |  |
| 10   | nicht verwendet      |                              |  |  |  |  |
| 11   | nicht verwendet      |                              |  |  |  |  |
| 12   | nicht verwendet      |                              |  |  |  |  |
| 13   | nicht verwendet      |                              |  |  |  |  |
| 14   | nicht verwendet      |                              |  |  |  |  |
| 15   | nicht verwendet      |                              |  |  |  |  |

#### Frequenzsollwert (Index 2001<sub>hex</sub>)

Der Frequenzsollwert wird in Hertz mit einer Dezimalstelle angegeben.

Beispiel: 258<sub>dez</sub> ≙ 25,8 Hz

#### Drehmomentsollwert (Index 2002hex) - nur bei DA1

Der Drehmomentsollwert wird in Prozent mit einer Dezimalstelle angegeben.

Beispiel: 127<sub>dez</sub> ≙ 12,7 %

#### Benutzer-Rampenzeit (Index 2003hex)

Die Benutzer-Rampenzeit wird in Sekunden mit zwei Dezimalstellen angegeben.

4.5 Objektverzeichnis

## 4.5.6 Sende-PDOs

# Statuswort (Index 200A<sub>hex</sub>)

Im Statuswort sind Informationen zum Gerätestatus (Bit 0 bis Bit 7) und Fehlermeldungen (Bit 8 bis Bit 15) des Frequenzumrichters angegeben.

| 15              | 14 | 13 | 12 | 11 | 10 | 9          | 8 | 7 | 6 | 5 | 4 | 3 | 2 | 1 | 0   |
|-----------------|----|----|----|----|----|------------|---|---|---|---|---|---|---|---|-----|
| MSB             |    |    |    |    |    |            |   |   |   |   |   |   |   |   | LSB |
| Fehlermeldungen |    |    |    |    |    | Statuswort |   |   |   |   |   |   |   |   |     |

| Name | Beschreibung                  |                                         |  |  |  |  |  |
|------|-------------------------------|-----------------------------------------|--|--|--|--|--|
|      | Wert = 0                      | Wert = 1                                |  |  |  |  |  |
| 0    | Antrieb nicht bereit          | startbereit (READY)                     |  |  |  |  |  |
| 1    | Stopp                         | Betrieb Laufmeldung (RUN)               |  |  |  |  |  |
| 2    | Rechtsdrehfeld (FWD)          | Linksdrehfeld (REV)                     |  |  |  |  |  |
| 3    | kein Fehler                   | Fehler erkannt (FAULT)                  |  |  |  |  |  |
| 4    | Beschleunigungsrampe          | Frequenz-Istwert gleich Sollwertvorgabe |  |  |  |  |  |
| 5    | -                             | Nulldrehzahl                            |  |  |  |  |  |
| 6    | Drehzahlsteuerung deaktiviert | Drehzahlsteuerung aktiviert             |  |  |  |  |  |
| 7    | -                             | Hardware-Freigabe vorhanden             |  |  |  |  |  |
### 4.5.7 Herstellerspezifische Objekte bei DA1

Zusätzlich zu den kommunikationsspezifischen Objekten werden herstellerspezifische Objekte im Objektverzeichnis definiert. Diese Objekte liegen im Bereich zwischen dem Index 2000<sub>hex</sub> und 23E9<sub>hex</sub> im Objektverzeichnis des Frequenzumrichters DA1.

Tabelle 16: Herstellerspezifische Objekte

| Index<br>[hex] | Objektname               | Beschreibung                           | Zugriffs-<br>recht | Datentyp   |
|----------------|--------------------------|----------------------------------------|--------------------|------------|
| 2000           | Control command register | Steuerwort                             | rw                 | UNSIGNED16 |
| 2001           | Speed reference          | Frequenzsollwert                       | rw                 | INTEGER16  |
| 2002           | Torque reference         | Drehmomentsollwert                     | rw                 | Integer16  |
| 2003           | User ramp reference      | Benutzer Rampenzeit                    | rw                 | UNSIGNED16 |
| 2004           | Speed ref (internal)     | Geschwindigkeitsreferenz IDL           | rw                 | INTEGER16  |
| 200A           | Drive status register    | Statuswort                             | ro                 | UNSIGNED16 |
| 200B           | Motor speed Hz           | Istwert in Hertz (Hz)                  | ro                 | UNSIGNED16 |
| 200C           | Motor speed (internal)   | aktuelle Geschwindigkeit IDL           | ro                 | UNSIGNED16 |
| 200D           | Motor current            | Motorstrom                             | ro                 | UNSIGNED16 |
| 200E           | Motor torque             | Drehmoment                             | ro                 | INTEGER16  |
| 200F           | Motor power              | Leistung in kW                         | ro                 | UNSIGNED16 |
| 2010           | Drive temperature        | Temperatur des Frequenz-<br>umrichters | ro                 | INTEGER16  |
| 2011           | DC-Bus value             | Zwischenkreisspannung                  | ro                 | UNSIGNED16 |
| 2012           | Digital input status     | Status der Digitaleingänge             | ro                 | UNSIGNED16 |
| 2013           | Analog input 1 (%)       | Analogeingang 1 in %                   | ro                 | UNSIGNED16 |
| 2014           | Analog input 2 (%)       | Analogeingang 2 in %                   | ro                 | UNSIGNED16 |
| 2015           | Analog input 1           | Analogeingang 1                        | ro                 | UNSIGNED16 |
| 2016           | Analog input 2           | Analogeingang 2                        | ro                 | UNSIGNED16 |
| 2017           | Relais output 1          | Relaiausgang 1                         | ro                 | UNSIGNED16 |
| 2018           | Relais output 2          | Relaiausgang 2                         | ro                 | UNSIGNED16 |
| 2019           | Relais output 3          | Relaiausgang 3                         | ro                 | UNSIGNED16 |
| 201A           | Relais output 4          | Relaiausgang 4                         | ro                 | UNSIGNED16 |
| 201B           | Relais output 5          | Relaiausgang 5                         | ro                 | UNSIGNED16 |
| 201C           | Scope channel 1          | Scope-Kanal 1                          | ro                 | UNSIGNED16 |
| 201D           | Scope channel 2          | Scope-Kanal 2                          | ro                 | UNSIGNED16 |
| 201E           | Scope channel 3          | Scope-Kanal 3                          | ro                 | UNSIGNED16 |
| 201F           | Scope channel 4          | Scope-Kanal 4                          | ro                 | UNSIGNED16 |
| 2020           | User data 1              | Benutzerdaten 1                        | rw                 | UNSIGNED16 |
| 2021           | User data 2              | Benutzerdaten 2                        | rw                 | UNSIGNED16 |
| 2022           | User data 3              | Benutzerdaten 3                        | rw                 | UNSIGNED16 |
| 2023           | User data 4              | Benutzerdaten 4                        | rw                 | UNSIGNED16 |
| 2024           | User data 5              | Benutzerdaten 5                        | rw                 | UNSIGNED16 |

4.5 Objektverzeichnis

| Index<br>[hex] | Objektname                  | Beschreibung                                 | Zugriffs-<br>recht | Datentyp   |
|----------------|-----------------------------|----------------------------------------------|--------------------|------------|
| 2025           | User data 6                 | Benutzerdaten 6                              | rw                 | UNSIGNED16 |
| 2026           | User data 7                 | Benutzerdaten 7                              | rw                 | UNSIGNED16 |
| 2027           | User data 8                 | Benutzerdaten 8                              | rw                 | UNSIGNED16 |
| 2028           | User data 9                 | Benutzerdaten 9                              | rw                 | UNSIGNED16 |
| 2029           | User data 10                | Benutzerdaten 10                             | rw                 | UNSIGNED16 |
| 202A           | User data 11                | Benutzerdaten 11                             | rw                 | UNSIGNED16 |
| 202B           | User data 12                | Benutzerdaten 12                             | rw                 | UNSIGNED16 |
| 202C           | User data 13                | Benutzerdaten 13                             | rw                 | UNSIGNED16 |
| 202D           | User data 14                | Benutzerdaten 14                             | rw                 | UNSIGNED16 |
| 202E           | User data 15                | Benutzerdaten 15                             | rw                 | UNSIGNED16 |
| 202F           | User analog output 1        | Benutzer, Analogausgang 1                    | rw                 | UNSIGNED16 |
| 2030           | User analog output 2        | Benutzer, Analogausgang 2                    | rw                 | UNSIGNED16 |
| 2033           | User Relais output 1        | Benutzer, Relaisausgang 1                    | rw                 | UNSIGNED16 |
| 2034           | User Relais output 2        | Benutzer, Relaisausgang 2                    | rw                 | UNSIGNED16 |
| 2035           | User Relais output 3        | Benutzer, Relaisausgang 3                    | rw                 | UNSIGNED16 |
| 2036           | User Relais output 4        | Benutzer, Relaisausgang 4                    | rw                 | UNSIGNED16 |
| 2037           | User Relais output 5        | Benutzer, Relaisausgang 5                    | rw                 | UNSIGNED16 |
| 203A           | Kilowatt hours              | Betriebszeit in kW                           | ro                 | UNSIGNED16 |
| 203B           | Megawatt hours              | Betriebszeit in MW                           | ro                 | UNSIGNED16 |
| 203C           | KWh meter                   | Betriebszeit in kW gesamt                    | ro                 | UNSIGNED16 |
| 203D           | MWh meter                   | Betriebszeit in MW gesamt                    | ro                 | UNSIGNED16 |
| 203E           | Total run hours             | Betriebszeit in Stunden                      | ro                 | UNSIGNED16 |
| 203F           | Total run minute/second     | Betriebszeit in<br>Minuten/Sekunden          | ro                 | UNSIGNED16 |
| 2040           | Current run hours           | aktuelle Betriebszeit in Stunden             | ro                 | UNSIGNED16 |
| 2041           | Current run minute/second   | aktuelle Betriebszeit in<br>Minuten/Sekunden | ro                 | UNSIGNED16 |
| 2042           | Time to next service        | Zeit bis zum nächsten Service                | ro                 | UNSIGNED16 |
| 2043           | Room Temperaure             | Raumtemperatur                               | ro                 | UNSIGNED16 |
| 2044           | Speed controller reference  |                                              | ro                 | UNSIGNED16 |
| 2045           | Torque controller reference |                                              | ro                 | UNSIGNED16 |
| 2046           | Digital pot speed reference |                                              | ro                 | UNSIGNED16 |

Datentyp

### 4.5.8 Herstellerspezifische Objekte bei DC1

Zusätzlich zu den kommunikationsspezifischen Objekten werden herstellerspezifische Objekte im Objektverzeichnis definiert. Diese Objekte liegen im Bereich zwischen dem Index 2000hex und 2096hex im Objektverzeichnis des Frequenzumrichters DC1.

Objektname Index Beschreibung Zugriffs-

Tabelle 17: Herstellerspezifische Objekte

| [hex] |                           |                                              | recht |            |
|-------|---------------------------|----------------------------------------------|-------|------------|
| 2000  | Control command register  | Steuerwort                                   | rw    | UNSIGNED16 |
| 2001  | Speed reference           | Frequenzsollwert                             | rw    | Integer16  |
| 2003  | User ramp reference       | Benutzer-Rampenzeit                          | rw    | UNSIGNED16 |
| 200A  | Drive status register     | Statuswort                                   | ro    | UNSIGNED16 |
| 200B  | Motor speed Hz            | Istwert in Hertz (Hz)                        | ro    | UNSIGNED16 |
| 200D  | Motor current             | Motorstrom                                   | ro    | UNSIGNED16 |
| 2010  | Drive temperature         | Temperatur Frequenzumrichter                 | ro    | Integer 16 |
| 2011  | DC-Bus value              | Zwischenkreisspannung                        | ro    | UNSIGNED16 |
| 2012  | Digital input status      | Status der Digitaleingänge                   | ro    | UNSIGNED16 |
| 2013  | Analog input 1 (%)        | Analogeingang 1 in %                         | ro    | UNSIGNED16 |
| 2014  | Analog input 2 (%)        | Analogeingang 2 in %                         | ro    | UNSIGNED16 |
| 2015  | Analog input 1            | Analogeingang 1                              | ro    | UNSIGNED16 |
| 2017  | Relay output 1            | Relaisausgang 1                              | ro    | UNSIGNED16 |
| 203E  | Total run hours           | Betriebszeit in Stunden                      | ro    | UNSIGNED16 |
| 203F  | Total run minute/second   | Betriebszeit in<br>Minuten/Sekunden          | ro    | UNSIGNED16 |
| 2040  | Current run hours         | aktuelle Betriebszeit in Stunden             | ro    | UNSIGNED16 |
| 2041  | Current run minute/second | aktuelle Betriebszeit<br>in Minuten/Sekunden | ro    | UNSIGNED16 |

4.5 Objektverzeichnis

# 4.5.9 Herstellerspezifische Objekte bei DC1...E1

|--|

| Index<br>[hex] | Objektname                         | Zugriff<br>rw/ro | Skalierung     | Wertebereich   | Daten-<br>format | Beschreibung                         |
|----------------|------------------------------------|------------------|----------------|----------------|------------------|--------------------------------------|
| 2000           | Control Word                       | rw               |                |                | U16              | Steuerwort                           |
| 2001           | Frequency Setpoint                 | rw               | 500 ≙ 50.0 Hz  | -5000 - 5000   | S16              | Frequenzsollwert                     |
| 2002           | Ramp Time                          | rw               | 500 ≙ 5.00 s   | 0 - 60000      | U16              | Benutzer-<br>Rampenzeit              |
| 2004           | High Resolution Frequency Setpoint | rw               | 3000 ≙ 50.0 Hz | -30000 - 30000 | S16              | Frequenzsollwert<br>(hoch aufgelöst) |
| 200A           | Error code / Drive Status          | ro               |                |                | U16              | Statuswort                           |
| 200B           | Output Frequency                   | ro               | 500 ≙ 50.0 Hz  | 0 - 5000       | S16              | Istwert in Hertz<br>(Hz)             |
| 200D           | Motor current                      | ro               | 100 = 10.0 A   |                | U16              | Motorstrom                           |
| 200E           | Motor Torque                       | ro               | 500 ≙ 50.0 %   | 0 - 2000       | S16              | Motordrehmo-<br>ment                 |
| 200F           | Motor Power                        | ro               | 100 = 1.00 kW  |                | U16              | Motorleistung                        |
| 2015           | Analog Output %                    | ro               | 500 ≙ 50.0 %   | 0 - 1000       | U16              | Analogausgang in<br>%                |
| 2017           | Relay Output Status                | ro               | 1 ≙ 1          | 0 - 1          | U16              | Relaisausgang 1                      |
| 2043           | Control Board Temperature          | ro               | 50 ≙ 50 °C     | -10 - 150      | S16              | Temperatur<br>Reglerkarte            |
| 2044           | Speed Reference (Internal Format)  | ro               | 3000 ≙ 50.0 Hz | 0.00 - P-01    | U16              | interner Frequenz-<br>sollwert       |
| 2046           | Digital Pot / Keypad reference     | ro               | 3000 ≙ 50.0 Hz | 0.00 - P-01    | U16              | Keypad Frequenz-<br>sollwert         |
| 23E8           | Scope Index 12                     | rw               |                |                |                  |                                      |
| 23E9           | Scope Index 34                     | rw               |                |                |                  |                                      |

### 4.5.10 Herstellerspezifische Objekte bei DE11

Zusätzlich zu den kommunikationsspezifischen Objekten werden herstellerspezifische Objekte im Objektverzeichnis definiert. Diese Objekte liegen im Bereich zwischen dem Index 2000<sub>hex</sub> und 2096<sub>hex</sub> im Objektverzeichnis des Drehzahlstarters DE11.

Tabelle 19: Herstellerspezifische Objekte

| Index<br>[hex] | Objektname                | Beschreibung                                 | Zugriffs-<br>recht | Datentyp   |
|----------------|---------------------------|----------------------------------------------|--------------------|------------|
| 2000           | Control command register  | Steuerwort                                   | rw                 | UNSIGNED16 |
| 2001           | Speed reference           | Frequenzsollwert                             | rw                 | Integer16  |
| 2003           | User ramp reference       | Benutzer-Rampenzeit                          | rw                 | UNSIGNED16 |
| 200A           | Drive status register     | Statuswort                                   | ro                 | UNSIGNED16 |
| 200B           | Motor speed Hz            | Istwert in Hertz (Hz)                        | ro                 | UNSIGNED16 |
| 200D           | Motor current             | Motorstrom                                   | ro                 | UNSIGNED16 |
| 2010           | Drive temperature         | Temperatur Frequenzumrichter                 | ro                 | Integer 16 |
| 2011           | DC-Bus value              | Zwischenkreisspannung                        | ro                 | UNSIGNED16 |
| 2012           | Digital input status      | Status der Digitaleingänge                   | ro                 | UNSIGNED16 |
| 2013           | Analog input 1 (%)        | Analogeingang 1 in %                         | ro                 | UNSIGNED16 |
| 2014           | Analog input 2 (%)        | Analogeingang 2 in %                         | ro                 | UNSIGNED16 |
| 2015           | Analog input 1            | Analogeingang 1                              | ro                 | UNSIGNED16 |
| 2017           | Relay output 1            | Relaisausgang 1                              | ro                 | UNSIGNED16 |
| 203E           | Total run hours           | Betriebszeit in Stunden                      | ro                 | UNSIGNED16 |
| 203F           | Total run minute/second   | Betriebszeit in<br>Minuten/Sekunden          | ro                 | UNSIGNED16 |
| 2040           | Current run hours         | aktuelle Betriebszeit in Stunden             | ro                 | UNSIGNED16 |
| 2041           | Current run minute/second | aktuelle Betriebszeit<br>in Minuten/Sekunden | ro                 | UNSIGNED16 |
| 2065           | P-01                      | Parameter des Drehzahlstarters               | rw                 |            |
| 2066           | P-02                      | DETT                                         | rw                 |            |
|                |                           |                                              |                    |            |
| 2095           | P-49                      |                                              | rw                 |            |
| 2096           | P-50                      |                                              | rw                 |            |

4.6 Fehlermeldungen

# 4.6 Fehlermeldungen

|       | Tabelle 20: Fehlermeldungen |               |                                   |                                                                                                    |  |  |  |
|-------|-----------------------------|---------------|-----------------------------------|----------------------------------------------------------------------------------------------------|--|--|--|
| Fehle | er-Nr.                      | Gerätereihe   | Meldung<br>(Display bei DA1, DC1) | Mögliche Ursache                                                                                                    |  |  |  |
| dez   | hex                         |               |                                   |                                                                                                    |  |  |  |
|       |                             | DA1, DC1, DE1 | SEOP                              | Es liegt keine Fehlermeldung vor. Der Antrieb ist nicht freigegeben.                                                                                                    |  |  |  |
| 00    | 00                          | DA1, DC1, DE1 | no-FI Ł                           | Wird bei P0-13 angezeigt, wenn keine Meldung im Fehlerregister steht.                                                                                                    |  |  |  |
| 01    | 01                          | DA1, DC1, DE1 | DI - Ь                            | Zu hoher Bremsstrom                                                                                                    |  |  |  |
| 02    | 02                          | DA1, DC1, DE1 | OL-br                             | Thermische Überlast des Bremswiderstandes.                                                                                                    |  |  |  |
| 03    | 03                          | DA1, DC1, DE1 | 0-1                               | Überstrom am Ausgang des Frequenzumrichters                                                                                                    |  |  |  |
| 04    | 04                          | DA1, DC1, DE1 | I.E-ErP                           | Überlast des Motors.                                                                                                    |  |  |  |
| 05    | 05                          | DA1, DC1, DE1 | P5-ErP                            | Überstrom (Hardware)                                                                                                    |  |  |  |
| 06    | 06                          | DA1, DC1, DE1 | 0.Uol E                           | Überspannung im Zwischenkreis                                                                                                    |  |  |  |
| 07    | 07                          | DA1, DC1, DE1 | UUol E                            | Unterspannung im Zwischenkreis.                                                                                                    |  |  |  |
| 08    | 08                          | DA1, DC1, DE1 | 0 - E                             | Übertemperatur am Kühlkörper.                                                                                                    |  |  |  |
| 09    | 09                          | DA1, DC1, DE1 | Ш-Е                               | Untertemperatur                                                                                                    |  |  |  |
| 10    | 0A                          | DA1, DC1, DE1 | P-dEF                             | Die Werkseinstellung der Parameter wurde eingelesen.                                                                                                    |  |  |  |
| 11    | OB                          | DA1, DC1, DE1 | E-Er iP                           | Externer Fehler                                                                                                    |  |  |  |
| 12    | 00                          | DA1, DC1, DE1 | 50-065                            | Kommunikationsfehler mit einer externen Bedieneinheit oder mit einem PC                                                                                                    |  |  |  |
| 13    | 0D                          | DA1, DC1, DE1 | Fl 7-dc                           | Zu hohe Welligkeit der Zwischenkreisspannung                                                                                                    |  |  |  |
| 14    | 0E                          | DA1, DC1, DE1 | P-L055                            | Ausfall einer Phase der Einspeisung (nur bei dreiphasig eingespeisten Geräten)                                                                                                    |  |  |  |
| 15    | OF                          | DA1, DE1      | h D-I                             | Überstrom am Ausgang, DC1 Fehler Motorfangfunktion                                                                                                    |  |  |  |
| 16    | 0A                          | DA1, DC1, DE1 | 7h-FI E                           | Thermistor auf dem Kühlkörper defekt.                                                                                                    |  |  |  |
| 17    | 11                          | DA1, DC1, DE1 | dRER-F                            | Fehler im internen Speicher                                                                                                    |  |  |  |
| 18    | 12                          | DA1, DC1, DE1 | 4-20 F                            | Eingangsstrom des Analog-Eingangs liegt nicht innerhalb des spezifizierten Bereichs.                                                                                                    |  |  |  |
| 19    | 12                          | DA1, DC1E1    | dRER-E                            | Fehler im internen Speicher                                                                                                    |  |  |  |
| 20    | 14                          | DA1           | U-dEF                             | Die kundenspezifische Einstellung der Parameter wurde eingelesen.                                                                                                    |  |  |  |
| 21    | 15                          | DA1, DC1E1    | F-PEc                             | Übertemperatur des PTC im Motor                                                                                                    |  |  |  |
| 22    | 16                          | DA1, DC1E1    | FAn-F                             | Fehler des geräteinternen Lüfters                                                                                                    |  |  |  |
| 23    | 17                          | DA1, DC1E1    | 0-hEAF                            | Die gemessene Umgebungstemperatur liegt über dem spezifizierten Wert.                                                                                                    |  |  |  |
| 24    | 18                          | DA1           | O-torO                            | Maximal zulässiges Drehmoment überschritten                                                                                                    |  |  |  |
| 25    | 19                          | DA1           | U-LorD                            | Nur aktiv bei freigegebener Bremsenansteuerung im Modus für Hubwerke (P2-18 = 8).<br>Das erzeugte Drehmoment, bevor die mechanische Bremse des Hubwerks freigegeben<br>ist, liegt unterhalb des eingestellten Schwellwertes. |  |  |  |
| 26    | 1A                          | DA1, DC1E1    | 086 - F                           | Fehler am Ausgang des Gerätes                                                                                                    |  |  |  |
| 29    | 1D                          | DA1           | SEo-F                             | Interner Fehler des STO-Schaltkreises                                                                                                    |  |  |  |
| 30    | 1E                          | DA1           | Enc-01                            | Keine Kommunikation zwischen dem Encoder-Modul und dem Frequenzumrichter                                                                                                    |  |  |  |
| 31    | 1F                          | DA1           | Enc-O2<br>SP-Err                  | Die errechnete Motordrehzahl unterscheidet sich von der gemessenen                                                                                                    |  |  |  |
| 32    | 20                          | DA1           | Enc - 03                          | Die Motordrehzahl und der in P6-06 eingegebene PPR-Wert passen nicht zusammen.                                                                                                    |  |  |  |
| 33    | 21                          | DA1           | Enc - 04                          | Fehler Kanal A                                                                                                    |  |  |  |

## 4 CANopen Kommunikationseinstellungen 4.6 Fehlermeldungen

| Fehl | er-Nr. | Gerätereihe | Meldung<br>(Display bei DA1, DC1) | Mögliche Ursache                                                                                |
|------|--------|-------------|-----------------------------------|-------------------------------------------------------------------------------------------------|
| dez  | hex    |             |                                   |                                                                                                 |
| 34   | 22     | DA1         | Enc - 05                          | Fehler Kanal B                                                                                  |
| 35   | 23     | DA1         | Enc - 06                          | Fehler Kanäle A und B                                                                           |
| 40   | 28     | DA1, DC1E1  | AFE-01                            | Motor-Identifikation nicht erfolgreich                                                          |
| 41   | 29     | DA1, DC1E1  | AFE-02                            | Motor-Identifikation nicht erfolgreich:<br>Der gemessene Statorwiderstand ist zu groß.          |
| 42   | 2A     | DA1, DC1E1  | AF - 03                           | Motor-Identifikation nicht erfolgreich:<br>Die gemessene Motorinduktivität ist zu niedrig.      |
| 43   | 2B     | DA1, DC1E1  | REF-04                            | Motor-Identifikation nicht erfolgreich:<br>Die gemessene Motorinduktivität ist zu groß.         |
| 44   | 2C     | DA1, DC1E1  | REF-05                            | Motor-Identifikation nicht erfolgreich:<br>Die gemessenen Motorparameter passen nicht zusammen. |
| 49   | 31     | DA1, DC1E1  | Dut-Ph                            | Eine Phase der Motorleitung ist nicht angeschlossen bzw. unterbrochen.                          |
| 50   | 32     | DA1, DC1E1  | 5c - F 0 1                        | Ein gültiges Modbus-Telegramm wurde nicht innerhalb der spezifizierten Zeit empfangen.          |
| 51   | 33     | DA1, DC1E1  | 5c - F 02                         | Ein gültiges CANopen-Telegramm wurde nicht innerhalb der spezifizierten Zeit empfangen.         |
| 52   | 34     | DA1         | 5c-F03                            | Kommunikation des Gerätes mit der eingesteckten Feldbus-Option unterbrochen.                    |
| 53   | 35     | DA1         | 5c - F 0 4                        | Kommunikation des Gerätes mit der eingesteckten I/O-Erweiterung unterbrochen.                   |
| 60   | 3C     | DA1         | 0F - 0 1                          | Keine interne Verbindung zu einer Optionskarte                                                  |
| 61   | 3D     | DA1         | 0F - 02                           | Optionsmodul in einem außergewöhnlichen Zustand                                                 |
| 70   | 46     | DA1         | PLC - D I                         | Nicht unterstützter Funktionsblock aus dem Funktionsblock-Editor                                |
| 71   | 47     | DA1         | PLC - 02                          | Programm aus Funktionsblock-Editor zu groß                                                      |
| 72   | 48     | DA1         | PLC - D3                          | Division durch Null                                                                             |
| 73   | 49     | DA1         | PLC - 04                          | Unterer Grenzwert höher als oberer Grenzwert                                                    |
| 74   | 4A     | DA1         | PLC-05                            | Overflow Tabelle Funktionsblock-Editor                                                          |

### 4.7 Parameter

#### 4.7 Parameter

Die folgenden Tabellen zeigen die CANopen-Parameter im Frequenzumrichter/Drehzahlstarter.

Die verwendeten Abkürzungen haben dabei folgende Bedeutung:

| Abkürzung     | Bedeutung                                                                                                    |
|---------------|----------------------------------------------------------------------------------------------------|
| CANopen Index | Identifikationsnummer des Parameters in CANopen (Identification number)                                                                |
| RUN           | Zugriffsrecht auf den Parameter im Betrieb (Laufmeldung Run)                                                                           |
| STOP          | Zugriffrecht auf den Parameter nur im STOP-Modus                                                                                       |
| ro/rw         | Lese- und Schreibrecht der Parameter:<br>ro = schreibgeschützt, nur zum Lesen (read only)<br>rw = lesen und schreiben (read and write) |
| Bezeichnung   | Name des Parameters                                                                                                    |
| Wert          | <ul><li>Einstellwert des Parameters</li><li>Wertebereich</li><li>Anzeigewert</li></ul>                                                 |
| WE            | Werkseinstellung (Wert des Parameters im Auslieferzustand)<br>Die Werte in den Klammern sind Werkseinstellungen bei 60 Hz.             |
| Seite         | Seitenzahl in diesem Handbuch, wo der Parameter detailliert beschrieben wird                                                           |

## 4.7.1 Parameter bei DA1

| CANOpen<br>Index<br>[hex] | Para-<br>meter | Bezeichnung                | Zugriff   |              | Skalierung                                                              | Wertebereich                                                     | Daten-<br>format |
|---------------------------|----------------|----------------------------|-----------|--------------|-------------------------------------------------------------------------|------------------------------------------------------------------|------------------|
|                           |                |                            | rw/<br>ro | RUN/<br>Stop |                                                                         |                                                                  |                  |
| 2065                      | P1-01          | f-max                      | rw        | RUN          | 3000 ≙ 50.0Hz                                                           | P1-02 - 5 x P1-09<br>(max.: 500.0 Hz / 30000 rpm)                | U16              |
| 2066                      | P1-02          | f-min                      | rw        | RUN          | 3000 ≙ 50.0Hz                                                           | 0.0 Hz - P1-01                                                   | U16              |
| 2067                      | P1-03          | t-acc                      | rw        | RUN          | 300 ≙ 30.0s                                                             | 0.00 s - 6000 s                                                  | U16              |
| 2068                      | P1-04          | t-dec                      | rw        | RUN          | 300 ≙ 30.0s                                                             | 0.00 s - 6000 s                                                  | U16              |
| 2069                      | P1-05          | Stopp Modus                | rw        | RUN          |                                                                         | 0 - 4                                                            | U16              |
| 206A                      | P1-06          | Energieoptimierung         | rw        | RUN          |                                                                         | 0 - 1                                                            | WORD             |
| 206B                      | P1-07          | Motor Nennspannung         | rw        | STOP         | 230 ≙ 230 V                                                             | 0 - U <sub>e</sub>                                               | U16              |
| 206C                      | P1-08          | Motor Nennstrom            | rw        | STOP         | 1 ≙ 0.1A                                                                | 0.1 l <sub>e</sub> - l <sub>e</sub>                              | U16              |
| 206D                      | P1-09          | Motor Nennfrequenz         | rw        | STOP         | 50 ≙ 50Hz                                                               | 10 Hz - 500 Hz                                                   | U16              |
| 206E                      | P1-10          | Motor Nenndrehzahl         | rw        | RUN          | 1500 ≙ 1500rpm                                                          | 0 / 200 rpm - 30000 rpm                                          | U16              |
| 206F                      | P1-11          | U-Boost                    | rw        | STOP         | $-1 \triangleq Auto$<br>$0 \triangleq disabled$<br>$1 \triangleq 0.1\%$ | 0 - Auto / 0 - 30.0 % P1-07                                      | S16              |
| 2070                      | P1-12          | Lokale Prozessdaten Quelle | rw        | STOP         |                                                                         | 0 - 13                                                           | U16              |
| 2071                      | P1-13          | DI Konfiguration Auswahl   | rw        | STOP         |                                                                         | 0 - 21                                                           | U16              |
| 2072                      | P1-14          | Kennwort                   | rw        | RUN          |                                                                         | 0 - 30000                                                        | U16              |
| 20C9                      | P2-01          | f-Fix1                     | rw        | RUN          | 3000 ≙ 50.0 Hz                                                          | P1-02 (min: 0 Hz / 0 rpm) - P1-01<br>(max: 500.0 Hz / 30000 rpm) | U16              |
| 20CA                      | P2-02          | f-Fix2                     | rw        | RUN          | 3000 ≙ 50.0 Hz                                                          | P1-02 (min: 0 Hz / 0 rpm) - P1-01<br>(max: 500.0 Hz / 30000 rpm) | U16              |
| 20CB                      | P2-03          | f-Fix3                     | rw        | RUN          | 3000 ≙ 50.0 Hz                                                          | P1-02 (min: 0 Hz / 0 rpm) - P1-01<br>(max: 500.0 Hz / 30000 rpm) | U16              |
| 20CC                      | P2-04          | f-Fix4                     | rw        | RUN          | 3000 ≙ 50.0 Hz                                                          | P1-02 (min: 0 Hz / 0 rpm) - P1-01<br>(max: 500.0 Hz / 30000 rpm) | U16              |
| 20CD                      | P2-05          | f-Fix5                     | rw        | RUN          | 3000 ≙ 50.0 Hz                                                          | P1-02 (min: 0 Hz / 0 rpm) - P1-01<br>(max: 500.0 Hz / 30000 rpm) | U16              |
| 20CE                      | P2-06          | f-Fix6                     | rw        | RUN          | 3000 ≙ 50.0 Hz                                                          | P1-02 (min: 0 Hz / 0 rpm) - P1-01<br>(max: 500.0 Hz / 30000 rpm) | U16              |
| 20CF                      | P2-07          | f-Fix7                     | rw        | RUN          | 3000 ≙ 50.0 Hz                                                          | P1-02 (min: 0 Hz / 0 rpm) - P1-01<br>(max: 500.0 Hz / 30000 rpm) | U16              |
| 20D0                      | P2-08          | f-Fix8                     | rw        | RUN          | 3000 ≙ 50.0 Hz                                                          | P1-02 (min: 0 Hz / 0 rpm) - P1-01<br>(max: 500.0 Hz / 30000 rpm) | U16              |
| 20D1                      | P2-09          | f-Skip1                    | rw        | RUN          | 3000 ≙ 50.0 Hz                                                          | P1-02 (min: 0 Hz / 0 rpm) - P1-01<br>(max: 500.0 Hz / 30000 rpm) | U16              |
| 20D2                      | P2-10          | f-SkipBand1                | rw        | RUN          | 3000 ≙ 50.0Hz                                                           | P1-02 (min: 0 Hz / 0 rpm) - P1-01<br>(max: 500.0 Hz / 30000 rpm) | U16              |
| 20D3                      | P2-11          | AD01 Funktion & Modus      | rw        | RUN          |                                                                         | 0 - 11                                                           | U16              |
| 20D4                      | P2-12          | A01 SignalFormat           | rw        | RUN          |                                                                         | 0 - 5                                                            | U16              |

Tabelle 21: Parameter bei DA1

| CANOpen<br>Index<br>[hex] | Para-<br>meter | Bezeichnung                           | Zugriff   |              | Skalierung                                     | Wertebereich        | Daten-<br>format |
|---------------------------|----------------|---------------------------------------|-----------|--------------|------------------------------------------------|---------------------|------------------|
|                           |                |                                       | rw/<br>ro | RUN/<br>Stop |                                                |                     |                  |
| 20D5                      | P2-13          | AD02 Funktion & Modus                 | rw        | RUN          |                                                | 0 - 11              | U16              |
| 20D6                      | P2-14          | AO2 SignalFormat                      | rw        | RUN          |                                                | 0 - 5               | U16              |
| 20D7                      | P2-15          | RO1 Funktion                          | rw        | RUN          |                                                | 0 - 13              | U16              |
| 20D8                      | P2-16          | RO1 obere Grenze                      | rw        | RUN          | 1 ≙ 0.1 %                                      | P2-17 - 2000        | U16              |
| 20D9                      | P2-17          | RO1 untere Grenze                     | rw        | RUN          | 1 ≙ 0.1 %                                      | 0.0 % - P2-16       | U16              |
| 20DA                      | P2-18          | RO2 Funktion                          | rw        | RUN          |                                                | 0 - 13              | U16              |
| 20DB                      | P2-19          | RO2 obere Grenze                      | rw        | RUN          | 1 ≙ 0.1 %                                      | P2-20 - 2000        | U16              |
| 20DC                      | P2-20          | RO2 untere Grenze                     | rw        | RUN          | 1 ≙ 0.1 %                                      | 0.0 % - P2-19       | U16              |
| 20DD                      | P2-21          | Anzeige Skalierung                    | rw        | RUN          | 1 ≙ 0.001                                      | 0.00030000 - +30000 | U16              |
| 20DE                      | P2-22          | Anzeige Quelle                        | rw        | RUN          |                                                | 0 - 3               | U16              |
| 20DF                      | P2-23          | t-n=0 Warten                          | rw        | RUN          | 1 ≙ 0.1                                        | 0.0 s - 60.0 s      | U16              |
| 20E0                      | P2-24          | Schaltfrequenz                        | rw        | RUN          |                                                | 0 - 5               | U16              |
| 20E1                      | P2-25          | t-Schnellstopp                        | rw        | RUN          | S2, S3:<br>1 ≙ 0.01 s<br>S4,, S7:<br>1 ≙ 0.1 s | 0.00 s - 240 s      | U16              |
| 20E2                      | P2-26          | Motorfangschaltung Frei-<br>geben     | rw        | RUN          | 1                                              | 0 - 2               | WORD             |
| 20E3                      | P2-27          | Standby Modus                         | rw        | RUN          | 1 ≙ 0.01                                       | 0.0 s - 250 s       | U16              |
| 20E4                      | P2-28          | Slave Drehzahl-Skalierung             | rw        | RUN          |                                                | 0 - 3               | U16              |
| 20E5                      | P2-29          | Slave Drehzahl-Skalierungs-<br>faktor | rw        | RUN          | 1 ≙ 0.1                                        | -500.0 % - +500.0 % | S16              |
| 20E6                      | P2-30          | Al1 Signalbereich                     | rw        | RUN          |                                                | 0 - 7               | U16              |
| 20E7                      | P2-31          | Al1 Gain                              | rw        | RUN          | 1 ≙ 0.1                                        | 0.0 % - 2000.0 %    | U16              |
| 20E8                      | P2-32          | Al1 Offset                            | rw        | RUN          | 1 ≙ 0.1                                        | -500.0 % - +500.0 % | S16              |
| 20E9                      | P2-33          | Al2 Signal Bereich                    | rw        | RUN          |                                                | 0 - 7               | U16              |
| 20EA                      | P2-34          | Al2 Gain                              | rw        | RUN          | 1 ≙ 0.1                                        | 0.0 % - 2000.0 %    | U16              |
| 20EB                      | P2-35          | AI2 Offset                            | rw        | RUN          | 1 ≙ 0.1                                        | -5000 - +5000       | S16              |
| 20EC                      | P2-36          | Start Modus                           | rw        | RUN          |                                                | 0 - 6               | U16              |
| 20ED                      | P2-37          | Digital Sollwert Reset<br>Modus       | rw        | RUN          |                                                | 0 - 7               | U16              |
| 20EE                      | P2-38          | Aktion@Netzausfall                    | rw        | RUN          |                                                | 0 - 3               | U16              |
| 20EF                      | P2-39          | Parametersperre                       | rw        | RUN          |                                                | 0 - 1               | WORD             |
| 20F0                      | P2-40          | Kennwort Level2                       | rw        | RUN          |                                                | 0 - 9999            | U16              |
| 212D                      | P3-01          | PID1 Kp                               | rw        | RUN          | 1 ≙ 0.1                                        | 1 - 300             | U16              |
| 212E                      | P3-02          | PID1 Ti                               | rw        | RUN          | 1 ≙ 0.1                                        | 0 s - 300 s         | U16              |
| 212F                      | P3-03          | PID1 Kd                               | rw        | RUN          | 1 ≙ 0.01                                       | 0.00 s - 100 s      | U16              |
| 2130                      | P3-04          | PID1 Modus                            | rw        | RUN          |                                                | 0 - 1               | WORD             |

| CANOpen<br>Index<br>[hex] | Para-<br>meter | Bezeichnung                | Zugriff   |              | Skalierung                    | Wertebereich    | Daten-<br>format |
|---------------------------|----------------|----------------------------|-----------|--------------|-------------------------------|-----------------|------------------|
|                           |                |                            | rw/<br>ro | RUN/<br>Stop |                               |                 |                  |
| 2131                      | P3-05          | PID1 Sollwert 1 Quelle     | rw        | RUN          | 1 ≙ 1                         | 0 - 2           | U16              |
| 2132                      | P3-06          | PID Sollwert Digital       | rw        | RUN          | 1 ≙ 0.1 %                     | 0 - 1000        | U16              |
| 2133                      | P3-07          | PID1 Ausgang Obergrenze    | rw        | RUN          | 1 ≙ 0.1 %                     | P3-08 - 1000    | U16              |
| 2134                      | P3-08          | PID1 Ausgang Untergrenze   | rw        | RUN          | 1 ≙ 0.1 %                     | 0- P3-07        | U16              |
| 2135                      | P3-09          | PID1 OutGrenzeVorwahl      | rw        | RUN          |                               | 0 - 3           | U16              |
| 2136                      | P3-10          | PID1 Istwert 1 Quelle      | rw        | RUN          |                               | 0 - 1           | WORD             |
| 2137                      | P3-11          | PID1 Fehler Rampe          | rw        | RUN          | 1 ≙ 0.1 %                     | 0 - 250         | U16              |
| 2138                      | P3-12          | PID1 Istwert 1 DispScale   | rw        | RUN          | 0: disabled<br>1 ≙ 0.001      | 0.000 - 50.000  | U16              |
| 2139                      | P3-13          | PID1 Aufweckschwelle       | rw        | RUN          | 1 ≙ 0.1 %                     | 0 - 1000        | U16              |
| -                         | P3-14          | Reservierter Parameter     | -         | -            | -                             | -               | -                |
| _                         | P3-15          | Reservierter Parameter     | -         | -            | -                             | -               | -                |
| _                         | P3-16          | Reservierter Parameter     | -         | -            | -                             | -               | -                |
| _                         | P3-17          | Reservierter Parameter     | -         | -            | -                             | -               | -                |
| 213E                      | P3-18          | PID1 ResetRegler           | rw        | RUN          | 1 ≙ 1                         | 0 - 1           | U16              |
| 2191                      | P4-01          | Steuerungsmodus            | rw        | STOP         |                               | 0 - 6           | U16              |
| 2192                      | P4-02          | Motor-Identifikation       | rw        | STOP         |                               | 0 - 1           | WORD             |
| 2193                      | P4-03          | MSC Kp                     | rw        | RUN          | 1 ≙ 0.1 %                     | 1 - 4000        | U16              |
| 2194                      | P4-04          | MSC Ti                     | rw        | RUN          | 1 ≙ 0.001 s                   | 1 - 1000        | U16              |
| 2195                      | P4-05          | Motor CosPhi               | rw        | RUN          | 99 ≙ 0.99                     | 0,00 / 50 - 99  | U16              |
| 2196                      | P4-06          | M-Soll Quelle              | rw        | RUN          |                               | 0 - 5           | U16              |
| 2197                      | P4-07          | M-Max Motorbetrieb         | rw        | RUN          | 2000 ≙ 200.0 %                | 0 - 2000        | U16              |
| 2198                      | P4-08          | M-Min Motorbetrieb         | rw        | RUN          | 1 ≙ 0.1 %                     | 0 % - 150 %     | U16              |
| 2199                      | P4-09          | M-Max Generatorisch        | rw        | RUN          | 1 ≙ 1 %                       | 0 % - 200 %     | U16              |
| 219A                      | P4-10          | f-MidU/f                   | rw        | STOP         | 1 ≙ 0.1 %                     | 0.0 % - 100.0 % | U16              |
| 219B                      | P4-11          | U-MidU/f                   | rw        | RUN          | 1 ≙ 0.1 %                     | 0.0 % - 100.0 % | U16              |
| 219C                      | P4-12          | Thermischer Speicher Motor | rw        | RUN          | 1≙1                           | 0 - 1           | U16              |
| 219D                      | P4-13          | Phasenfolge Motor drehen   | rw        | STOP         |                               | 0 - 1           |                  |
| 21F5                      | P5-01          | PDP Adresse                | rw        | RUN          | 1 ≙ 1                         | 1-63            | U16              |
| 21F6                      | P5-02          | CANO Baudrate              | rw        | RUN          | 0 ≙ 125 kbps<br>1 ≙ 250 kbps  | 0 - 3           | U16              |
| 21F7                      | P5-03          | RS485-0 Baudrate           | rw        | RUN          | 0 ≙ 9.6 kbps<br>1 ≙ 19.2 kpbs | 0 - 4           | U16              |
| 21F8                      | P5-04          | RS485-0 ParityType         | rw        | RUN          | 0 ≙ N-1<br>1 ≙ N-2            | 0 - 3           | U16              |
| 21F9                      | P5-05          | Modbus RTU0 COM Timeout    | rw        | RUN          | 1 ≙ 0.1 s                     | 0.0 - 5.0       | U16              |
| 21FA                      | P5-06          | Aktion@Modbus RTU Fehler   | rw        | RUN          | 1 ≙ 1                         | 0 - 3           | U16              |
| 21FB                      | P5-07          | FieldbusRampControl        | rw        | RUN          | 1 ≙ 1                         | 0 - 1           | U16              |

| CANOpen<br>Index<br>[hex] | Para-<br>meter | Bezeichnung                        | Zugriff   |              | Skalierung            | Wertebereich                   | Daten-<br>format |
|---------------------------|----------------|------------------------------------|-----------|--------------|-----------------------|--------------------------------|------------------|
|                           |                |                                    | rw/<br>ro | RUN/<br>Stop |                       |                                |                  |
| 21FC                      | P5-08          | NETSendePZD4                       | rw        | RUN          | 1≙1                   | 0 - 7                          | U16              |
| _                         | P5-09          | Reserviert                         | -         | -            | -                     | -                              | -                |
| _                         | P5-10          | Reserviert                         | -         | -            | -                     | -                              | -                |
| _                         | P5-11          | Reserviert                         | -         | -            | -                     | -                              | -                |
| 2200                      | P5-12          | NETSendePZD3                       | rw        | RUN          |                       | 0 - 7                          | U16              |
| 2201                      | P5-13          | NETEmpfangsPZD4                    | rw        | RUN          |                       | 0 - 1                          | U16              |
| 2202                      | P5-14          | NETEmpfangsPZD3                    | rw        | RUN          |                       | 0 - 2                          | U16              |
| 2205                      | P5-17          | Modbus RTU0 Antwort<br>Verzögerung | rw        | RUN          |                       | 0 - 16                         |                  |
| 2259                      | P6-01          | FirmwareUpgrade Freigaben          | rw        | STOP         |                       | 0 - 3                          | U16              |
| 215A                      | P6-02          | Auto Temperatur-Manage-<br>ment    | rw        | RUN          |                       | 0 - 5                          | WORD             |
| 215B                      | P6-03          | Auto Reset Verzögerung             | rw        | RUN          |                       | 1 - 60                         | U16              |
| 215C                      | P6-04          | RO1 n-Hysterese                    | rw        | RUN          | 1 ≙ 0.1 %             | 0 - 250                        | U16              |
| 215D                      | P6-05          | Encoder Istwert Freigeben          | rw        | STOP         |                       | 0 -1                           | WORD             |
| 215E                      | P6-06          | Encoder PPR                        | rw        | STOP         |                       | 0 - 65535                      | U16              |
| 215F                      | P6-07          | Drehzahl Fehler Grenze             | rw        | RUN          | 1 ≙ 0.1 %             | 0 - 500                        | U16              |
| 2160                      | P6-08          | Freq SollMax                       | rw        | RUN          |                       | 0, 5 - 20                      | U16              |
| 2161                      | P6-09          | DroopMax                           | rw        | RUN          | 1 ≙ 0.1 %             | 0 - 250                        | U16              |
| 2162                      | P6-10          | PLC Operation Freigeben            | rw        | RUN          |                       | 0 -1                           | WORD             |
| 2163                      | P6-11          | t-f-Fix vor Start                  | rw        | RUN          | 1 ≙ 0.1 s             | 0 - 2500                       | U16              |
| 2164                      | P6-12          | t-f-Fix nach Stopp                 | rw        | RUN          | 1 ≙ 0.1 s             | 0 - 2500                       | U16              |
| 2165                      | P6-13          | Bremse Lüften Verzögerung          | rw        | RUN          | 1 ≙ 0.1 s             | 0 - 50                         | U16              |
| 2166                      | P6-14          | Bremse Schließen Verzöge-<br>rung  | rw        | RUN          | 1 ≙ 0.1 s             | 0 - 50                         | U16              |
| 2167                      | P6-15          | M vor Bremse Lüften                | rw        | RUN          | 1 ≙ 0.1 %             | 0 - 2000                       | U16              |
| 2168                      | P6-16          | t vor Bremse Lüften                | rw        | RUN          | 1 ≙ 0.1 s             | 0 - 250                        | U16              |
| 2169                      | P6-17          | Max Drehmoment Timeout             | rw        | RUN          | 1 ≙ 0.1 s             | 0 - 250                        | U16              |
| 216A                      | P6-18          | DC-Bremse Strom                    | rw        | STOP         | 0 ≙ Auto<br>1 ≙ 0.1 % | 0 : Auto<br>0 - 300            | U16              |
| 216B                      | P6-19          | Bremswiderstand                    | rw        | RUN          | 1 ≙ 1                 | 0, RMin - 200                  | U16              |
| 216C                      | P6-20          | P-Bremswiderstand                  | rw        | RUN          | 1 ≙ 0.01 kw           | 0 - 20000                      | U16              |
| 216D                      | P6-21          | Brake Chopper ED Heat-Up           | rw        | RUN          | 1 ≙ 0.1 %             | 0 - 200                        | U16              |
| 216E                      | P6-22          | Reset Lüfterlaufzeit               | rw        | RUN          |                       | 0 -1                           | WORD             |
| 216F                      | P6-23          | Reset kWh Zähler                   | rw        | RUN          |                       | 0 -1                           | WORD             |
| 2170                      | P6-24          | Service Intervall Zeit             | rw        | RUN          | 1 ≙ 1                 | 0 - 60 000 h<br>(0 = disabled) | U16              |
| 2171                      | P6-25          | Reset ServiceAnzeige               | rw        | RUN          | 1 ≙ 1                 | 0 -1                           | WORD             |

| CANOpen I<br>Index r<br>[hex] | Para-<br>meter | Bezeichnung                           | Zugriff   |              | Skalierung                                       | Wertebereich                     | Daten-<br>format |
|-------------------------------|----------------|---------------------------------------|-----------|--------------|--------------------------------------------------|----------------------------------|------------------|
|                               |                |                                       | rw/<br>ro | RUN/<br>Stop |                                                  |                                  |                  |
| 2172                          | P6-26          | A01 Skalierung                        | rw        | RUN          | 1 ≙ 0.1                                          | 0 - 5000                         | U16              |
| 2173                          | P6-27          | A01 Offset                            | rw        | RUN          | 1 ≙ 0.1 %                                        | -5000 - 5000                     | S16              |
| 2174                          | P6-28          | Zeiger auf Parameter                  | rw        | RUN          | -                                                | 0 - 127                          | U16              |
| 2175                          | P6-29          | Parameter Sichern                     | rw        | STOP         | -                                                | 0 - 1                            | WORD             |
| 2276                          | P6-30          | Kennwort Level3                       | rw        | RUN          | -                                                | 0 - 9999                         | U16              |
| 22BD                          | P7-01          | Motor Stator-Widerstand R1            | rw        | RUN          | 1 ≙ 0.001 Ω                                      | 0.000 Ω - f (l <sub>e</sub> )    | U16              |
| 22Be                          | P7-02          | Motor Rotor-Widerstand R2             | rw        | RUN          | 1 ≙ 0.001 Ω                                      | 0.000 Ω- f (l <sub>e</sub> )     | U16              |
| 22BF                          | P7-03          | Motor Stator Induktivität d-<br>Achse | rw        | RUN          | 1 ≙ 0.0001 H                                     | 0.000 H - 6.5535 H               | U16              |
| 22C0                          | P7-04          | Motormagnetisierungsstrom<br>@M=0     | rw        | RUN          | 1 ≙ 0.1 A                                        | 0.0 A - f (I <sub>e</sub> )      | U16              |
| 22C1                          | P7-05          | Streuinduktivität Rel                 | rw        | RUN          | 1 ≙ 0.001                                        | 0.000 - 0.250                    | U16              |
| 22C2                          | P7-06          | Motor Stator Induktivität<br>q-Achse  | rw        | RUN          | 1 ≙ 0.0001 H                                     | 0.000 H - 6.5535 H               | U16              |
| 22C3                          | P7-07          | AnpassungGeneratorBetrieb             | rw        | RUN          | -                                                | 0-1                              | WORD             |
| 22C4                          | P7-08          | ParameterAdoption                     | rw        | RUN          | -                                                | 0-1                              | WORD             |
| 22C5                          | P7-09          | Überspannung Stromgrenze              | rw        | RUN          | 1 ≙0.1%                                          | 0.0 - 100 % Motorstrom           | U16              |
| 22C6                          | P7-10          | Trägheitsfaktor Last                  | rw        | RUN          | 1≙1                                              | 0 - 600                          | U16              |
| 22C7                          | P7-11          | PWM untere Grenze                     | rw        | RUN          | 1 ≙1                                             | 0 - 500 (Time = value *16.67 ns) | U16              |
| 22C8                          | P7-12          | t-Erregung-U/f                        | rw        | RUN          |                                                  | 0 - 2000                         | U16              |
| 22C9                          | P7-13          | MSC Kd                                | rw        | RUN          | 1 ≙ 0.1 %                                        | 0 - 4000                         | U16              |
| 22CA                          | P7-14          | Drehmomentanhebung                    | rw        | RUN          | 1 ≙ 0.1 %                                        | 0 - 1000                         | U16              |
| 22CB                          | P7-15          | f-Drehmomentanhebung<br>Grenze        | rw        | RUN          | 1 ≙ 0.1 %                                        | 0 - 500                          | U16              |
| 22CC                          | P7-16          | PM-MotorSignalIn                      | rw        | RUN          |                                                  | 0-3                              | U16              |
| 22CD                          | P7-17          | PM-MotorSignalInLevel                 | rw        | RUN          |                                                  | 0 - 100                          | U16              |
| 2321                          | P8-01          | t-acc2                                | rw        | RUN          | 0- FS2, FS3:<br>1 ≙ 0.01 s<br>FS4,:<br>1 ≙ 0.1 s | 0 - 60000                        | U16              |
| 2322                          | P8-02          | n-accMulti1                           | rw        | RUN          | 3000 ≙ 50.0 Hz                                   | 0 - 30000                        | U16              |
| 2323                          | P8-03          | t-acc3                                | rw        | RUN          | FS2, FS3:<br>1 ≙ 0.01 s<br>FS4,:<br>1 ≙ 0.1 s    | 0 - 60000                        | U16              |
| 2324                          | P8-04          | n-accMulti2                           | rw        | RUN          | 3000 ≙ 50.0 Hz                                   | 0 - 30000                        | U16              |
| 2325                          | P8-05          | t-acc4                                | rw        | RUN          | FS2, FS3:<br>1 ≙ 0.01<br>FS4,:<br>1 ≙ 0.1 s      | 0 - 60000                        | U16              |
| 2326                          | P8-06          | n-accMulti3                           | rw        | RUN          | 3000 ≙ 50.0 Hz                                   | 0 - 30000                        | U16              |

| CANOpen<br>Index<br>[hex] | Para-<br>meter | Bezeichnung              | Zugri     | ff           | Skalierung                                    | Wertebereich | Daten-<br>format |
|---------------------------|----------------|--------------------------|-----------|--------------|-----------------------------------------------|--------------|------------------|
|                           |                |                          | rw/<br>ro | RUN/<br>STOP |                                               |              |                  |
| 2327                      | P8-07          | t-dec4                   | rw        | RUN          | FS2, FS3:<br>1 ≙ 0.01 s<br>FS4,:<br>1 ≙ 0.1 s | 0 - 60000    | U16              |
| 2328                      | P8-08          | n-decMulti3              | rw        | RUN          | 3000 ≙ 50.0 Hz                                | 0 - 30000    | U16              |
| 2329                      | P8-09          | t-dec3                   | rw        | RUN          | FS2, FS3:<br>1 ≙ 0.01 s<br>FS4,:<br>1 ≙ 0.1 s | 0 - 60000    | U16              |
| 232A                      | P8-10          | n-decMulti2              | rw        | RUN          | 3000 ≙ 50.0 Hz                                | 0 - 30000    | U16              |
| 232B                      | P8-11          | t-dec2                   | rw        | RUN          | FS2, FS3:<br>1 ≙ 0.01 s<br>FS,:<br>1 ≙ 0.1 s  | 0 - 60000    | U16              |
| 232C                      | P8-12          | n-decMulti1              | rw        | RUN          | 3000 ≙ 50.0 Hz                                | 0 - 30000    | U16              |
| 232D                      | P8-13          | Rampen Modus             | rw        | RUN          | 1 ≙ 1                                         | 0 - 1        | WORD             |
| 2385                      | P9-01          | Betrieb Freigeben Quelle | rw        | STOP         | 1 ≙ 1                                         | 0 - 8        | U16              |
| 2386                      | P9-02          | Stellstopp Quelle        | rw        | STOP         | 1 ≙ 1                                         | 0 - 25       | U16              |
| 2387                      | P9-03          | FWD Quelle               | rw        | STOP         | 1 ≙ 1                                         | 0 - 25       | U16              |
| 2388                      | P9-04          | REV Quelle               | rw        | STOP         | 1 ≙ 1                                         | 0 - 25       | U16              |
| 2389                      | P9-05          | Signalform               | rw        | STOP         | 1 ≙ 1                                         | 0 - 1        | U16              |
| 238A                      | P9-06          | Erzwingende REV Quelle   | rw        | STOP         | 1 ≙ 1                                         | 0 - 25       | U16              |
| 238B                      | P9-07          | FehlerReset Quelle       | rw        | STOP         | 1 ≙ 1                                         | 0 - 25       | U16              |
| 238C                      | P9-08          | Externer Fehler1 Quelle  | rw        | STOP         | 1 ≙ 1                                         | 0 - 25       | U16              |
| 238D                      | P9-09          | LokalFern @Einschalten   | rw        | STOP         | 1 ≙ 1                                         | 0 - 25       | U16              |
| 238E                      | P9-10          | Drehzahlquelle1          | rw        | STOP         | 1 ≙ 1                                         | 0 - 16       | U16              |
| 238F                      | P9-11          | Drehzahlquelle2          | rw        | STOP         | 1 ≙ 1                                         | 0 - 16       | U16              |
| 2390                      | P9-12          | Drehzahlquelle3          | rw        | STOP         | 1 ≙1                                          | 0 - 16       | U16              |
| 2391                      | P9-13          | Drehzahlquelle4          | rw        | STOP         | 1 ≙ 1                                         | 0 - 16       | U16              |
| 2392                      | P9-14          | Drehzahlquelle5          | rw        | STOP         | 1 ≙ 1                                         | 0 - 16       | U16              |
| 2393                      | P9-15          | Drehzahlquelle6          | rw        | STOP         | 1 ≙ 1                                         | -            | U16              |
| 2394                      | P9-16          | Drehzahlquelle7          | rw        | STOP         | 1 ≙ 1                                         | 0 - 16       | U16              |
| 2395                      | P9-17          | Drehzahlquelle8          | rw        | STOP         | 1 ≙1                                          | 0 - 16       | U16              |
| 2396                      | P9-18          | Drehzahlauswahl BO       | rw        | STOP         | 1 ≙ 1                                         | 0 - 25       | U16              |
| 2397                      | P9-19          | Drehzahlauswahl B1       | rw        | STOP         | 1 ≙ 1                                         | 0 - 25       | U16              |
| 2398                      | P9-20          | Drehzahlauswahl B2       | rw        | STOP         | 1 ≙ 1                                         | 0 - 25       | U16              |
| 2399                      | P9-21          | f-Fix Auswahl B0         | rw        | STOP         | 1 ≙ 1                                         | 0 - 25       | U16              |
| 239A                      | P9-22          | f-Fix Auswahl B1         | rw        | STOP         | 1 ≙ 1                                         | 0 - 25       | U16              |
| 239B                      | P9-23          | f-Fix Auswahl B2         | rw        | STOP         | 1 ≙ 1                                         | 0 - 25       | U16              |
| 239C                      | P9-24          | t-acc Auswahl B0         | rw        | STOP         | 1 ≙ 1                                         | 0 - 25       | U16              |

| CANOpen<br>Index<br>[hex] | Para-<br>meter | Bezeichnung                           | Zugri     | ff           | Skalierung                                                   | Wertebereich | Daten-<br>format |
|---------------------------|----------------|---------------------------------------|-----------|--------------|--------------------------------------------------------------|--------------|------------------|
|                           |                |                                       | rw/<br>ro | RUN/<br>Stop |                                                              |              |                  |
| 239D                      | P9-25          | t-acc Auswahl B1                      | rw        | STOP         | 1 ≙ 1                                                        | 0 - 25       | U16              |
| 239E                      | P9-26          | t-dec Auswahl B0                      | rw        | STOP         | 1 ≙ 1                                                        | 0 - 25       | U16              |
| 239F                      | P9-27          | t-dec Auswahl B1                      | rw        | STOP         | 1 ≙ 1                                                        | 0 - 25       | U16              |
| 23A0                      | P9-28          | digSollwert UP Quelle                 | rw        | STOP         | 1 ≙ 1                                                        | 0 - 25       | U16              |
| 23A1                      | P9-29          | digSollwert DOWN Quelle               | rw        | STOP         | 1 ≙ 1                                                        | 0 - 25       | U16              |
| 23A2                      | P9-30          | Richtungsfreigabe FWD<br>Quelle       | rw        | STOP         | 1 ≙ 1                                                        | 0 - 25       | U16              |
| 23A3                      | P9-31          | Richtungsfreigabe REV<br>Quelle       | rw        | STOP         | 1 ≙ 1                                                        | 0 - 25       | U16              |
| 23A4                      | P9-32          | Reserviert                            | -         | -            | -                                                            | -            | U16              |
| 23A5                      | P9-33          | AD01 Funktions & Modus<br>Erweiterung | rw        | STOP         | 1 ≙ 1                                                        | 0 - 2        | U16              |
| 23A6                      | P9-34          | AD02 Funktions & Modus<br>Erweiterung | rw        | STOP         | 1 ≙ 1                                                        | 0 - 2        | U16              |
| 23A7                      | P9-35          | RO1 Funktions Erweiterung             | rw        | STOP         | 1 ≙ 1                                                        | 0 - 1        | U16              |
| 23A8                      | P9-36          | RO2 Funktions Erweiterung             | rw        | STOP         | 1 ≙ 1                                                        | 0 - 1        | U16              |
| 23A9                      | P9-37          | Anzeige Skalierung Quelle             | rw        | STOP         | 1 ≙ 1                                                        | 0 - 1        | U16              |
| 23AA                      | P9-38          | PID1 Sollwert1 Quelle Ext             | rw        | STOP         | 1 ≙ 1                                                        | 0 - 1        | U16              |
| 23AB                      | P9-39          | PID1 Istwert1 Quelle Ext              | rw        | STOP         | 1 ≙ 1                                                        | 0 - 1        | U16              |
| 23AC                      | P9-40          | M-Ref Quelle Erweiterung              | rw        | STOP         | 1 ≙ 1                                                        | 0 - 1        | U16              |
| 23AD                      | P9-41          | R05 Funktions Erweiterung             | rw        | STOP         | 1 ≙1                                                         | 0 - 1        | U16              |
| 2013                      | P0-01          | Analogeingang1                        | ro        | -            | 1000 ≙ 100.0 %                                               | -            | S16              |
| 2014                      | P0-02          | Analogeingang2                        | ro        | -            | 1000 ≙ 100.0 %                                               | -            | S16              |
| 2012                      | P0-03          | DI Status                             | ro        | -            | Bit 0 ≙ Digital<br>Input 1<br>Bit 1 ≙ Digital<br>Input 2<br> | -            | WORD             |
|                           |                | DI1 Status                            | ro        | -            | -                                                            | -            | WORD             |
|                           |                | DI2 Status                            | ro        | -            | -                                                            | -            | WORD             |
|                           |                | DI3 Status                            | ro        | -            | -                                                            | -            | WORD             |
|                           |                | DI4 Status                            | ro        | -            | -                                                            | -            | WORD             |
|                           |                | DI5 Status                            | ro        | -            | -                                                            | -            | WORD             |
|                           |                | DI6 Status                            | ro        | -            | -                                                            | -            | WORD             |
|                           |                | DI7 Status                            | ro        | -            | -                                                            | -            | WORD             |
|                           |                | DI8 Status                            | ro        | -            | -                                                            | -            | WORD             |
| 2044                      | P0-04          | f-PreRamp                             | ro        | -            | -                                                            | -            | S16              |
| 2045                      | P0-05          | Drehmomentsollwert                    | ro        | -            | 1000 ≙ 100.0 %                                               |              | U16              |
| 2046                      | P0-06          | MotorPoti Sollwert                    | ro        | -            |                                                              |              | U16              |

| CANOpen<br>Index<br>[hex] | Para-<br>meter | Bezeichnung            | Zugriff   |              | Skalierung     | Wertebereich | Daten-<br>format |
|---------------------------|----------------|------------------------|-----------|--------------|----------------|--------------|------------------|
|                           |                |                        | rw/<br>ro | RUN/<br>Stop |                |              |                  |
| 200E                      | P0-12          | Motordrehmoment        | ro        | -            | 1000 ≙ 100.0 % |              | U16              |
| 2011                      | P0-20          | Zwischenkreisspannung  | ro        | -            | 600 ≙ 600 V    |              |                  |
| 2010                      | P0-21          | Kühlkörpertemperatur   | ro        | -            | 40 ≙ 40 °C     |              |                  |
| 203A                      | P0-26          | kWh ZählerR            | ro        | -            | 100 ≙ 10.0 kWh |              | U16              |
| 203C                      | P0-26          | MWh ZählerR            | ro        | -            | 100 ≙ 100 MWh  |              | U16              |
| 203B                      | P0-27          | kWh Zähler             | ro        | -            | -              | -            | U16              |
| 203D                      | P0-27          | MWh Zähler             | ro        | -            | -              | -            | U16              |
| 203E                      | P0-31          | t-Run Stunde           | ro        | -            | -              | -            | U16              |
| 203F                      | P0-31          | t-Run mins/sec         | ro        | -            | -              | -            | U16              |
| 2040                      | P0-34          | t-StundenRun Freigeben | ro        | -            | -              | -            | U16              |

## 4 CANopen Kommunikationseinstellungen 4.7 Parameter

| CANOpen<br>Index<br>[hex] | Para- Bezeichnung<br>meter  | Zugri     | ff           | Skalierung | Wertebereich | Daten-<br>format |
|---------------------------|-----------------------------|-----------|--------------|------------|--------------|------------------|
|                           |                             | rw/<br>ro | RUN/<br>Stop |            |              |                  |
| 2015                      | Analogausgang 1             | ro        | -            | -          | -            | -                |
| 2016                      | Analogausgang 2             | ro        | -            | -          | -            | -                |
| 2017                      | User Relay 1 Ausgang Status | ro        | -            | -          | -            | -                |
| 2018                      | User Relay 2 Ausgang Status | ro        | -            | -          | -            | -                |
| 2019                      | User Relay 3 Ausgang Status | ro        | -            | -          | -            | -                |
| 201A                      | User Relay 4 Ausgang Status | ro        | _            | -          | -            | -                |
| 201B                      | User Relay 5 Ausgang Status | ro        | -            | -          | -            | -                |
| 2020                      | UserRegister 1              | rw        | -            | -          | -            | -                |
| 2021                      | UserRegister 2              | rw        | -            | -          | -            | -                |
| 2022                      | UserRegister 3              | rw        | _            | -          | -            | -                |
| 2023                      | UserRegister 4              | rw        | -            | -          | -            | -                |
| 2024                      | UserRegister 5              | rw        | -            | -          | -            | -                |
| 2025                      | UserRegister 6              | rw        | -            | -          | -            | -                |
| 2026                      | UserRegister 7              | rw        | _            | -          | -            | -                |
| 2027                      | UserRegister 8              | rw        | -            | -          | -            | -                |
| 2028                      | UserRegister 9              | rw        | -            | -          | -            | -                |
| 2029                      | UserRegister 10             | rw        | -            | -          | -            | -                |
| 202A                      | UserRegister 11             | rw        | -            | -          | -            | -                |
| 202B                      | UserRegister 12             | rw        | -            | -          | -            | -                |
| 202C                      | UserRegister 13             | rw        | -            | -          | -            | -                |
| 202D                      | UserRegister 14             | rw        | -            | -          | -            | -                |
| 202E                      | UserRegister 15             | rw        | -            | -          | -            | -                |
| 202F                      | User Analogausgang 1        | rw        | -            | -          | -            | -                |
| 2030                      | User Analogausgang 2        | rw        | -            | -          | -            | -                |
| 2033                      | User RO1 LogikStatus        | rw        | -            | -          | -            | -                |
| 2034                      | User RO2 LogikStatus        | rw        | -            | -          | -            | -                |
| 2035                      | User RO3 LogikStatus        | rw        | -            | -          | -            | -                |
| 2036                      | User RO4 LogikStatus        | rw        | -            | -          | -            | -                |
| 2037                      | User RO5 LogikStatus        | rw        | -            | -          | -            | -                |

4.7 Parameter

## 4.7.2 Parameter bei DC1

Tabelle 22: Parameter bei DC1

| CANOpen<br>Index<br>[hex] | Para-<br>meter | Bezeichnung                                  | Zugriff   |             | Skalierung     | Wertebereich      | Daten-<br>format |
|---------------------------|----------------|----------------------------------------------|-----------|-------------|----------------|-------------------|------------------|
|                           |                |                                              | rw/<br>ro | RUN<br>Stop |                |                   |                  |
| 2065                      | P-01           | f-max                                        | rw        | RUN         | 3000 ≙ 50.0 Hz | P-02 - 5 x P-09   | U16              |
| 2066                      | P-02           | f-min                                        | rw        | RUN         | 3000 ≙ 50.0 Hz | 0 - P-01          | U16              |
| 2067                      | P-03           | t-acc                                        | rw        | RUN         | 300 ≙ 3.00 s   | 0,1 - 600s        | U16              |
| 2068                      | P-04           | t-dec                                        | rw        | RUN         | 300 ≙ 3.00 s   | 0,1 - 600s        | U16              |
| 2069                      | P-05           | Stopp Modus                                  | rw        | RUN         | 1 ≙ 1          | 0 - 2             | U16              |
| 206A                      | P-06           | Energieoptimierung                           | rw        | RUN         | 1 ≙ 1          | 0 - 1             | U16              |
| 206B                      | P-07           | Motor Nennspannung                           | rw        | STOP        | 230 ≙ 230 V    | 0,20 - 230/500V   | U16              |
| 206C                      | P-08           | Motor Nennstrom                              | rw        | RUN         | 100 ≙ 10.0 A   | geräteabhängig    | U16              |
| 206D                      | P-09           | Motor Nennfrequenz                           | rw        | STOP        | 50 ≙ 50 Hz     | 20 - 500 Hz       | U16              |
| 206E                      | P-10           | Motor Nenndrehzahl                           | rw        | RUN         | 1 ≙ 1          | 0/250 - 30000 rpm | U16              |
| 206F                      | P-11           | U-Boost                                      | rw        | RUN         | 100 ≙ 10.0 %   | 0,00 - 20,0 %     | U16              |
| 2070                      | P-12           | Lokale Prozessdaten Quelle                   | rw        | RUN         | 1 ≙ 1          | 0 - 13            | U16              |
| 2071                      | P-13           | Letzter Fehler1 PDP,,<br>Letzter Fehler8 PDP | RO        | RUN         |                |                   | U16              |
| 2072                      | P-14           | Kennwort                                     | rw        | RUN         | 1 ≙ 1          | 0 - 9999          | U16              |
| 2073                      | P-15           | DI Konfiguration Auswahl                     | rw        | STOP        | 1 ≙ 1          | 0-13              | U16              |
| 2074                      | P-16           | Al1 Signal Bereich                           | rw        | RUN         | 1 ≙ 1          | 0 - 6             | U16              |
| 2075                      | P-17           | Schaltfrequenz                               | rw        | RUN         | 1 ≙ 1          | 0 - 5             | U16              |
| 2076                      | P-18           | RO1 Funktion                                 | rw        | RUN         | 1 ≙ 1          | 0 - 9             | U16              |
| 2077                      | P-19           | RO1 obere Grenze                             | rw        | RUN         | 100 ≙ 10.0 %   | 0 -2000           | U16              |
| 2078                      | P-20           | f-Fix1                                       | rw        | RUN         | 3000 ≙ 50.0 Hz | P-02 - P-01       | U16              |
| 2079                      | P-21           | f-Fix2                                       | rw        | RUN         | 3000 ≙ 50.0 Hz | P-02 - P-01       | U16              |
| 207A                      | P-22           | f-Fix3                                       | rw        | RUN         | 3000 ≙ 50.0 Hz | P-02 - P-01       | U16              |
| 207B                      | P-23           | f-Fix4                                       | rw        | RUN         | 3000 ≙ 50.0 Hz | P-02 - P-01       | U16              |
| 207C                      | P-24           | t-Schnellstopp                               | rw        | RUN         | 250 ≙ 2,50 s   | 0 - 2500          | U16              |
| 207D                      | P-25           | A01 Funktion                                 | rw        | RUN         | 1 ≙ 1          | 0 - 11            | U16              |
| 207E                      | P-26           | f-SkipBand1                                  | rw        | RUN         | 3000 ≙ 50 Hz   | 0 - P-01          | U16              |
| 207F                      | P-27           | f-Skip1                                      | rw        | RUN         | 3000 ≙ 50 Hz   | 0 - P-01          | U16              |
| 2080                      | P-28           | U-MidU/f                                     | rw        | STOP        | 100 ≙ 100 V    | 0 - P-07          | U16              |
| 2081                      | P-29           | f-MidU/f                                     | rw        | STOP        | 50 ≙ 50 Hz     | 0 - P-09          | U16              |
| 2082                      | P-30           | Start Modus                                  | rw        | RUN         | 1 ≙ 1          | 0 - 6             | U16              |
| 2083                      | P-31           | Digital Sollwert Reset<br>Modus              | rw        | RUN         | 1 ≙ 1          | 0 - 3             | U16              |
| 2084                      | P-32           | t-DCBremse@Stopp                             | rw        | RUN         | 250 ≙ 25 s     | 0, 0-250          | U16              |

| CANOpen<br>Index<br>[hex] | Para-<br>meter | Bezeichnung                       | Zugriff   |             | Skalierung | Wertebereich  | Daten-<br>format |
|---------------------------|----------------|-----------------------------------|-----------|-------------|------------|---------------|------------------|
|                           |                |                                   | rw/<br>ro | RUN<br>STOP |            |               |                  |
| 2085                      | P-33           | Motorfangschaltung Frei-<br>geben | rw        | RUN         | 1 ≙ 1      | 0 - 1         | U16              |
| 2086                      | P-34           | Bremschopper                      | rw        | RUN         | 1 ≙ 1      | 0 - 1         | U16              |
| 2087                      | P-35           | Al1 Gain                          | rw        | RUN         | 100 ≙ 10%  | 0 - 5000      | U16              |
| 2088                      | P-36           | RS485-0 Adresse                   | rw        | RUN         | 1 ≙ 1      | 0 - 63        | U16              |
| 2088                      | P-36           | RS485-0 Baudrate                  | rw        | RUN         | 1 ≙ 1      | 1 - 6         | U16              |
| 2088                      | P-36           | Modbus RTU0 COM Timeout           | rw        | RUN         | 1 ≙ 1      | 0 - 8         | U16              |
| 2089                      | P-37           | Kennwort Level2                   | rw        | RUN         | 1 ≙ 1      | 0 - 9999      | U16              |
| 208A                      | P-38           | Parametersperre                   | rw        | RUN         | 1 ≙ 1      | 0 - 1         | U16              |
| 208B                      | P-39           | Al1 Offset                        | rw        | RUN         | 300 ≙ 30 % | -5000 - +5000 | U16              |
| 208C                      | P-40           | Anzeige Skalierung                | rw        | RUN         | 100        | 0 - 6000      | U16              |
| 208D                      | P-41           | PID1 Kp                           | rw        | RUN         | 10 ≙ 1.0   | 1 - 300       | U16              |
| 208E                      | P-42           | PID1 Ti                           | rw        | RUN         | 10 ≙ 1.0s  | 0 - 300       | U16              |
| 208F                      | P-43           | PID1 Modus                        | rw        | RUN         | 1 ≙ 1      | 0 - 1         | U16              |
| 2090                      | P-44           | PID1 Sollwert 1 Quelle            | rw        | RUN         | 1 ≙ 1      | 0 - 1         | U16              |
| 2091                      | P-45           | PID1 Sollwert Digital             | rw        | RUN         | 100 ≙ 10%  | 0 - 1000      | U16              |
| 2092                      | P-46           | PID1 Istwert 1 Quelle             | rw        | RUN         | 1 ≙ 1      | 0 - 3         | U16              |
| 2093                      | P-47           | Al2 Signal Bereich                | rw        | RUN         | 1 ≙ 1      | 0 - 5         | U16              |
| 2094                      | P-48           | t-Standby                         | rw        | RUN         | 10 ≙ 1.0 s | 0 - 250       | U16              |
| 2095                      | P-49           | PID1 Aufweckschwelle              | rw        | RUN         | 100 ≙ 10 % | 0 - 1000      | U16              |
| 2096                      | P-50           | CANO Baudrate                     | rw        | RUN         | 1 ≙ 1      | 0 - 3         | U16              |
| 2097                      | P-51           | Thermischer Speicher Motor        | rw        | RUN         | 1 ≙ 1      | 0 - 1         | U16              |
| 2098                      | P-52           | ParameterAccess                   | rw        | RUN         | 1 ≙ 1      | 0 - 1         | U16              |
| 2099                      | P-53           | Aktion@Kommunikations-<br>verlust | rw        | RUN         | 1 ≙ 1      | 0 - 4         | U16              |
| 209A                      | P-54           | RO1 Hysterese                     | rw        | RUN         | 100 ≙ 10 % | 0 - 1000      | U16              |
| 209B                      | P-55           | RO1 Einschaltverzögerung          | rw        | RUN         | 10 ≙ 1.0 s | 0 - 250       | U16              |

4.7 Parameter

## 4.7.3 Parameter bei DC1...E1

| CANopen     | Para- | Bezeichnung                |                                                                                                    | ff   | Skalierung     | Wertebereich                                         | Daten- |
|-------------|-------|----------------------------|----------------------------------------------------------------------------------------------------|------|----------------|------------------------------------------------------|--------|
| Index [hex] | meter | Ŭ                          | , in the second second s |      | Ū              |                                                      | format |
|             |       |                            | rw/                                                                                                    | RUN/ |                |                                                      |        |
|             |       |                            |                                                                                                    | 0.01 |                |                                                      |        |
| 2065        | P-01  | f-max                      | rw                                                                                                    | RUN  | 3000 ≙ 50.0 Hz | P-02 - 5 x P-09                                      | U16    |
| 2066        | P-02  | f-min                      | rw                                                                                                    | RUN  | 3000 ≙ 50.0 Hz | 0.0 Hz - P-01                                        | U16    |
| 2067        | P-03  | t-acc                      | rw                                                                                                    | RUN  | 300 ≙ 3.00 s   | 0.00 s - 600 s                                       | U16    |
| 2068        | P-04  | t-dec                      | rw                                                                                                    | RUN  | 300 ≙ 3.00 s   | 0.00 s - 601 s                                       | U16    |
| 2069        | P-05  | Stopp Modus                | rw                                                                                                    | RUN  | 1 ≙ 1          | 0 - 3                                                | U16    |
| 206A        | P-06  | Energieoptimierung         | rw                                                                                                    | RUN  | 1 ≙ 1          | 0 - 1                                                | U16    |
| 206B        | P-07  | Motor Nennspannung         | rw                                                                                                    | STOP | 230 ≙ 230 V    | 0 / 20 V - U <sub>e</sub>                            | U16    |
| 206C        | P-08  | Motor Nennstrom            | rw                                                                                                    | RUN  | 100 ≙ 10.0 A   | 0.25 l <sub>e</sub> - l <sub>e</sub>                 | U16    |
| 206D        | P-09  | Motor Nennfrequenz         | rw                                                                                                    | STOP | 50 ≙ 50.0 Hz   | 25 Hz - 500 Hz                                       | U16    |
| 206E        | P-10  | Motor Nenndrehzahl         | rw                                                                                                    | RUN  | 1 ≙ 1          | 0 / 200 rpm - 30000 rpm                              | U16    |
| 206F        | P-11  | U-Boost                    | rw                                                                                                    | RUN  | 100 ≙ 10.0 %   | 0.0 % U <sub>e</sub> - f (FS)                        | U16    |
|             |       |                            |                                                                                                    |      |                | FS1: 25 % U <sub>e</sub><br>FS2: 20 % U <sub>e</sub> |        |
|             |       |                            |                                                                                                    |      |                | FS3: 15 % U <sub>e</sub> FS4: 10 % U <sub>e</sub>    |        |
| 2070        | P-12  | Lokale Prozessdaten Quelle | rw                                                                                                    | STOP | 1 ≙ 1          | 0 - 13                                               | U16    |
| 2071        | P-13  | Applikationsmodus Makro    | rw                                                                                                    | RUN  | 1 ≙ 1          | -                                                    | U16    |
| 2072        | P-14  | Kennwort                   | rw                                                                                                    | RUN  | 1 ≙ 1          | 0 - 65535                                            | U16    |
| 2073        | P-15  | DI Konfiguration Auswahl   | rw                                                                                                    | STOP | 1 ≙ 1          | 0 - 17                                               | U16    |
| 2074        | P-16  | Al1 Signal Bereich         | rw                                                                                                    | RUN  | 1 ≙ 1          | 0 - 6                                                | U16    |
| 2075        | P-17  | Schaltfrequenz             | rw                                                                                                    | RUN  | 1 ≙ 1          | 0 - f (I <sub>e</sub> )                              | U16    |
| 2076        | P-18  | R01 Funktion               | rw                                                                                                    | RUN  | 1 ≙ 1          | 0 - 7                                                | U16    |
| 2077        | P-19  | RO1 obere Grenze           | rw                                                                                                    | RUN  | 100 ≙ 10.0 %   | 0 - 2                                                | U16    |
| 2078        | P-20  | f-Fix1                     | rw                                                                                                    | RUN  | 3000 ≙ 50.0 Hz | f-min - f-max                                        | U16    |
| 2079        | P-21  | f-Fix2                     | rw                                                                                                    | RUN  | 3000 ≙ 50.0 Hz | f-min - f-max                                        | U16    |
| 207A        | P-22  | f-Fix3                     | rw                                                                                                    | RUN  | 3000 ≙ 50.0 Hz | f-min - f-max                                        | U16    |
| 207B        | P-23  | f-Fix4                     | rw                                                                                                    | RUN  | 3000 ≙ 50.0 Hz | f-min - f-max                                        | U16    |
| 207C        | P-24  | t-Schnellstopp             | rw                                                                                                    | RUN  | 300 ≙ 3.00 s   | 0.00 s - 600.0 s                                     | U16    |
| 207D        | P-25  | A01 Funktion               | rw                                                                                                    | RUN  | 1 ≙ 1          | 0 - 9                                                | U16    |
| 207E        | P-26  | f-SkipBand1                | rw                                                                                                    | RUN  | 3000 ≙ 50.0 Hz | 0.0 Hz - f-max                                       | U16    |
| 207F        | P-27  | f-Skip1                    | rw                                                                                                    | RUN  | 3000 ≙ 50.0 Hz | 0.0 Hz - f-max                                       | U16    |
| 2080        | P-28  | U-MidU/f                   | rw                                                                                                    | STOP | 230 ≙ 230 V    | 0 V - P-07                                           | U16    |
| 2081        | P-29  | f-MidU/f                   | rw                                                                                                    | STOP | 3000 ≙ 50.0 Hz | 0 Hz - P-09                                          | U16    |
| 2082        | P-30  | Start Modus                | rw                                                                                                    | RUN  | 1 ≙ 1          | 0 - 6                                                | U16    |
| 2083        | P-31  | Digital Sollwert Reset     | rw                                                                                                    | RUN  | 1 ≙ 1          | 0 - 3                                                | U16    |

Tabelle 23: Parameter bei DC1...E1

| CANopen<br>Index [hex]       | Para-<br>meter | Bezeichnung                       | Zugri     | ff           | Skalierung     | Wertebereich    | Daten-<br>format |
|------------------------------|----------------|-----------------------------------|-----------|--------------|----------------|-----------------|------------------|
|                              |                |                                   | rw/<br>ro | RUN/<br>Stop |                |                 |                  |
| 2084<br>(Low Byte)           | P-32           | t-DCBremse@Stopp                  | rw        | RUN          | 30 ≙ 3.0 s     | 0.0 s - 25.0 s  | U16              |
| 2084<br>(High Byte)          | P-32           | DCBremse                          | rw        | RUN          | 1 ≙ 1          | 0-2             | U16              |
| 2085                         | P-33           | Motorfangschaltung Frei-<br>geben | rw        | RUN          | 1 ≙ 1          | 0 - 1           | U16              |
| 2086                         | P-34           | Bremschopper                      | rw        | RUN          | 1 ≙ 1          | 0 - 2           | U16              |
| 2087                         | P-35           | Al1 Gain                          | rw        | RUN          | 100 ≙ 10.0 %   | 0 - 20          | U16              |
| 2088<br>(Low Byte)           | P-36           | RS485-0 Adresse                   | rw        | RUN          | 1 ≙ 1          | 1 - 63          | U16              |
| 2088<br>(Bit 8 -<br>Bit 11)  | P-36           | RS485-0 Baudrate                  | rw        | RUN          | 1 ≙ 1          | 0 - 6           | U16              |
| 2088<br>(Bit 12-<br>Bit 15)  | P-36           | Modbus RTU0 COM Timeout           | rw        | RUN          | 1 ≙ 1          | 0 - 8           | U16              |
| 2089                         | P-37           | Kennwort Level2                   | rw        | RUN          | 1 ≙ 1          | 0 - 9999        | U16              |
| 208A                         | P-38           | Parametersperre                   | rw        | RUN          | 1 ≙ 1          | 0 - 1           | U16              |
| 208B                         | P-39           | Al1 Offset                        | rw        | RUN          | 10 ≙ 1.0 %     | -5 - 5          | U16              |
| 208C<br>(Bit 0 -<br>Bit 13)  | P-40           | Anzeige Skalierung                | rw        | RUN          | 10000 ≙ 10.000 | 0 - 6           | U16              |
| 208C<br>(Bit 14 -<br>Bit 15) | P-40           | Anzeige Skalierung Quelle         | rw        | RUN          | 1 ≙ 1          | 0 - 6           | U16              |
| 208D                         | P-41           | PID1 Kp                           | rw        | RUN          | 10 ≙ 1.0       | 0,1 - 30        | U16              |
| 208E                         | P-42           | PID1 Ti                           | rw        | RUN          | 300 ≙ 3.00 s   | 0.0 s - 30.0 s  | U16              |
| 208F                         | P-43           | PID1 Modus                        | rw        | RUN          | 1 ≙ 1          | 0 - 1           | U16              |
| 2090                         | P-44           | PID1 Sollwert 1 Quelle            | rw        | RUN          | 1 ≙ 1          | 0 - 1           | U16              |
| 2091                         | P-45           | PID1 Sollwert Digital             | rw        | RUN          | 1 ≙ 1          | 0 - 1           | U16              |
| 2092                         | P-46           | PID1 Istwert 1 Quelle             | rw        | RUN          | 1 ≙ 1          | 0 - 3           | U16              |
| 2093                         | P-47           | Al2 Signal Bereich                | rw        | RUN          | 1 ≙ 1          | 0 - 6           | U16              |
| 2094                         | P-48           | t-Standby                         | rw        | RUN          | 300 ≙ 3.00 s   | 0.0 s - 25.0 s  | U16              |
| 2095                         | P-49           | PID1 Aufweckschwelle              | rw        | RUN          | 1 ≙ 1          | 0 - 1           | U16              |
| 2096                         | P-50           | CANO Baudrate                     | rw        | RUN          | 1 ≙ 1          | 0 - 3           | U16              |
| 2097                         | P-51           | Thermischer Speicher Motor        | rw        | RUN          | 1 ≙ 1          | 0 - 1           | U16              |
| 2098                         | P-52           | ParameterAccess                   | rw        | RUN          | 1 ≙ 1          | 0 - 1           | U16              |
| 2099                         | P-53           | Aktion@Kommunikations-<br>verlust | rw        | RUN          | 1 ≙ 1          | 0 - 4           | U16              |
| 209A                         | P-54           | RO1 Hysterese                     | rw        | RUN          | 1 ≙ 1          | 0 - 1           | U16              |
| 209B                         | P-55           | RO1 Einschaltverzögerung          | rw        | RUN          | 300 ≙ 3.00 s   | 0.0 s - 250.0 s | U16              |

| CANopen<br>Index [hex] | Para-<br>meter | Bezeichnung                          | Zugriff   |              | Skalierung           | Wertebereich       | Daten-<br>format |  |
|------------------------|----------------|--------------------------------------|-----------|--------------|----------------------|--------------------|------------------|--|
|                        |                |                                      | rw/<br>ro | RUN/<br>Stop |                      |                    |                  |  |
| 209C                   | P-56           | Reservierter Parameter               | rw        | RUN          | 300 ≙ 3.00 s         | 0.0 s - 250.0 s    | U16              |  |
| 209D                   | P-57           | Reservierter Parameter               | rw        | RUN          | 300 ≙ 3.00 s         | 0.0 s - 250.0 s    | U16              |  |
| 209E                   | P-58           | Reservierter Parameter               | rw        | RUN          | 300 ≙ 3.00 s         | 0.0 s - 250.0 s    | U16              |  |
| 209F                   | P-59           | Reservierter Parameter               | rw        | RUN          | 300 ≙ 3.00 s         | 0.0 s - 250.0 s    | U16              |  |
| 20A0                   | P-60           | Steuerungsmodus                      | rw        | RUN          | 1 ≙ 1                | 0 - 4              | U16              |  |
| 20A1                   | P-61           | Motor-Identifikation                 | rw        | RUN          | 300 ≙ 3.00 s         | 0.0 s - 250.0 s    | U16              |  |
| 20A2                   | P-62           | MSC Verstärkung                      | rw        | RUN          | 10 ≙ 1.0 %           | 0.0 % - 200.0 %    | U16              |  |
| 20A3                   | P-63           | I-Stromgrenze                        | rw        | RUN          | 10 ≙ 1.0 %           | 0.1 % - 175 %      | U16              |  |
| 20A4                   | P-64           | Motor Stator-Widerstand R1           | rw        | RUN          | 100 ≙ 1.00 Ω         | 0.00 Ω - 655.35 Ω  | U16              |  |
| 20A5                   | P-65           | Motor Stator Induktivität<br>d-Achse | rw        | RUN          | 100 ≙ 10.0 mH        | 0.0 mH - 6553.5 mH | U16              |  |
| 20A6                   | P-66           | Motor Stator Induktivität<br>q-Achse | rw        | RUN          | 100 ≙ 10.0 mH        | 0.0 mH - 6553.5 mH | U16              |  |
| 20A7                   | P-67           | f-DCBremse@Stopp                     | rw        | RUN          | 3000 ≙ 50.0 Hz       | 0.0 Hz - P-01      | U16              |  |
| 20A8                   | P-68           | DC-Bremse Strom                      | rw        | RUN          | 10 ≙ 1.0 %           | 0,0 % - 100.0 %    | U16              |  |
| 2013                   | P00-01         | Analogeingang1                       | ro        | RUN          | 10 ≙ 1.0 %           | 0 - 1000           | U16              |  |
| 2014                   | P00-02         | Analogeingang2                       | ro        | RUN          | 10 ≙ 1.0 %           | 0 - 1000           | U16              |  |
| 2012                   | P00-04         | DI1 Status                           | ro        | RUN          |                      |                    | U16              |  |
| 2049                   | P00-05         | PID1 Ausgang                         | ro        | RUN          | 10 ≙ 1.0 %           | 0 - 1000           | U16              |  |
| 2048                   | P00-07         | Motorspannung                        | ro        | RUN          | 100 ≙ 100 VAC<br>RMS | 0 - 500            | U16              |  |
| 2011                   | P00-08         | Zwischenkreisspannung                | ro        | RUN          | 230 ≙ 230 V          | 0 - 1000           | U16              |  |
| 203E                   | P00-10         | t-Run Stunden                        | ro        | RUN          | 100 ≙ 100 h          |                    | U16              |  |
| 203F                   | P00-10         | t-Run Sekunden                       | ro        | RUN          | 100 ≙ 100 s          |                    | U16              |  |
| 27D0                   | P00-11         | t-Run since Trip Stunden             | ro        | RUN          | 100 ≙ 100 h          |                    | U16              |  |
| 27D1                   | P00-11         | t-Run since Trip Sekunden            | ro        | RUN          | 100 ≙ 100 s          |                    | U16              |  |
| 27D2                   | P00-12         | t-Run since Trip Stunden             | ro        | RUN          | 100 ≙ 100 h          |                    | U16              |  |
| 27D3                   | P00-12         | t-Run since Trip Sekunden            | ro        | RUN          | 100 ≙ 100 s          |                    | U16              |  |
| 27D4                   | P00-13         | Letzter Fehler1 PDP                  | ro        | RUN          |                      |                    | U16              |  |
| 27D4                   | P00-13         | Letzter Fehler2 PDP                  | ro        | RUN          |                      |                    | U16              |  |
| 27D5                   | P00-13         | Letzter Fehler3 PDP                  | ro        | RUN          |                      |                    | U16              |  |
| 27D5                   | P00-13         | Letzter Fehler4 PDP                  | ro        | RUN          |                      |                    | U16              |  |
| 27D6                   | P00-13         | Letzter Fehler1 PDP Stunden          | ro        | RUN          | 100 ≙ 100 h          |                    | U16              |  |
| 27D7                   | P00-13         | Letzter Fehler1 PDP<br>Sekunden      | ro        | RUN          | 100 ≙ 100 s          |                    | U16              |  |
| 27D8                   | P00-13         | Letzter Fehler2 PDP Stunden          | ro        | RUN          | 100 ≙ 100 h          |                    | U16              |  |
| 27D9                   | P00-13         | Letzter Fehler2 PDP<br>Sekunden      | ro        | RUN          | 100 ≙ 100 s          |                    | U16              |  |

| CANopen<br>Index [hex] | Para-<br>meter | Bezeichnung                        | Zugri     | ff           | Skalierung   | Wertebereich          | Daten-<br>format |
|------------------------|----------------|------------------------------------|-----------|--------------|--------------|-----------------------|------------------|
|                        |                |                                    | rw/<br>ro | RUN/<br>Stop |              |                       |                  |
| 27DA                   | P00-13         | Letzter Fehler3 PDP Stunden        | ro        | RUN          | 100 ≙ 100 h  |                       | U16              |
| 27DB                   | P00-13         | Letzter Fehler3 PDP<br>Sekunden    | ro        | RUN          | 100 ≙ 100 s  |                       | U16              |
| 27DC                   | P00-13         | Letzter Fehler4 PDP Stunden        | ro        | RUN          | 100 ≙ 100 h  |                       | U16              |
| 27DD                   | P00-13         | Letzter Fehler4 PDP<br>Sekunden    | ro        | RUN          | 100 ≙ 100 s  |                       | U16              |
| 2040                   | P00-14         | t-StundenRun Freigeben<br>Stunden  | ro        | RUN          | 100 ≙ 100 h  | 0h0m0s - 65535h59m59s | U16              |
| 2041                   |                | t-StundenRun Freigeben<br>Sekunden | ro        | RUN          | 100 ≙ 100 s  | 0h0m0s - 65535h59m59s | U16              |
| 27F4                   | P00-15         | DC-Link0 Protokoll 1               | ro        | RUN          | 230 ≙ 230 V  | 0 - 1200              | U16              |
| 27F5                   |                | DC-Link0 Protokoll 2               | ro        | RUN          | 230 ≙ 230 V  | 0 - 1200              | U16              |
| 27F6                   |                | DC-Link0 Protokoll 3               | ro        | RUN          | 230 ≙ 230 V  | 0 - 1200              | U16              |
| 27F7                   |                | DC-Link0 Protokoll 4               | ro        | RUN          | 230 ≙ 230 V  | 0 - 1200              | U16              |
| 27F8                   |                | DC-Link0 Protokoll 5               | ro        | RUN          | 230 ≙ 230 V  | 0 - 1200              | U16              |
| 27F9                   |                | DC-Link0 Protokoll 6               | ro        | RUN          | 230 ≙ 230 V  | 0 - 1200              | U16              |
| 27FA                   |                | DC-Link0 Protokoll 7               | ro        | RUN          | 230 ≙ 230 V  | 0 - 1200              | U16              |
| 27FB                   |                | DC-Link0 Protokoll 8               | ro        | RUN          | 230 ≙ 230 V  | 0 - 1200              | U16              |
| 27FC                   | P00-16         | Kühlkörper0 Protokoll 1            | ro        | RUN          | 50 ≙ 50°C    | -10 - 150             | S16              |
| 27FD                   |                | Kühlkörper0 Protokoll 2            | ro        | RUN          | 50 ≙ 50°C    | -10 - 150             | S16              |
| 27FE                   |                | Kühlkörper0 Protokoll 3            | ro        | RUN          | 50 ≙ 50°C    | -10 - 150             | S16              |
| 27FF                   |                | Kühlkörper0 Protokoll 4            | ro        | RUN          | 50 ≙ 50°C    | -10 - 150             | S16              |
| 2800                   |                | Kühlkörper0 Protokoll 5            | ro        | RUN          | 50 ≙ 50°C    | -10 - 150             | S16              |
| 2801                   |                | Kühlkörper0 Protokoll 6            | ro        | RUN          | 50 ≙ 50°C    | -10 - 150             | S16              |
| 2802                   |                | Kühlkörper0 Protokoll 7            | ro        | RUN          | 50 ≙ 50°C    | -10 - 150             | S16              |
| 2803                   |                | Kühlkörper0 Protokoll 8            | ro        | RUN          | 50 ≙ 50°C    | -10 - 150             | S16              |
| 2804                   | P00-17         | Motorstrom0 Protokoll 1            | ro        | RUN          | 100 ≙ 10.0 A |                       | U16              |
| 2805                   |                | Motorstrom0 Protokoll 2            | ro        | RUN          | 100 ≙ 10.0 A |                       | U16              |
| 2806                   |                | Motorstrom0 Protokoll 3            | ro        | RUN          | 100 ≙ 10.0 A |                       | U16              |
| 2807                   |                | Motorstrom0 Protokoll 4            | ro        | RUN          | 100 ≙ 10.0 A |                       | U16              |
| 2808                   |                | Motorstrom0 Protokoll 5            | ro        | RUN          | 100 ≙ 10.0 A |                       | U16              |
| 2809                   |                | Motorstrom0 Protokoll 6            | ro        | RUN          | 100 ≙ 10.0 A |                       | U16              |
| 280A                   |                | Motorstrom0 Protokoll 7            | ro        | RUN          | 100 ≙ 10.0 A |                       | U16              |
| 280B                   |                | Motorstrom0 Protokoll 8            | ro        | RUN          | 100 ≙ 10.0 A |                       | U16              |
| 280C                   | P00-18         | DC-Link U-Ripple0 Protokoll        | ro        | RUN          | 1 ≙ 1 V      |                       | U16              |
| 280D                   |                | DC-Link U-Ripple0 Protokoll        | ro        | RUN          | 1 ≙ 1 V      |                       | U16              |
| 280E                   |                | DC-Link U-Ripple0 Protokoll        | ro        | RUN          | 1 ≙ 1 V      |                       | U16              |
| 280F                   |                | DC-Link U-Ripple0 Protokoll        | ro        | RUN          | 1 ≙ 1 V      |                       | U16              |

| CANopen<br>Index [hex] | Para-<br>meter | Bezeichnung                               | Zugri     | ff           | Skalierung     | Wertebereich | Daten-<br>format |
|------------------------|----------------|-------------------------------------------|-----------|--------------|----------------|--------------|------------------|
|                        |                |                                           | rw/<br>ro | RUN/<br>Stop |                |              |                  |
| 2810                   |                | DC-Link U-Ripple0 Protokoll               | ro        | RUN          | 1 ≙ 1 V        |              | U16              |
| 2811                   |                | DC-Link U-Ripple0 Protokoll               | ro        | RUN          | 1 ≙ 1 V        |              | U16              |
| 2812                   |                | DC-Link U-Ripple0 Protokoll               | ro        | RUN          | 1 ≙ 1 V        |              | U16              |
| 2813                   |                | DC-Link U-Ripple0 Protokoll               | ro        | RUN          | 1 ≙ 1 V        |              | U16              |
| 27EC                   | P00-19         | UmgebungsTemp0 Protokoll                  | ro        | RUN          | 50 ≙ 50°C      | -10 - 150    | S16              |
| 27ED                   |                | UmgebungsTemp0 Protokoll                  | ro        | RUN          | 50 ≙ 50°C      | -10 - 150    | S16              |
| 27EE                   |                | UmgebungsTemp0 Protokoll                  | ro        | RUN          | 50 ≙ 50°C      | -10 - 150    | S16              |
| 27EF                   |                | UmgebungsTemp0 Protokoll                  | ro        | RUN          | 50 ≙ 50°C      | -10 - 150    | S16              |
| 27F0                   |                | UmgebungsTemp0 Protokoll                  | ro        | RUN          | 50 ≙ 50°C      | -10 - 150    | S16              |
| 27F1                   |                | UmgebungsTemp0 Protokoll                  | ro        | RUN          | 50 ≙ 50°C      | -10 - 150    | S16              |
| 27F2                   |                | UmgebungsTemp0 Protokoll                  | ro        | RUN          | 50 ≙ 50°C      | -10 - 150    | S16              |
| 27F3                   |                | UmgebungsTemp0 Protokoll                  | ro        | RUN          | 50 ≙ 50°C      | -10 - 150    | S16              |
| 2010                   | P00-20         | T-Reglerkarte                             | ro        | RUN          | 50 ≙ 50°C      | -10 - 100    | S16              |
| 27DE                   | P00-23         | t-Run IGBT in OT Stunden                  | ro        | RUN          | 100 ≙ 100 h    |              | U16              |
| 27DF                   |                | t-Run IGBT in OT Sekunden                 | ro        | RUN          | 100 ≙ 100 s    |              | U16              |
| 27E0                   | P00-24         | t-Run PCB in OT Stunden                   | ro        | RUN          | 100 ≙ 100 h    |              | U16              |
| 27E1                   |                | t-Run PCB in OT Sekunden                  | ro        | RUN          | 100 ≙ 100 s    |              | U16              |
| 2814                   | P00-25         | Motordrehzahl                             | ro        | RUN          |                |              | S16              |
| 203C                   | P00-26         | kWh Zähler                                | ro        | RUN          | 100 ≙ 10.0 kWh |              | U16              |
| 203D                   | P00-26         | MWh Zähler                                | ro        | RUN          | 100 ≙ 100 MWh  |              | U16              |
| 27E2                   | P00-27         | Lüfterlaufzeit Stunden                    | ro        | RUN          | 100 ≙ 100 h    |              | U16              |
| 27E3                   |                | Lüfterlaufzeit Sekunden                   | ro        | RUN          | 100 ≙ 100 s    |              | U16              |
| 27E9                   | P00-28         | System Version IO Checksum                | ro        | RUN          |                |              | U16              |
| 27EB                   |                | System Version DSP<br>Checksum            | ro        | RUN          |                |              | U16              |
| 2817                   | P00-31         | Magnetisierungsstrom Iq                   | ro        | RUN          |                |              | U16              |
| 2816                   |                | Drehmomentstrom Id                        | ro        | RUN          |                |              | U16              |
| 2815                   | P00-32         | Schaltfrequenz                            | ro        | RUN          |                |              | U16              |
| 2818                   | P00-33         | FehlerZähler Überstrom                    | ro        | RUN          |                |              | U16              |
| 2819                   | P00-34         | FehlerZähler DC-Überspan-<br>nung         | ro        | RUN          |                |              | U16              |
| 281A                   | P00-35         | FehlerZähler DC-Unterspan-<br>nung        | ro        | RUN          |                |              | U16              |
| 281B                   | P00-36         | FehlerZähler Übertemperatur<br>Kühlkörper | ro        | RUN          |                |              | U16              |
| 281C                   | P00-37         | FehlerZähler Überstrom<br>Bremschopper    | ro        | RUN          |                |              | U16              |
| 281D                   | P00-38         | FehlerZähler Übertemperatur<br>Umgebung   | ro        | RUN          |                |              | U16              |

## 4 CANopen Kommunikationseinstellungen 4.7 Parameter

| CANopen<br>Index [hex] | Para-<br>meter | Bezeichnung                      | Zugrif    | f            | Skalierung  | Wertebereich | Daten-<br>format |
|------------------------|----------------|----------------------------------|-----------|--------------|-------------|--------------|------------------|
|                        |                |                                  | rw/<br>ro | RUN/<br>Stop |             |              |                  |
| 27E6                   | P00-43         | t-PowerAn Stunden                | ro        | RUN          | 100 ≙ 100 h |              | U16              |
| 27E7                   |                | t-PowerAn Sekunden               | ro        | RUN          | 100 ≙ 100 s |              | U16              |
| 27E4                   | P00-47         | t-FireMode Aktiv Stunden         | ro        | RUN          | 100 ≙ 100 h |              | U16              |
| 27E5                   |                | t-FireMode Aktiv Sekunden        | ro        | RUN          | 100 ≙ 100 s |              | U16              |
| 201C                   | P00-48         | ScopeChannel1                    | ro        | RUN          |             |              | S16              |
| 201D                   | P00-48         | ScopeChannel2                    | ro        | RUN          |             |              | S16              |
| 201E                   | P00-49         | ScopeChannel3                    | ro        | RUN          |             |              | S16              |
| 201F                   | P00-49         | ScopeChannel4                    | ro        | RUN          |             |              | S16              |
| 27E8                   | P00-50         | 10 Prozessor Software<br>Version | ro        | RUN          | 300 ≙ 3.00  |              | U16              |
| 27EA                   | P00-50         | System Softwareversion           | ro        | RUN          | 300 ≙ 3.00  |              | U16              |

4.7 Parameter

### 4.7.4 Parameter bei DE11

|             | Tabelle 24: Parameter bei DE11 |                                 |           |              |                |                              |        |  |  |  |
|-------------|--------------------------------|---------------------------------|-----------|--------------|----------------|------------------------------|--------|--|--|--|
| CANOpen     | Para-                          | Bezeichnung                     | Zugriff   |              | Skalierung     | Wertebereich                 | Daten- |  |  |  |
| Index [nex] | meter                          |                                 | rw/<br>ro | RUN/<br>STOP |                |                              | tormat |  |  |  |
| 2065        | P-01                           | f-max                           | rw        | RUN          | 3000 ≙ 50.0 Hz | P-02 - 300 Hz                | U16    |  |  |  |
| 2066        | P-02                           | f-min                           | rw        | RUN          | 3000 ≙ 50.0 Hz | 0 - P-01                     | U16    |  |  |  |
| 2067        | P-03                           | t-acc                           | rw        | RUN          | 300 ≙ 3.00 s   | 0,1 - 300 s                  | U16    |  |  |  |
| 2068        | P-04                           | t-dec                           | rw        | RUN          | 300 ≙ 3.00 s   | 0,1 - 300 s                  | U16    |  |  |  |
| 2069        | P-05                           | Stopp Modus                     | rw        | RUN          | 1 ≙ 1          | 0 - 1                        | U16    |  |  |  |
| 206A        | P-06                           | Energieoptimierung              | rw        | RUN          | 1 ≙ 1          | 0 - 1                        | U16    |  |  |  |
| 206B        | P-07                           | Motor Nennspannung              | rw        | STOP         | 230 ≙ 230 V    | 50 - 500 V                   | U16    |  |  |  |
| 206C        | P-08                           | Motor Nennstrom                 | rw        | RUN          | 100 ≙ 10.0 A   | (10 - 100%) x l <sub>e</sub> | U16    |  |  |  |
| 206D        | P-09                           | Motor Nennfrequenz              | rw        | STOP         | 50 ≙ 50 Hz     | 20 - 300 Hz                  | U16    |  |  |  |
| 206E        | P-10                           | Motor Nenndrehzahl              | rw        | RUN          | 1 ≙ 1          | 0/200 - 15000 rpm            | U16    |  |  |  |
| 206F        | P-11                           | U-Boost                         | rw        | RUN          | 100 ≙ 10.0 %   | 0,0 - 40,0 %                 | U16    |  |  |  |
| 2070        | P-12                           | Lokale Prozessdaten Quelle      | rw        | STOP         | 1 ≙ 1          | 0 - 13                       | U16    |  |  |  |
| 2071        | P-13                           | Letzter Fehler                  | RO        | RUN          | -              | -                            | U16    |  |  |  |
| 2072        | P-14                           | Kennwort                        | rw        | RUN          | 1 ≙ 1          | 0 - 65535                    | U16    |  |  |  |
| 2073        | P-15                           | DI Konfiguration Auswahl        | rw        | STOP         | 1 ≙ 1          | 0 - 9                        | U16    |  |  |  |
| 2074        | P-16                           | Al1 Signal Bereich              | rw        | RUN          | 1 ≙ 1          | 0 - 3                        | U16    |  |  |  |
| 2075        | P-17                           | Al1 Gain                        | rw        | RUN          | 10 ≙ 1         | 0.100 - 2.500                | U16    |  |  |  |
| 2076        | P-18                           | Al1 Invertieren                 | rw        | RUN          | 1 ≙ 1          | 0/1                          | U16    |  |  |  |
| 2077        | P-19                           | DI3 Logik                       | rw        | RUN          | 1 ≙ 1          | 0/1                          | U16    |  |  |  |
| 2078        | P-20                           | f-Fix1                          | rw        | RUN          | 3000 ≙ 50.0 Hz | P-02 - P-01                  | U16    |  |  |  |
| 2079        | P-21                           | f-Fix2                          | rw        | RUN          | 3000 ≙ 50.0 Hz | P-02 - P-01                  | U16    |  |  |  |
| 207A        | P-22                           | f-Fix3                          | rw        | RUN          | 3000 ≙ 50.0 Hz | P-02 - P-01                  | U16    |  |  |  |
| 207B        | P-23                           | f-Fix4                          | rw        | RUN          | 3000 ≙ 50.0 Hz | P-02 - P-01                  | U16    |  |  |  |
| 207C        | P-24                           | Digital Sollwert Reset<br>Modus | rw        | RUN          | 1 ≙ 1          | 0 - 3                        | U16    |  |  |  |
| 207D        | P-25                           | DCBremse                        | rw        | RUN          | 1 ≙ 1          | 0 - 3                        | U16    |  |  |  |
| 207E        | P-26                           | t-DCBremse@Stopp                | rw        | RUN          | 100 ≙ 10.0 s   | 0 - 10s                      | U16    |  |  |  |
| 207F        | P-27                           | DCBremseSpannung                | rw        | RUN          | 100 ≙ 10 %     | 0 - P07                      | U16    |  |  |  |
| 2080        | P-28                           | f-DCBremse@Stopp                | rw        | RUN          | 3000 ≙ 50 Hz   | 0 - P-01                     | U16    |  |  |  |
| 2081        | P-29                           | Schaltfrequenz                  | rw        | RUN          | 1 ≙ 1          | 0 - 5                        | U16    |  |  |  |
| 2082        | P-30                           | Start Modus                     | rw        | RUN          | 1 ≙ 1          | 0 - 10                       | U16    |  |  |  |
| 2083        | P-31                           | Überspannungs-Kontrolle         | rw        | RUN          | 1 ≙ 1          | 0 - 1                        | U16    |  |  |  |
| 2084        | P-32                           | Auto Temperatur-Manage-<br>ment | rw        | RUN          | 1 ≙ 1          | 0 - 1                        | U16    |  |  |  |
| 2085        | P-33                           | Thermischer Speicher Motor      | rw        | RUN          | 1 ≙ 1          | 0 - 1                        | U16    |  |  |  |

| CANOpen<br>Index [hex] | Para-<br>meter | Bezeichnung                       | Zugriff   |              | Zugriff      |          | Skalierung | Wertebereich | Daten-<br>format |
|------------------------|----------------|-----------------------------------|-----------|--------------|--------------|----------|------------|--------------|------------------|
|                        |                |                                   | rw/<br>ro | RUN/<br>Stop |              |          |            |              |                  |
| 2086                   | P-34           | PDP-Adresse                       | rw        | RUN          | 1 ≙ 1        | 1 - 63   | U16        |              |                  |
| 2087                   | P-35           | RS485-0 Baudrate                  | rw        | RUN          | 1 ≙ 1        | 0 - 4    | U16        |              |                  |
| 2088                   | P-36           | Modbus RTU0 COM Timeout           | rw        | RUN          | 1 ≙ 1        | 0 - 8    | U16        |              |                  |
| 2089                   | P-37           | Parametersatz                     | rw        | STOP         | 1 ≙ 1        | 0 - 1    | U16        |              |                  |
| 208A                   | P-38           | Kennwort Level2                   | rw        | RUN          | 1 ≙ 1        | 0 - 9999 | U16        |              |                  |
| 208B                   | P-39           | Parametersperre                   | rw        | RUN          | 1 ≙ 1        | 0 - 1    | U16        |              |                  |
| 208C                   | P-40           | Aktion@Kommunikations-<br>verlust | rw        | STOP         | 1 ≙ 1        | 0 - 4    | U16        |              |                  |
| 208D                   | P-41           | ParameterAccess                   | rw        | RUN          | 1 ≙ 1        | 0 - 1    | U16        |              |                  |
| 2096                   | P-50           | CANO Baudrate                     | rw        | RUN          | 1 ≙ 1        | 0 - 3    | U16        |              |                  |
| 2097                   | P-51           | RO1 Funktion                      | rw        | RUN          | 1 ≙ 1        | 0 - 9    | U16        |              |                  |
| 2098                   | P-52           | RO1 obere Grenze                  | rw        | RUN          | 100 ≙ 10.0 % | 0 -2000  | U16        |              |                  |
| 2099                   | P-53           | RO1 Einschaltverzögerung          | rw        | RUN          | 10 ≙ 1.0 s   | 0 - 250  | U16        |              |                  |
| 209A                   | P-54           | RO1 Hysterese                     | rw        | RUN          | 100 ≙ 10 %   | 0 - 1000 | U16        |              |                  |

- 4 CANopen Kommunikationseinstellungen
- 4.7 Parameter

# 5 Applikationsbeispiel – Feldbusanbindung CANopen beim Frequenzumrichter DA1

Das nachfolgende Applikationsbeispiel beschreibt die Inbetriebnahme eines Frequenzumrichers DA1 über CANopen mit einer EATON Steuerung der Serie XV100.

#### 5.1 Einrichten der Kopfsteuerung

Vor der Inbetriebnahme des Frequenzumrichers DA1 muss die Kopfsteuerung (SPS) korrekt eingerichtet werden. Die SPS stellt die Verbindung zum Frequenzumricher DA1 her und wickelt als Master die Kommunikation ab.

#### 5.2 Benötigtes Material

Sie benötigen folgendes Software- und Hardware-Material.

#### 5.2.1 Software

- XSoft-CoDeSys-2
- Bibliothek: DA1\_CANopen\_V1\_xx.lib
- EDS-Datei: Eatn1000100.eds

Die Konfiguration erfolgt mit der Software CODESYS V2.

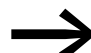

Die Software kann unter folgender Adresse heruntergeladen werden:

www.eaton.de/EatonDE/ProdukteundLoesungen/Electrical/index.htm → Kundensupport → Download Center – Software

- Wählen Sie unter Software den Eintrag SPS Programmiersoftware XSoft-CoDeSys-2.
- ► Wählen Sie anschließend die Produktgruppe **XSOFT-CODESYS** und eine passende Produktversion.

Dieses Applikationsbeispiel bezieht sich auf die CODESYS-Bibliothek DA1\_CANopen\_V1\_00.lib zur Steuerung und Parametrierung eines Frequenzumrichters DA1.

Laden Sie nach der Installation der CODESYS-Software die Bibliothek DA1\_CANopen\_V1\_00.lib sowie die Gerätebeschreibungsdatei Eatn1000100.eds von der EATON Website herunter und legen Sie die Dateien in einem Verzeichnis Ihrer Wahl (z. B. im Projektverzeichnis) ab.

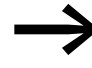

Sie finden die Gerätebeschreibungsdatei Eatn1000100.eds unter diesem Link: <u>https://es-assets.eaton.com/DRIVES/POWERXL/04\_CANopen/2\_DA1/1\_CONFIG\_FILE/</u>Wählen Sie dort die Datei EDS\_CONFIG\_FILE\_DA1\_V1.xx.zip.

Entpacken Sie anschließend die ZIP-Datei.

5 Applikationsbeispiel – Feldbusanbindung CANopen beim Frequenzumrichter DA1

5.2 Benötigtes Material

#### 5.2.2 Hardware

- SPS: XV100xxx
- Frequenzumrichter: PowerXL DA1
- Geschirmtes zweiadriges Kabel (CAN-Kabel)
- Busabschlusswiderstand

#### 5.2.3 Parametereinstellungen am DA1

Folgende Parameter müssen am Frequenzumrichter umgestellt werden:

- P1-12: auf Wert 7 oder 8 (Steuermodus CANopen)
- P1-14: auf Wert 101 (erweiterter Parameterzugriff)
- P5-01: auf Wert 2
- P5-02: CANopen-Baudrate = 2 (≙ 500 kBit/s)

#### 5.2.4 SPS-Anschaltung

Für die SPS-Anschaltung ist die nachfolgende Projektierung erforderlich.

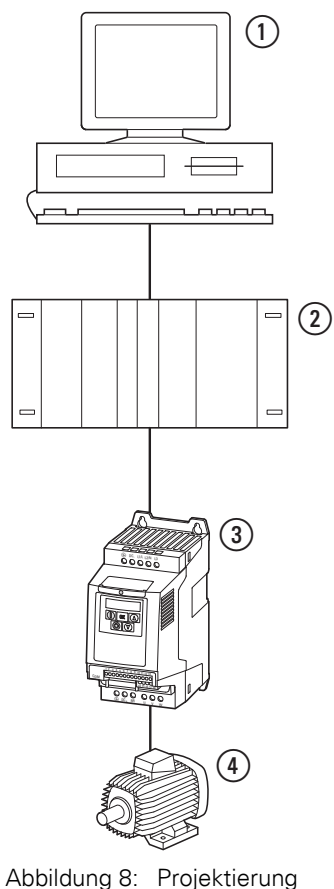

- PC (mit Software xSoft CODESYS)
  Kopfsteuerung (XV100)
- (3) Frequenzumrichter DA1
- Motor

#### 5.2.5 SPS-Konfiguration

Nachdem Sie die Software CODESYS heruntergeladen haben, führen Sie bitte die folgenden Konfigurationsschritte aus, um die SPS-Anschaltung in Betrieb zu nehmen.

► Rufen Sie die Software CODESYS auf und wählen Sie das Zielsystem über Datei ► Neu aus.

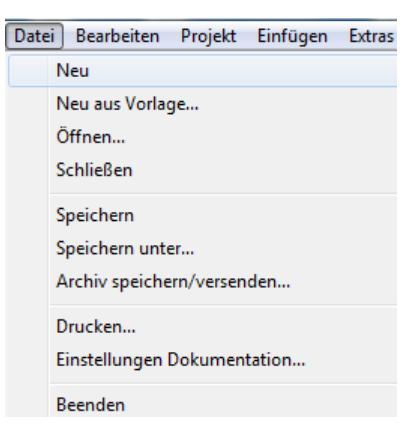

► Wählen Sie im sich öffnenden Fenster **Zielsystem Einstellungen** unter **Konfiguration** den entsprechenden Steuerungstyp (hier: XV100 – in diesem Beispiel der Eintrag XV-1xx-...) aus. Bestätigen Sie Ihre Auswahl mit **OK**.

| Zielsystem Eins | tellungen                                                                                                    | ×         |
|-----------------|----------------------------------------------------------------------------------------------------|-----------|
| Konfiguration:  | None        XC-CPU201-EC512K-8D1-6D0 V2.3.9 SP5 (DEM0)        XC-CPU201-EC512K-8D1-6D0 -XV V2.3.9 SP5 (DEM0)        XC-CPU202-EC4M-8D1-6D0 -XV V2.3.9 SP5 (DEM0)        XN-PLC-CANopen-V2.3.9 SP5 (DEM0)        XV-1xxV2.3.9 SP5 (DEM0)        XV-3xx-V2.3.9 SP5 (DEM0)        XV-4xxV2.3.9 SP5 (DEM0)        XV-4xx-V2.3.9 SP5 (DEM0)        XV-4xx-V2.3.9 SP5 (DEM0)        XV-6xx-V2.3.9 SP5 (DEM0)        XV-6xx-V2.3.9 SP5 (DEM0)        XV-54xx-V2.3.9 SP5 (DEM0) | Abbrechen |

Das Fenster vergrößert sich daraufhin auf seine volle Größe

| configuration: | XV-1xx-V2.3.9 SP4 (0       | DEMO)                                | •                                    |
|----------------|----------------------------|--------------------------------------|--------------------------------------|
| Zielplattform  | Speicheraufteilung Allg    | emein Netzfunktionen Visualisierung  | 3                                    |
| Plattform:     | Intel StrongARM            | Ψ.                                   |                                      |
| Erstes Parar   | neter Flegister (Integer): | Letztes Parameterregister (integer): | Register für Rückgabewert (Integer): |
| R0             | Ŧ                          | R3 -                                 | R0                                   |
|                |                            |                                      |                                      |
|                |                            |                                      |                                      |
|                |                            |                                      |                                      |
| 🗵 Intel byt    | e order                    |                                      |                                      |
|                |                            |                                      |                                      |
|                |                            |                                      |                                      |

► Klicken Sie erneut auf **OK**.

CANopen für DA1, DC1, DE11 09/16 MN040019DE www.eaton.com

5 Applikationsbeispiel – Feldbusanbindung CANopen beim Frequenzumrichter DA1

5.2 Benötigtes Material

- Wählen Sie anschließend im Fenster Neuer Baustein unter Typ des Bausteins die Option Programm sowie eine Sprache (hier: ST) für den Baustein.
- Übernehmen Sie Ihre Angaben mit **OK**.

| Name des Bausteins: | PLC_PRG               | 0K.       |
|---------------------|-----------------------|-----------|
| Typ des Bausteins   | Sprache des Bausteins | Abbrecher |
| Programm            | C AWL                 |           |
| C Funktionsblock    | C KOP                 |           |
| C Funktion          | C FUP                 |           |
| Rückgabetyp:        | C AS                  |           |
| BOOL                | @ ST                  |           |
|                     | C CFC                 |           |

Am unteren Rand des linken Fensterbereichs ("Explorer"-Bereich) sehen Sie vier Reiter (**Bausteine**, **Datentypen**, **Visualisierungen**, **Ressourcen**) – eventuell müssen Sie das Fenster vergrößern, um die Beschriftungen der Reiter erkennen zu können.

📄 Bausteine 🔩 Datentypen 📮 Visualisierungen 👼 Ressourcen

Wählen Sie den Reiter Ressourcen an.

Doppelklicken Sie links im "Explorer"-Bereich auf den Eintrag Steuerungskonfiguration. Sie erhalten daraufhin das gleichnamige Dialogfenster.

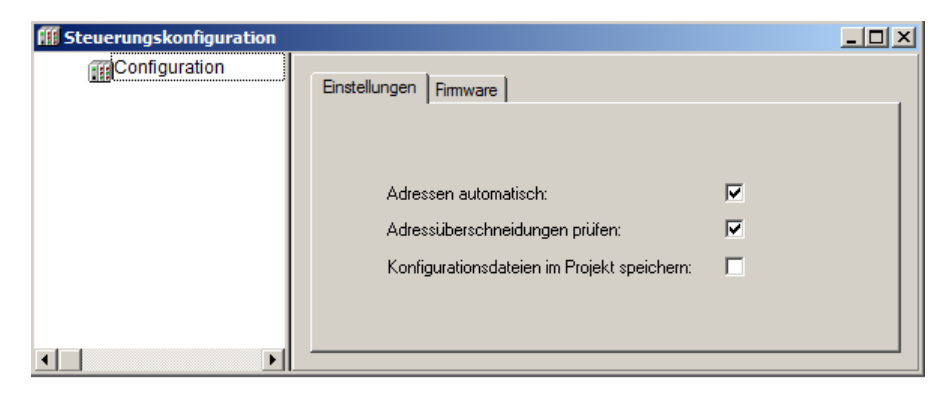

Klicken Sie mit der rechten Maustaste auf den Eintrag Configuration links, um das Kontextmenü zu öffnen. Wählen Sie im Kontextmenü den Eintrag Unterelement anhängen 
 CanMaster...

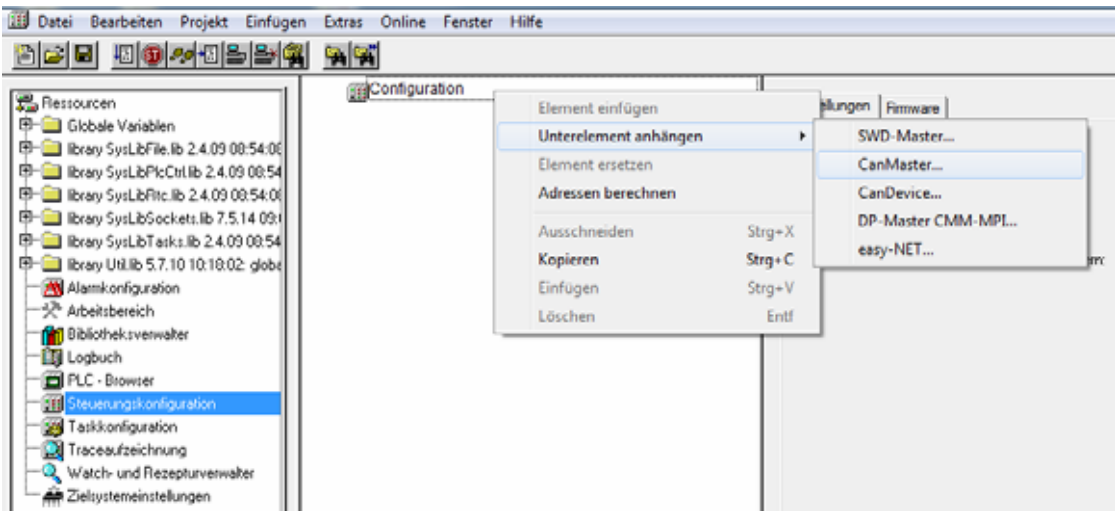

Im neuen Dialogfenster **Steuerungskonfiguration** ist links unter **Configuration** ein neuer Eintrag **CanMaster[VAR]** hinzugekommen.

| fff Steuerungskonfiguration |                              |
|-----------------------------|------------------------------|
| Configuration               | Basisparameter CAN Parameter |

Rechts sehen Sie die beiden Reiter Basisparameter und CAN Parameter.

Wählen Sie den Reiter CAN Parameter.
 Stellen Sie die Baudrate auf den Wert 50000 (Auswahl aus Liste) ein.

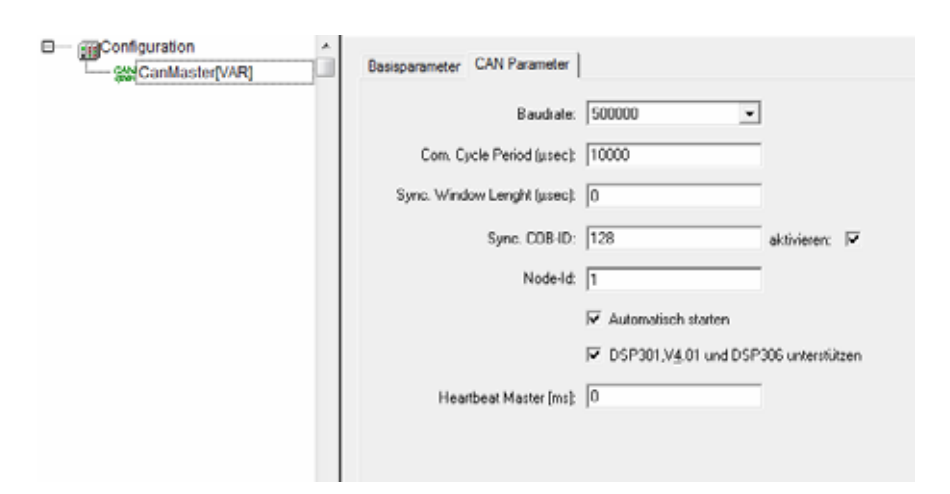

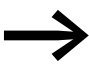

Die Baudrate des CAN-Masters und der CAN-Teilnehmer muss identisch sein. Beachten Sie hierzu den Parameter P5-02 bei DA1. Die übrigen Einstellungen behalten ihre Standardeinstellungen. Falls die Baudrate im CAN-Master geändert wurde, muss die Steuerung von der Versorgungsspannung getrennt und anschließend wieder gestartet werden – andernfalls startet der CAN-Master nicht. 5 Applikationsbeispiel – Feldbusanbindung CANopen beim Frequenzumrichter DA1

5.2 Benötigtes Material

#### Hinzufügen der eds-Datei

Fügen Sie nun die von Ihnen heruntergeladene eds-Datei der Konfiguration hinzu: Wählen Sie dazu unter dem Menü Extras den Eintrag Konfiguarationsdatei hinzufügen...

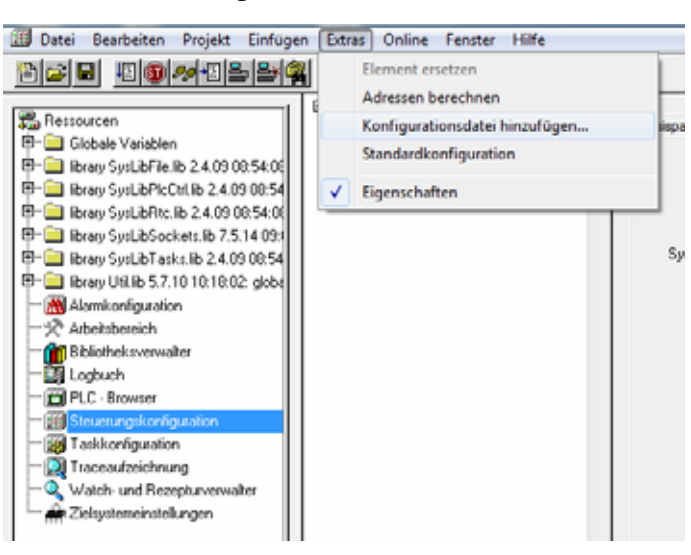

- Navigieren Sie zu Ihrem Verzeichnis, in dem Sie die eds-Datei abgelegt haben.
- Wählen Sie ein Verzeichnis, um die Datei dort abzulegen.

| Konfigurationsverzeichnis auswählen                                                  | ×                |
|--------------------------------------------------------------------------------------|------------------|
| In welches Konfigurationsverzeichnis soll die ausgwählte Datei kopiert werden?       | OK.<br>Abbrechen |
| C.VPtogram Files (x86)\Common Files\CAA-Targets\Eaton Automation\V/2.3.9 SP5\VV-1xx\ |                  |
|                                                                                      |                  |

Der Frequenzumrichter DA1 wird nun als Unterelement an den CAN-Master "angehängt":

Markieren Sie im Fenster Steuerungskonfiguration den neuen Eintrag CanMaster[Var] und öffnen Sie mit einem Rechtsklick auf den Eintrag das Kontextmenü.

Wählen Sie dort den Eintrag **Unterelement anhängen** ▶und wählen Sie in der Liste den Eintrag **DA1(Eatn1000100.eds)...** 

| Configuration | *                     |               |                       |
|---------------|-----------------------|---------------|-----------------------|
|               | Rasisnarameter        | CAN Parameter |                       |
|               | Element einfügen      | · · · .       | 1                     |
|               | Unterelement anhängen | •             | DA1 (Eatn1000200.eds) |
|               | Element ersetzen      |               | DC1 (Eatn1000100.eds) |

Sie erkennen anschließend unter dem Eintrag **CanMaster[Var]** den neu hinzugekommenen Eintrag **DA1 (EDS) [VAR]**.

| fff Steuerungskonf | iguration       |
|--------------------|-----------------|
| E- @Configurat     | ion             |
| ⊡— Ştt Canl        | Master[VAR]     |
| i ⊡_ ()            | DC1 (EDS) [VAR] |
|                    |                 |

5 Applikationsbeispiel – Feldbusanbindung CANopen beim Frequenzumrichter DA1 5.2 Benötigtes Material

#### Einstellen der CAN-Parameter

Stellen Sie nun die CAN-spezifischen Parameter für den Frequenzumrichter DA1 ein.

Markieren Sie den Eintrag DA1 (EDS) [VAR] und öffnen Sie den Reiter CAN Parameter.

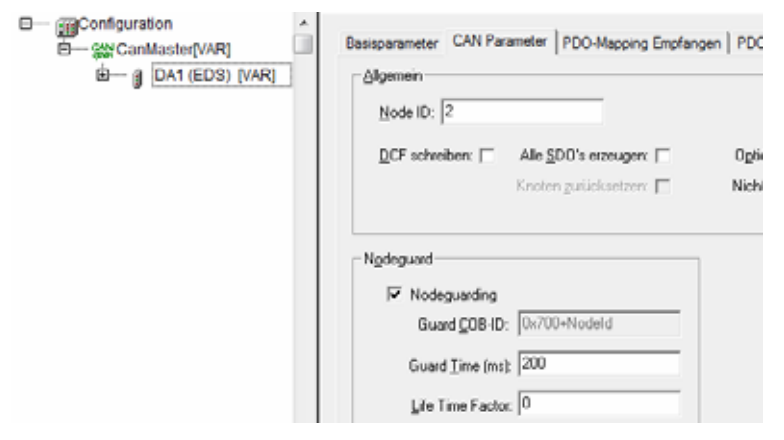

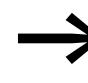

Die **Node ID** muss identisch mit der in Parameter P5-01 eingestellten Adresse des Frequenzumrichters DA1 sein. Das **Nodeguarding** muss aktiviert werden, um einen Kommunikationsfehler feststellen zu können.

- Setzen Sie ein Häkchen bei Nodeguarding.
- Wechseln Sie nun in den Reiter **PDO-Mapping Senden**.

Die Eigenschaften der Objekte **PDO 0x1800** und **PDO 0x1801** müssen nun bearbeitet werden:

Markieren Sie in der rechten Liste das Objekt PDO 0x1800 und klicken Sie auf den Button Eigenschaften.

| Configuration                                                                                              | Basisparameter   CAN Parameter   PDO-N                                                                                                    | Napping Empfangen                                 | PDO-Mapping Senden   | Service Data Objects          |
|----------------------------------------------------------------------------------------------------|----------------------------------------------------------------------------------------------------|---------------------------------------------------|----------------------|-------------------------------|
| B _ g DA1 (EDS) [VAR]                                                                                      | Control Command Register  Speed Reference  User Ramp  Speed Ref (Internal)  Drive Status Register  Motor Speed (Internal)  Motor Speed (Internal)  Motor Current  Motor Torque  Motor Torque  Motor Torque  Drower  Drive Temperature  DIC Bus Volkage  Dinated Innut Status  22 | >><br>Eigenschaften<br>PDO Einfligen<br>Entfernen | PD0 0x1800 (0d: \$N0 | DEID+0x40000C<br>DEID+0xC000C |
| COB-ID: SNODEID+0x40000180<br>Inhibit Time(100µs): 0<br>Transmission Type: asynchron - geräteprofilspezifi | OK<br>Abbrechen                                                                                                    |                                                   |                      |                               |
| Number of Sync's:                                                                                          |                                                                                                    |                                                   | <                    | •                             |

5 Applikationsbeispiel – Feldbusanbindung CANopen beim Frequenzumrichter DA1

5.2 Benötigtes Material

Stellen Sie jetzt im Dialogfenster Eigenschaften PDO - 0x1800 den Transmission Type auf asynchron - geräteprofilspezifisch um.

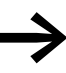

Wird diese Einstellung nicht geändert, werden die Istwerte des Objekts **PDO 0x1800** nur aktualisiert, wenn neue Daten an den CAN-Teilnehmer gesendet werden.

Die Istwerte des Objekts **PDO 0x1801** werden in diesem Beispiel nicht verwendet.

Soll das PDO-Mapping angepasst werden soll, so können Sie über den Button >> links markierte Eigenschaften dem Objekt hinzufügen. Nicht benötigte Objekte können Sie über den Button **Entfernen** aus dem PDO-Mapping entfernen.

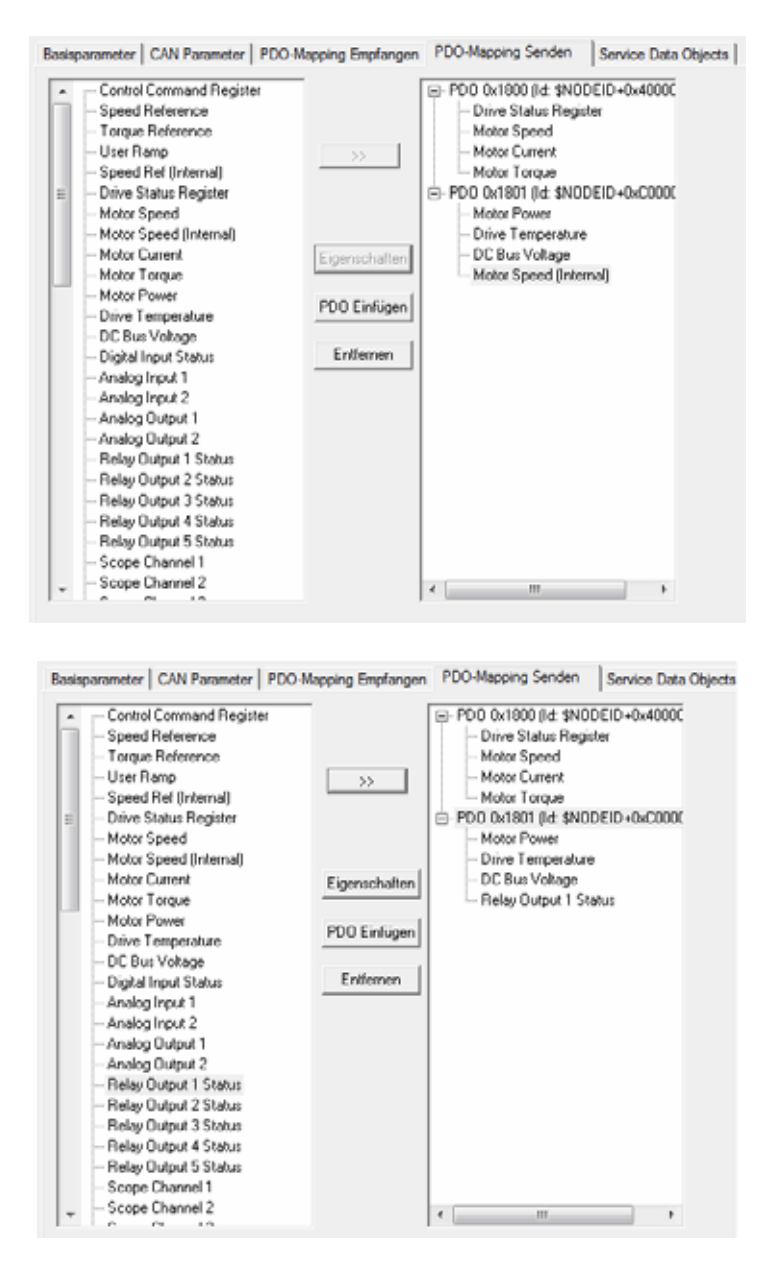
Die folgenden 4 Eingangsworte sind in der Standardkonfiguration deaktiviert. Sollen sie abgefragt werden, so muss die COB-ID unter **PDO-Mapping Senden** von \$NODEID+0x**C**0000280 auf \$NODEID+0x**4**0000280 geändert werden.

| Base pa | arameters   CAN parameters   Rece                                                                                                    | tive PDO-Mapping                         | Send PDO-Mapping                                                                                                    | Service Data Objects                                        |  |  |
|---------|----------------------------------------------------------------------------------------------------|------------------------------------------|----------------------------------------------------------------------------------------------------|-------------------------------------------------------------|--|--|
| E       | Control Command Register     Speed Reference     Torque Reference     User Ramp     Speed Ref [Internal]     Drive Status Register     Motor Speed     Motor Speed [Internal]     Motor Current     Motor Torque     Motor Torque     Motor Torque     Drive Temperature     DC Bus Voltage     Diglan Input Status     Analog Input 1 | >><br>Properties<br>Insert PDD<br>Delete | PD0 0x1800 ()d. \$N     Drive Status Re     Motor Speed     Motor Current     Motor Current     Motor Torque     P00 0x1801 ()d. \$N     Ox1801 ()d. \$N     Drive Temperate     Drive Temperate     Drive Temperate     Relay 0x4put 1 | IODEID+0x4000C<br>gister<br>IODEID+0xC000C<br>ure<br>Status |  |  |
|         | PDO properties - 0x1801                                                                                                    |                                          |                                                                                                    | <u> </u>                                                    |  |  |
|         | COB-ID: \$NODEI                                                                                                    | 0+0x40000280                             |                                                                                                    | OK                                                          |  |  |
|         | Inhibit Time(100µs): 0                                                                                                    |                                          |                                                                                                    | Cancel                                                      |  |  |
|         | Transmission Type: asynchro                                                                                                    | nous - device profil                     | e specific 💌                                                                                                    |                                                             |  |  |
| -       | Number of Synce:                                                                                                    |                                          |                                                                                                    |                                                             |  |  |
|         | Event time: 0                                                                                                    | ma                                       |                                                                                                    |                                                             |  |  |

Folgende Ein- und Ausgabeadressen stehen nun zur Ansteuerung des Frequenzumrichters DA1 über CANopen zur Verfügung:

Öffnen Sie dazu die Einträge unter DA1 (EDS) [VAR].

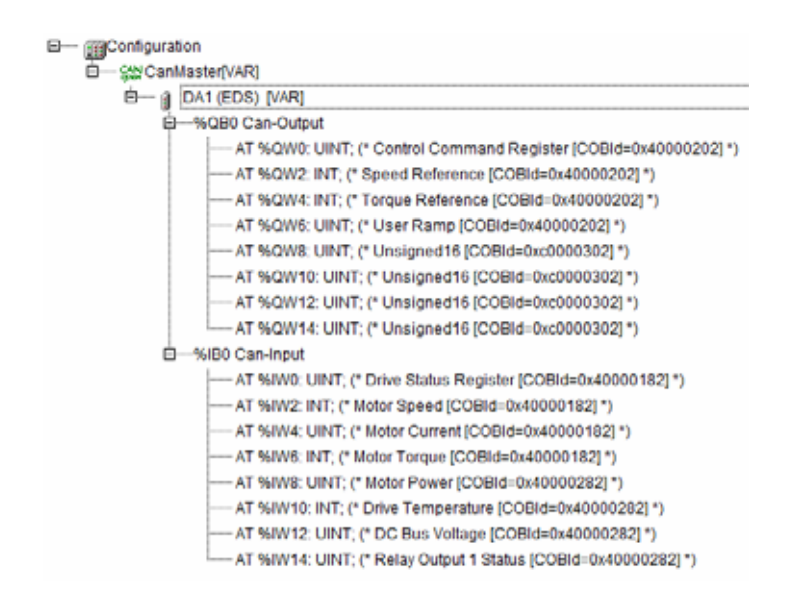

Fügen Sie nun die CAN-Bibliothek DA1\_CANopen\_V1\_xx.lib ein.

- Markieren Sie unter Ressourcen den Eintrag Bibliotheksverwalter.
- Wählen Sie im Menü Einfügen den Eintrag Weitere Bibliothek...

5.2 Benötigtes Material

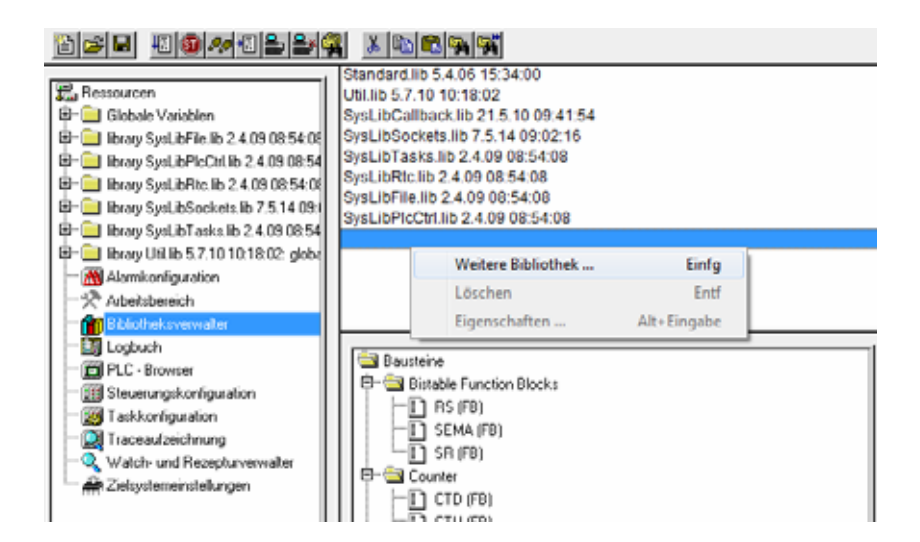

Deklarieren Sie als Nächstes zuerst die Funktionsbausteine in den PLC\_PRG-Variablen:

- ► Geben Sie DA1\_Cyclic: -> Drücken Sie die Funktionstaste F2.
- Wählen Sie im angezeigten Fenster den Eintrag CM\_FU\_DA1\_cyclic (FB) an.

| 0001 PROGRAM PLC_PF | RG                              |                                                                                                    |           |
|---------------------|---------------------------------|----------------------------------------------------------------------------------------------------|-----------|
| 0003                | Eingabehilfe                    |                                                                                                    | ×         |
| 0004 DA1_Cyclic:    |                                 |                                                                                                    |           |
| 0006END_VAR         | Deklarationen<br>Standard-Typen | Standard Funktionablicke                                                                                                    | OK        |
| 0007                | Definierte Typen                | COMPAGE AND FILES (285) COMMON FILES (244-TARGETS (EATON AUTO<br>PORT COMPAGE AND FILES (285) COMMON FILES (244-TARGETS (EATON AUTO | Abbrechen |
| 8000                | Definierte Funktionsblöcke      | C.VPRDGRAM FILES (X86)/COMMON FILES/CAA-TARGETS/EATON AUTC                                                                          |           |
| 0010                |                                 | H:\software_example\Library\CAN\DA1_CANopen_V1_00.lb                                                                                |           |
| ·                   |                                 | CM_azyklisch                                                                                                    |           |
| 0001                |                                 | B-CM_zyklicch                                                                                                    |           |
| 0003                |                                 |                                                                                                    |           |

• Wiederholen Sie den Vorgang für den azyklischen Baustein.

| Eingabehilfe<br>Deklarationen<br>Standard-Typen<br>Defriente Typen<br>Standard-Funktionsblocke<br>Defriente Funktionsblocke | Standard Funktionablick<br>CVPROGRAM FILE:<br>CVPROGRAM FILE:<br>CVPROGRAM FILE:<br>CVPROGRAM FILE:<br>CVPROGRAM FILE:<br>CVPROGRAM FILE: |
|----------------------------------------------------------------------------------------------------|----------------------------------------------------------------------------------------------------|
|                                                                                                    | Eingabehilfe<br>Deklarationen<br>Standard-Typen<br>Definierte Typen<br>Standard-Funktionsblöcke<br>Definierte Funktionsblöcke             |

 Fügen Sie nun den deklarierten Funktionsbaustein ein und weisen Sie ihm die Adresse des Frequenzumrichters DA1 zu.

| 0004                                                                                                    |                                                                                                    |
|----------------------------------------------------------------------------------------------------|----------------------------------------------------------------------------------------------------|
| 0001                                                                                                    | DA1_Cyclic(                                                                                                    |
| 0002                                                                                                    | Hand_in_L2:= ,                                                                                                    |
| 0003                                                                                                    | Auto_in_L2:= ,                                                                                                    |
| 0004                                                                                                    | Auto_in_L1:= ,                                                                                                    |
| 0005                                                                                                    | x_Hand_On:= ,                                                                                                    |
| 0006                                                                                                    | x_Hand_Start:= ,                                                                                                    |
| 0007                                                                                                    | x_Anticlockwise:= ,                                                                                                    |
| 0008                                                                                                    | r_Hand_Setpoint:= ,                                                                                                    |
| 0009                                                                                                    | x_Error_Quitt_QT:=,                                                                                                    |
| 0010                                                                                                    | w_Statusword:=%IW0,                                                                                                    |
| 0011                                                                                                    | w_FrequencyValue:=%IW2 ,                                                                                                    |
| 0012                                                                                                    | w_CurrentValue:=%IW4,                                                                                                    |
| 0013                                                                                                    | Hand_Auto_out_L2=> ,                                                                                                    |
| 0014                                                                                                    | x_Drive_Ready=> ,                                                                                                    |
| 0015                                                                                                    | x_Start_Active=> ,                                                                                                    |
| 0016                                                                                                    | r_actual=>,                                                                                                    |
| 0017                                                                                                    | x_Anticlockwise_Active=>,                                                                                                    |
| 0018                                                                                                    | r_Current_actual=> ,                                                                                                    |
| 0019                                                                                                    | str_Fault_Err=> ,                                                                                                    |
| 0020                                                                                                    | w_Controlword=>%QW0,                                                                                                    |
| 0021                                                                                                    | w_Frequencyword=>%QW2 );                                                                                                    |
| 0022                                                                                                    |                                                                                                    |
|                                                                                                    |                                                                                                    |
| 0023                                                                                                    | DA1_Acyclic(                                                                                                    |
| 0023<br>0024                                                                                                    | DA1_Acyclic(<br>Hand_in_L2:= ,                                                                                                    |
| 0023<br>0024<br>0025                                                                                                    | DA1_Acyclic(<br>Hand_in_L2:= ,<br>Auto_in_L2:= ,                                                                                                    |
| 0023<br>0024<br>0025<br>0026                                                                                                    | DA1_Acyclic(<br>Hand_in_L2:= ,<br>Auto_in_L2:= ,<br>Auto_in_L1:= ,                                                                                                    |
| 0023<br>0024<br>0025<br>0026<br>0027                                                                                                    | DA1_Acyclic(<br>Hand_in_L2:= ,<br>Auto_in_L2:= ,<br>Auto_in_L1:= ,<br>x_Hand_On:= ,                                                                                                    |
| 0023<br>0024<br>0025<br>0026<br>0027<br>0028                                                                                                    | DA1_Acyclic(<br>Hand_in_L2:= ,<br>Auto_in_L2:= ,<br>Auto_in_L1:= ,<br>x_Hand_On:= ,<br>x_Hand_Start:= ,                                                                                                    |
| 0023<br>0024<br>0025<br>0026<br>0027<br>0028<br>0029                                                                                                    | DA1_Acyclic(<br>Hand_in_L2:=,<br>Auto_in_L2:=,<br>Auto_in_L1:=,<br>x_Hand_On:=,<br>x_Hand_Start=,<br>x_Anticlockwise:=.                                                                                                    |
| 0023<br>0024<br>0025<br>0026<br>0027<br>0028<br>0029<br>0030                                                                                                    | DA1_Acyclic(<br>Hand_in_L2:= ,<br>Auto_in_L2:= ,<br>Auto_in_L1:= ,<br>x_Hand_On:= ,<br>x_Hand_Start:= ,<br>x_Anticlockwise:= ,<br>r_Hand_Setpoint:= ,                                                                                                    |
| 0023<br>0024<br>0025<br>0026<br>0027<br>0028<br>0029<br>0030<br>0031                                                                                                 | DA1_Acyclic(<br>Hand_in_L2:= ,<br>Auto_in_L2:= ,<br>Auto_in_L1:= ,<br>x_Hand_On:= ,<br>x_Hand_Start:= ,<br>x_Anticlockwise:= ,<br>r_Hand_Setpoint:= ,<br>x_Error_Quitt_QT:= ,                                                                                                    |
| 0023<br>0024<br>0025<br>0026<br>0027<br>0028<br>0029<br>0030<br>0031<br>0032                                                                                         | DA1_Acyclic(<br>Hand_in_L2:= ,<br>Auto_in_L2:= ,<br>Auto_in_L1:= ,<br>x_Hand_On:= ,<br>x_Hand_Start:= ,<br>x_Anticlockwise:= ,<br>r_Hand_Setpoint:= ,<br>x_Error_Quitt_QT:= ,<br>w_Statusword:= ,                                                                                                    |
| 0023<br>0024<br>0025<br>0026<br>0027<br>0028<br>0029<br>0030<br>0031<br>0032<br>0033                                                                                 | DA1_Acyclic(<br>Hand_in_L2:= ,<br>Auto_in_L2:= ,<br>Auto_in_L1:= ,<br>x_Hand_On:= ,<br>x_Hand_Start:= ,<br>x_Anticlockwise:= ,<br>r_Hand_Setpoint:= ,<br>x_Error_Quitt_QT:= ,<br>w_Statusword:= ,<br>w_FrequencyValue:= ,                                                                                                    |
| 0023<br>0024<br>0025<br>0026<br>0027<br>0028<br>0029<br>0030<br>0031<br>0032<br>0033<br>0034                                                                         | DA1_Acyclic(<br>Hand_in_L2:= ,<br>Auto_in_L2:= ,<br>Auto_in_L1:= ,<br>x_Hand_On:= ,<br>x_Hand_Start:= ,<br>x_Anticlockwise:= ,<br>r_Hand_Setpoint:= ,<br>x_Error_Quitt_QT:= ,<br>w_Statusword:= ,<br>w_FrequencyValue:= ,<br>w_CurrentValue:= ,                                                                                                    |
| 0023<br>0024<br>0025<br>0026<br>0027<br>0028<br>0029<br>0030<br>0031<br>0032<br>0033<br>0034<br>0035                                                                 | DA1_Acyclic(<br>Hand_in_L2:= ,<br>Auto_in_L2:= ,<br>Auto_in_L1:= ,<br>x_Hand_On:= ,<br>x_Hand_Start:= ,<br>x_Anticlockwise:= ,<br>r_Hand_Setpoint:= ,<br>x_Error_Quitt_QT:= ,<br>w_Statusword:= ,<br>w_FrequencyValue:= ,<br>w_CurrentValue:= ,<br>Hand_Auto_out_L2=> ,                                                                                                    |
| 0023<br>0024<br>0025<br>0026<br>0027<br>0028<br>0029<br>0030<br>0031<br>0032<br>0033<br>0034<br>0035<br>0036                                                         | DA1_Acyclic(<br>Hand_in_L2:=,<br>Auto_in_L2:=,<br>Auto_in_L1:=,<br>x_Hand_On:=,<br>x_Hand_Start:=,<br>x_Anticlockwise:=,<br>r_Hand_Setpoint:=,<br>x_Error_Quitt_QT:=,<br>w_Statusword:=,<br>w_Statusword:=,<br>w_CurrentValue:=,<br>Hand_Auto_out_L2=>,<br>x_Drive_Ready=>,                                                                                                    |
| 0023<br>0024<br>0025<br>0026<br>0027<br>0028<br>0029<br>0030<br>0031<br>0032<br>0033<br>0034<br>0035<br>0036<br>0037                                                 | DA1_Acyclic(<br>Hand_in_L2:=,<br>Auto_in_L2:=,<br>Auto_in_L1:=,<br>x_Hand_On:=,<br>x_Hand_Start:=,<br>x_Anticlockwise:=,<br>r_Hand_Setpoint:=,<br>x_Error_Quitt_QT:=,<br>w_Statusword:=,<br>w_FrequencyValue:=,<br>Hand_Auto_out_L2=>,<br>x_Drive_Ready=>,<br>x_Start_Active=>,                                                                                                    |
| 0023<br>0024<br>0025<br>0026<br>0027<br>0028<br>0029<br>0030<br>0031<br>0032<br>0033<br>0034<br>0035<br>0036<br>0037<br>0038                                         | DA1_Acyclic(<br>Hand_in_L2:=,<br>Auto_in_L2:=,<br>Auto_in_L1:=,<br>x_Hand_On:=,<br>x_Hand_Start:=,<br>x_Anticlockwise:=,<br>r_Hand_Setpoint:=,<br>x_Error_Quitt_QT:=,<br>w_Statusword:=,<br>w_FrequencyValue:=,<br>w_FrequencyValue:=,<br>w_CurrentValue:=,<br>Hand_Auto_out_L2=>,<br>x_Drive_Ready=>,<br>x_Start_Active=>,<br>r_actual=>,                                                                      |
| 0023<br>0024<br>0025<br>0026<br>0027<br>0028<br>0029<br>0030<br>0031<br>0032<br>0033<br>0034<br>0035<br>0036<br>0037<br>0038<br>0039                                 | DA1_Acyclic(                                                                                                    |
| 0023<br>0024<br>0025<br>0026<br>0027<br>0028<br>0029<br>0030<br>0031<br>0032<br>0033<br>0034<br>0035<br>0036<br>0037<br>0038<br>0039<br>0040                         | DA1_Acyclic(<br>Hand_in_L2:=,<br>Auto_in_L2:=,<br>Auto_in_L1:=,<br>x_Hand_On:=,<br>x_Hand_Start:=,<br>x_Anticlockwise:=,<br>r_Hand_Setpoint:=,<br>x_Error_Quitt_QT:=,<br>w_Statusword:=,<br>w_FrequencyValue:=,<br>w_CurrentValue:=,<br>Hand_Auto_out_L2=>,<br>x_Drive_Ready=>,<br>x_Start_Active=>,<br>r_actual=>,<br>x_Anticlockwise_Active=>,<br>r_Current_actual=>,                                         |
| 0023<br>0024<br>0025<br>0026<br>0027<br>0028<br>0029<br>0030<br>0031<br>0032<br>0033<br>0034<br>0035<br>0036<br>0037<br>0038<br>0039<br>0040                         | DA1_Acyclic(<br>Hand_in_L2:=,<br>Auto_in_L2:=,<br>Auto_in_L1:=,<br>x_Hand_On:=,<br>x_Hand_Start:=,<br>x_Anticlockwise:=,<br>r_Hand_Setpoint:=,<br>x_Error_Quitt_QT:=,<br>w_Statusword:=,<br>w_FrequencyValue:=,<br>w_CurrentValue:=,<br>Hand_Auto_out_L2=>,<br>x_Drive_Ready=>,<br>x_Start_Active=>,<br>r_actual=>,<br>x_Anticlockwise_Active=>,<br>r_Current_actual=>,<br>str_Fault_Err=>,                     |
| 0023<br>0024<br>0025<br>0026<br>0027<br>0028<br>0029<br>0030<br>0031<br>0032<br>0033<br>0034<br>0035<br>0036<br>0037<br>0038<br>0036<br>0037<br>0038<br>0039<br>0040 | DA1_Acyclic(<br>Hand_in_L2:=,<br>Auto_in_L2:=,<br>Auto_in_L1:=,<br>x_Hand_On:=,<br>x_Hand_Start:=,<br>x_Anticlockwise:=,<br>r_Hand_Setpoint:=,<br>x_Error_Quitt_QT:=,<br>w_Statusword:=,<br>w_FrequencyValue:=,<br>w_GurrentValue:=,<br>Hand_Auto_out_L2=>,<br>x_Drive_Ready=>,<br>x_Start_Active=>,<br>r_actual=>,<br>x_Anticlockwise_Active=>,<br>r_Current_actual=>,<br>str_Fault_Err=>,<br>w_Controlword=>, |

5.2 Benötigtes Material

#### Visualisierungen erstellen

Sie erstellen nun die Visualisierungen.

• Wechseln Sie nun in den unteren Reiter Visualisierungen.

Im Objektbaum sehen Sie den gleichnamigen Ordner Visualisierungen.

Klicken Sie mit der rechten Maustaste auf den Ordner Visualisierungen und wählen Sie den Kontextmenüeintrag Objekt einfügen...

| Datei Bearbeit  | ten Projekt | Einfügen       | Extras  | Online | Fenster | Hilfe |
|-----------------|-------------|----------------|---------|--------|---------|-------|
| 1               | 00          |                | 2       |        |         |       |
|                 |             |                | ī.      |        |         |       |
| 🔁 Visualisierur | Ob          | jekt einfügen  |         | _      |         |       |
|                 | Ob          | jekt umbener   | nnen    |        | - 1     |       |
|                 | Ob          | jekt bearbeite | en      |        | - 81    |       |
|                 | Ob          | jekt kopieren  |         |        | - 8     |       |
|                 | Ob          | jekt löschen   |         |        | - 81    |       |
|                 | Ob          | jekt konvertie | eren    |        | - 8     |       |
|                 | Ob          | jekt exportier | en      |        | - 81    |       |
|                 | Ob          | jekt Eigensch  | aften   |        | - 8     |       |
|                 | Pro         | jektdatenbar   | ık      |        |         |       |
|                 | Akt         | tion hinzufüg  | en      |        |         |       |
|                 | Ne          | uer Ordner     |         |        | - 11    |       |
|                 | Kni         | oten expandie  | eren    |        | - 8     |       |
|                 | Kne         | oten kollabier | ren     |        | - 8     |       |
|                 | Inst        | tanz öffnen    |         |        | - 11    |       |
|                 | Au          | frufbaum aus   | geben   |        | - 8     |       |
|                 | Als         | Vorlage spei   | chern   |        |         |       |
|                 | Vo          | m Übersetzen   | ausschl | ießen  | _       |       |

Sie erhalten das Dialogfenster Neue Visualisierung:

| Neue Visualisierung            | ×         |
|--------------------------------|-----------|
| Name der neuen Visualisierung: | OK.       |
|                                | Abbrechen |

- Wiederholen Sie nun den Vorgang und geben Sie drei Namen ein. Bestätigen Sie jeweils mit OK:
- 1. MAIN\_MENU
- 2. OPERATING
- 3. PARAMETERS

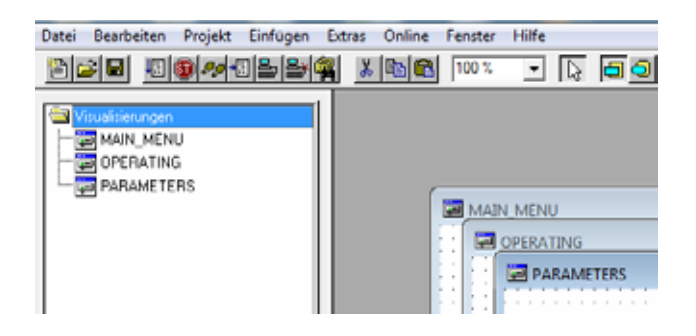

Es müssen nun für jede Visualisierung die Platzhalter ersetzt werden:

Markieren Sie zunächst den Eintrag **OPERATING**.

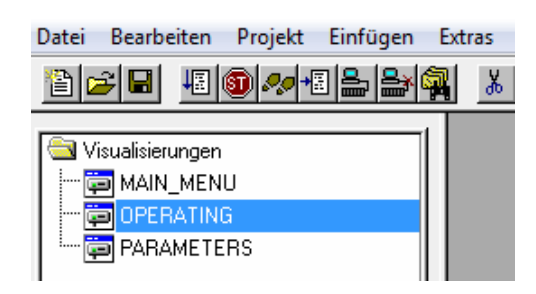

Klicken Sie doppelt auf den Eintrag OPERATING, so dass sich Ihre Symbolleiste am oberen Fensterrand erweitert und Sie das Icon Visualisierung erhalten

| 👗 🖺 🔂 100 % | - 🔉 | <br>¹┦िि©ॎॼॎख़ऻॾॎख़ऻऻख़ॖख़॑॑॑ऀऻॼख़ |
|-------------|-----|------------------------------------|
|             |     | <br>Visualization                  |

- Klicken Sie auf das Symbol Visualisierungen und positionieren Sie dann den Mauszeiger links oben in der freien weißen Fläche. Halten Sie die linke Maustaste gedrückt und ziehen Sie ein Rechteck auf der weißen Fläche auf die von Ihnen gewünschte Größe.
- Wählen Sie nun links im "Explorer"-Baum unter **Template** den Eintrag **Drive\_Operating** aus. Das nachfolgende Fenster öffnet sich.

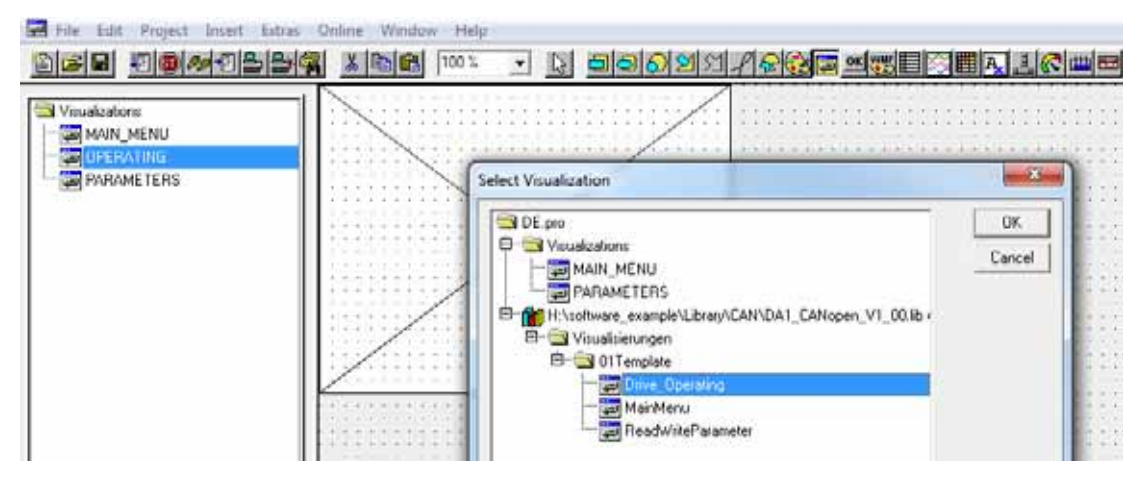

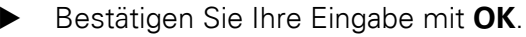

5.2 Benötigtes Material

Ersetzen Sie die Platzhalter für jede Visualisierung, indem Sie auf die Visualisierungsfläche doppelklicken (oder Rechtsklick auf der Visualisierung und anschließend Klick auf **-> Konfigurieren**).

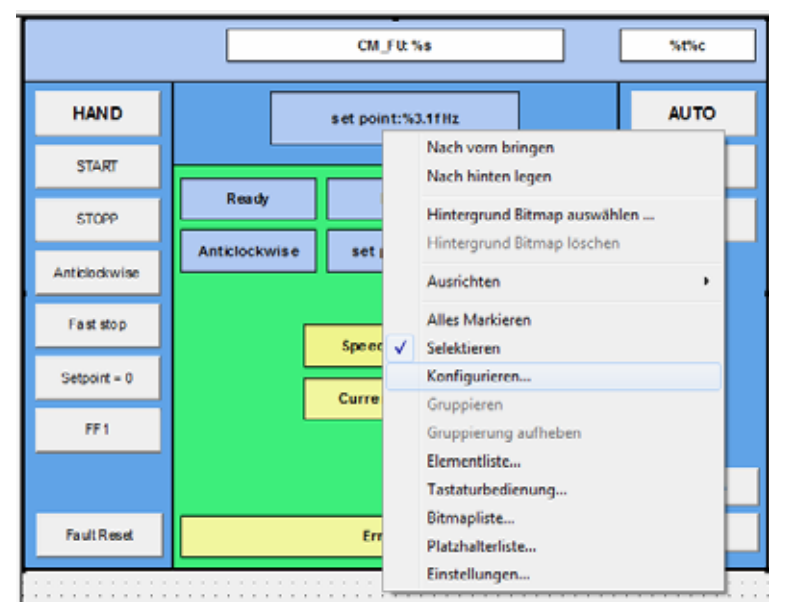

- Klicken Sie auf die Schaltfläche Platzhalter. Es öffnet sich ein neues Dialogfenster Platzhalter ersetzen mit den zwei Spalten Platzhalter und Ersetzung.
- Drücken Sie in der Spalte Ersetzung die Funktionstaste F2. Das entsprechende Feld ist nun zur Eingabe freigeschaltet.
- ► Wählen Sie unter **PLC\_PRG...** den Eintrag **CM\_FU\_DA1-cyclic** aus.
- Bestätigen Sie Ihre Wahl mit einem Klick auf **OK**.

|               | CM_FU: %s %t%c                                                                                                    |
|---------------|----------------------------------------------------------------------------------------------------|
| HAND          | setpoint %3.17Hz AUTO                                                                                                    |
| START         | Visualisierung 28                                                                                                    |
| STOPP         | Kategone: Visualisierung: Drive_OperatingOK                                                                                                    |
| Anticlockwise | Textvariablen<br>Fattvariablen Platzhalter                                                                                                    |
| Fastslop      | Bewegung absolut<br>Bewegung relativ<br>Variablen                                                                                                    |
| Setpoint = 0  | Eingabe Text fur Tooltip Zugriffstechte CM_VISU_Operating OK                                                                                                    |
| FF 1          | Programmierfähigke TO_ParametersAbbrechen                                                                                                    |
|               | Eingabehilfe                                                                                                    |
| Faut Reset    | Watch-Variablen       OK         Watch-Variablen       OK         Watch-Variablen       OK         Other       Mach-Variablen         Other       Other         Other       Other |

- Verfahren Sie nun analog, indem Sie für die beiden übrigen Einträge unter Visualisierungen die entsprechenden Einträge vornehmen.
- Visualisierungen CM\_FU:%s %#%c MAIN\_MENU PARAMETERS HAND AUTO setpoint %3.1fH 23 Visualisierung START Kategorie STOPP **DK** Visualisierung: Drive\_Operating Text Textvariablen Farbvariablen Linienstärke Abbrechen Anticlockwise Platzhalter Bewegung absolut Bewegung relativ Variablen x Platzhalter ersetzen Faststop Eingabe Text für Tooltip OK. Ersetzung PLC\_PRG.DA1\_Cyclic PARAMETERS IMAIN MENU Setopint = 0 Platzhalter CM\_VISU\_Operating TO\_Parameters TO\_MainMenu Zugriffsrechte Abbrechen Programmierfähigk
- Bestätigen Sie jeweils zum Schluss mit einem Klick auf **OK**.

#### Die Parametervisualisierung erstellen (Platzhalter ersetzen)

- Wählen Sie unter **Visualisierung** den Punkt PARAMETERS.
- > Ziehen Sie wieder ein entsprechend großes Rechteck auf.
- Markieren Sie im Dialogfenster Visualisierung auswählen den Eintrag ReadWriteParameter.
- Bestätigen Sie mit **OK**.
- ▶ Klicken Sie doppelt auf die Visualisierung.
- ▶ Wählen Sie einen Platzhalter aus.
- Geben Sie unter Ersetzung mittels F2 die entsprechende Bezeichnung ein.

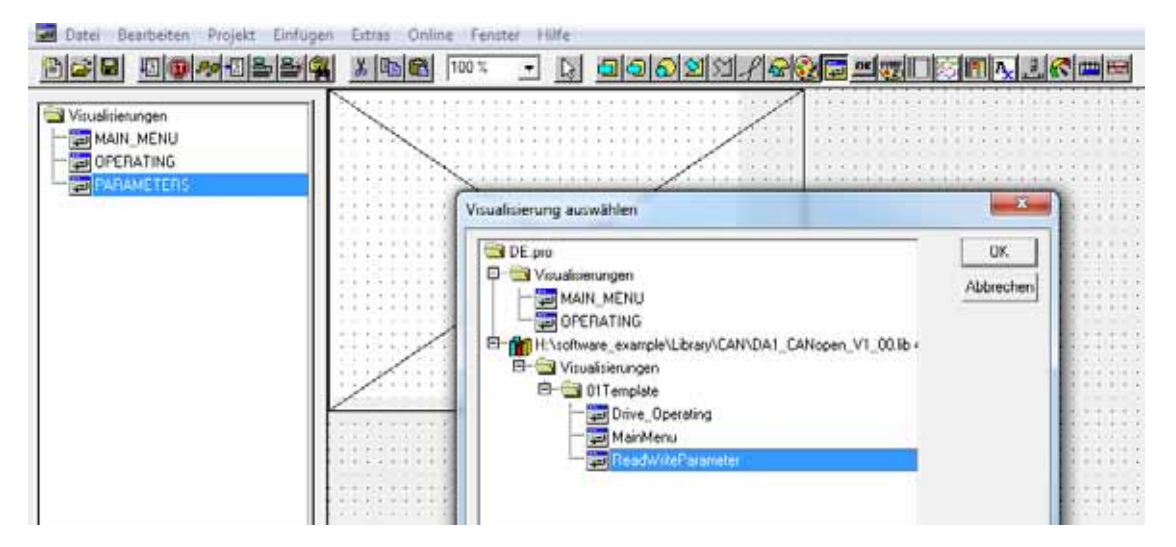

5.2 Benötigtes Material

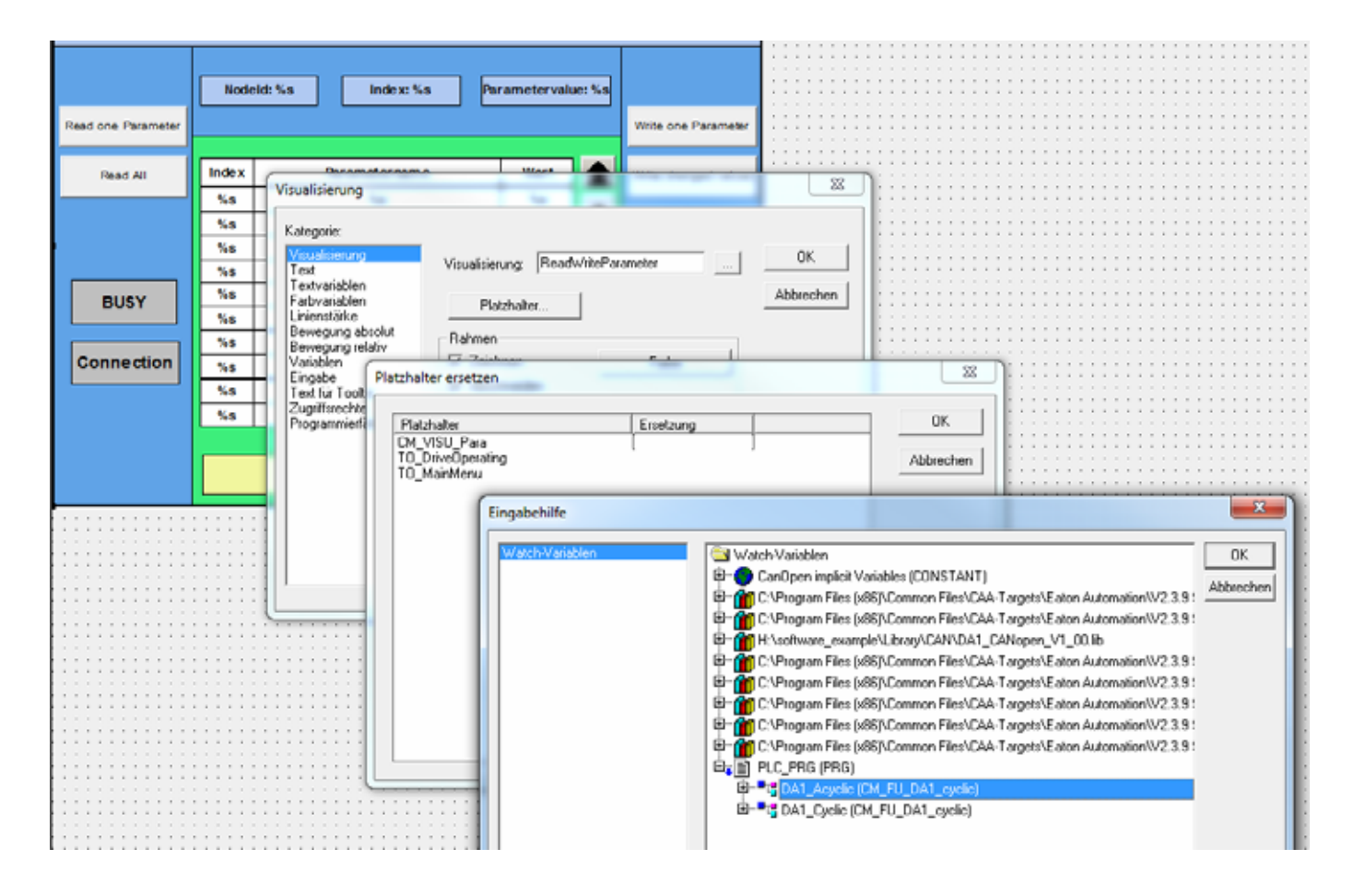

| Visualisierungen<br>MAIN_MENU<br>OPERATING<br>PARAMETERS | CM_FU: %s %t%c                                                                                                    |
|----------------------------------------------------------|----------------------------------------------------------------------------------------------------|
|                                                          | Read         Kategorie:         arameter           Visualisierung:         FleadWiteParameter         UK         ad values           Text         Textvariablen         Platzhaiter         DK         ad values           Fartivariablen         Platzhaiter         Abbrechen         Abbrechen         Addresse           Bewegung absolut         Bewegung absolut         Rahmen         Addresse         Addresse |
|                                                          | Comparison     Platzhalter ersetzen       Enge<br>Testi<br>Zuget<br>Progr     Platzhalter ersetzen       Com Visiti Progr     Platzhalter       Com Visiti Progr     PLC PR6.DA1_Acyclic       T0_DeiveOperating     OPERATING<br>NAJN_MENU                                                                                                    |

#### Visualisierung für die Startseite erstellen

Führen Sie die oben beschriebenen Schritte abschließend noch für den dritten Menüpunkt MAIN\_MENU durch.

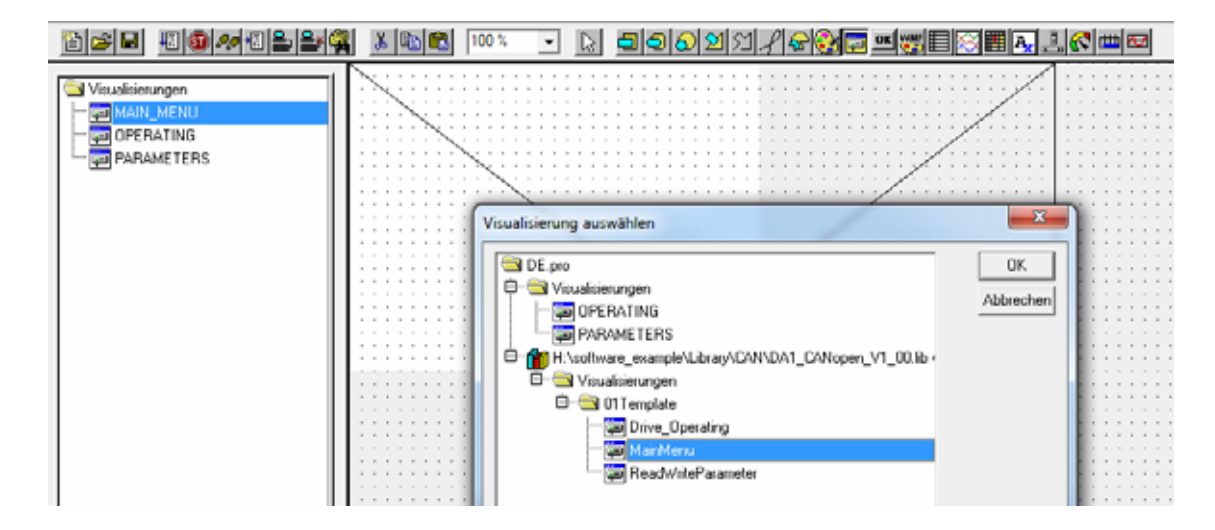

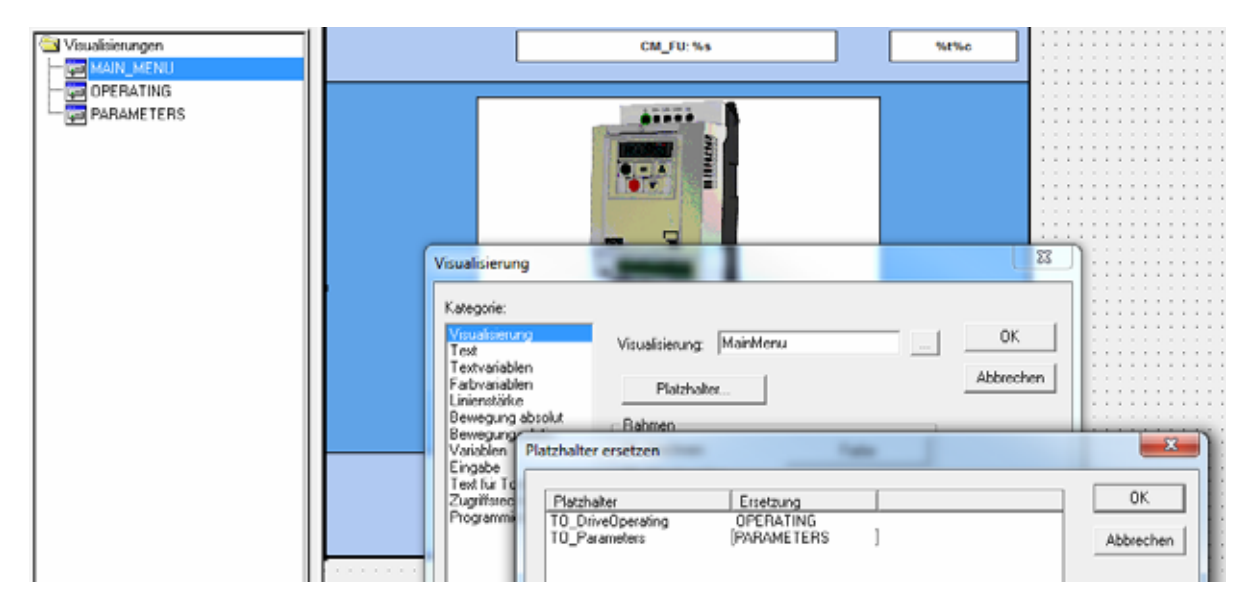

Nun können der Frequenzumrichter und der PC angeschlossen werden.

- Schließen Sie den Frequenzumrichter und den PC netzwerkseitig an.
- Schalten Sie den Frequenzumrichter und PLC ein.
- Stellen Sie die Kommunikationsparameter des PLC ein; laden Sie Ihr Programm auf die Steuerung.

5.2 Benötigtes Material

| Onl | ine Fenster Hilfe            |                  |
|-----|------------------------------|------------------|
|     | Einloggen                    | Alt+F8           |
| 1   | Ausloggen                    | Strg+F8          |
|     | Laden                        |                  |
|     | Start                        | F5               |
|     | Stop                         | Umschalt+F8      |
|     | Reset                        |                  |
|     | Reset (Kalt)                 |                  |
|     | Reset (Ursprung)             |                  |
|     | Breakpoint an/aus            | F9               |
|     | Breakpoint-Dialog            |                  |
|     | Einzelschritt über           | F10              |
|     | Einzelschritt in             | F8               |
|     | Einzelzyklus                 | Strg+F5          |
|     | Werte schreiben              | Strg+F7          |
|     | Werte forcen                 | F7               |
|     | Forcen aufheben              | Umschalt+F7      |
|     | Schreiben/Forcen-Dialog      | Strg+Umschalt+F7 |
|     | Aufrufhierachie              |                  |
|     | Ablaufkontrolle              |                  |
|     | Simulation                   |                  |
|     | Kommunikationsparameter      |                  |
|     | Quellcode laden              |                  |
|     | Bootprojekt erzeugen         |                  |
|     | Datei in Steuerung schreiben |                  |
|     | Datei aus Steuerung laden    |                  |

Nun kann der Frequenzumrichter über HAND und START (siehe Visualisierung) gestartet werden.

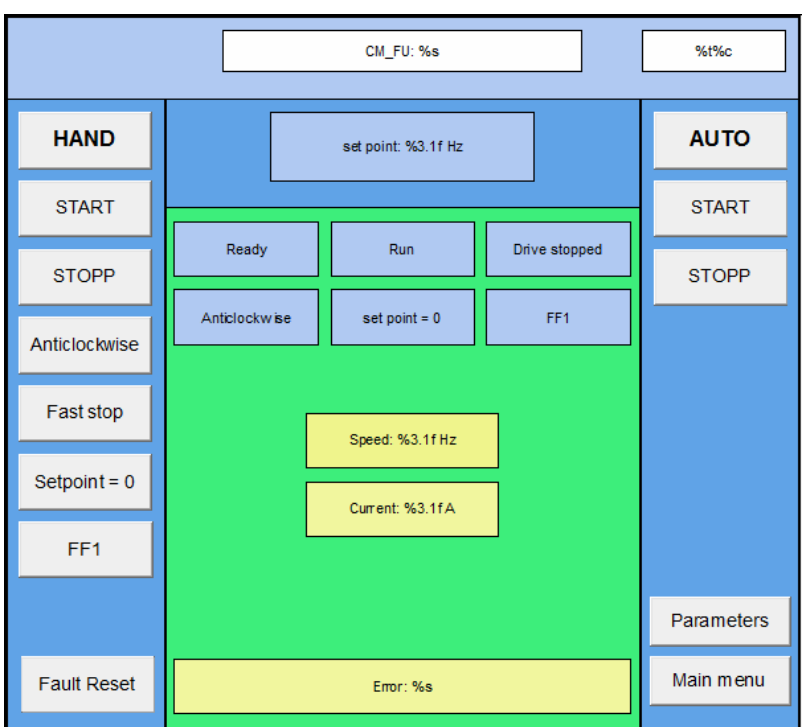

#### Einzelheiten zur Visualisierung

| Abkürzung      | Erläuterung                                                |
|----------------|------------------------------------------------------------|
| HAND           | Manueller Start des Frequenzumrichters                     |
| START          | automatischer Start des Frequenzumrichters                 |
| STOPP          | Stoppt den Frequenzumrichter                               |
| Anticlockweise | Kehrt die Drehrichtung um                                  |
| Fast stop      | Schnellstopp                                               |
| Setpoint = 0   | Sollwert wird auf 0 gesetzt.                               |
| FF1            | Festfrequenz 1 wird aktiviert.                             |
| Fault Reset    | Setzt den aktuellen Fehler zurück                          |
| set point      | Sollwertvorgabe                                            |
| Ready          | Der Frequenzumrichter ist betriebsbereit                   |
| Run            | Der Frequenzumrichter läuft                                |
| Drive stopped  | Der Frequenzumrichter ist gestoppt                         |
| Anticlockwise  | Der Motor läuft rückwärts                                  |
| Setpoint = 0   | Der Frequenzumrichter ist freigegeben. Der Sollwert ist 0. |
| FF1            | Festfrequenz 1 aktiviert                                   |
| Speed          | Istwert                                                    |
| Current        | Motorstrom                                                 |
| Error          | Der aktuelle Fehler wird angezeigt                         |
| AUTOP          | derzeit nicht benutzt                                      |
| START          | derzeit nicht benutzt                                      |
| STOP           | derzeit nicht benutzt                                      |

CANopen für DA1, DC1, DE11 09/16 MN040019DE www.eaton.com

5.2 Benötigtes Material

| CM_FU:             |       |                  |              | 02/15/16 12:01 :17 |                      |
|--------------------|-------|------------------|--------------|--------------------|----------------------|
|                    | Nod   | leld: 0 Index: 0 | Parameterval | ue: O              |                      |
| Read one Parameter |       |                  |              |                    | Write oneParameter   |
| Read All           | Index | Para meter nam e | Wert         |                    | Write changed values |
| · ·                | 0     |                  | 0            |                    |                      |
|                    | 0     |                  | 0            |                    |                      |
|                    | 0     |                  | 0            |                    |                      |
|                    | 0     |                  | 0            |                    |                      |
| BUSY               | 0     |                  | 0            |                    | READY                |
|                    | 0     |                  | 0            | _                  |                      |
|                    | 0     |                  | 0            |                    |                      |
| Connection         | 0     |                  | 0            |                    |                      |
|                    | 0     |                  | 0            |                    |                      |
|                    | 0     |                  | 0            | Ť                  | Drive Operating      |
|                    |       |                  |              |                    | Main menu            |

| Abkürzung            | Erläuterung                             |
|----------------------|-----------------------------------------|
| Node Id              | Node ID des Frequenzumrichters eingeben |
| Index                | Parameterindex eingeben                 |
| Read one Paramer     | Einen Parameter lesen                   |
| Real All             | Alle Parameter lesen                    |
| Write one Parameter  | Einen Parameter schreiben               |
| Write changed values | Änderungen schreiben                    |
| Paramtervalue        | Parameterwert                           |
| BUSY                 | Schreibvorgang läuft                    |
| Connection           | Verbindung hergestellt                  |
| READY                | Bereit                                  |

# Stichwortverzeichnis

### Α

| Abkürzungen7           |
|------------------------|
| Abschlusswiderstände   |
| Applikationsbeispiel61 |

### В

| Baudrate              | 4 |
|-----------------------|---|
| Benutzer-Rampenzeit 3 | 1 |

## С

| CANopen           | Э |
|-------------------|---|
| Übertragungsarten | 7 |
| CODESYS           | 1 |
| COM-Port          | 3 |

# D

| Datentypen             | 10    |
|------------------------|-------|
| Download (PDF-Dateien) | 5, 61 |
| Drehmomentsollwert     | 31    |

# Е

| EDS-Datei     | <br> |  |  | <br> |  |  |  |  |  |  | . 2 | 7  |
|---------------|------|--|--|------|--|--|--|--|--|--|-----|----|
| Empfangs-PDOs |      |  |  | <br> |  |  |  |  |  |  | . 3 | 51 |

### F

| Fehlermeldungen  | 38 |
|------------------|----|
| Freigabesignal   | 15 |
| Frequenzsollwert | 31 |

### Н

| Hardware-Freigabe . |  |  |
|---------------------|--|--|
|---------------------|--|--|

### I

#### **K** Kabellängen ......14

| Μ                  |      |      |  |  |  |       |
|--------------------|------|------|--|--|--|-------|
| Maßeinheiten       | <br> | <br> |  |  |  | <br>7 |
| Montageanweisungen | <br> | <br> |  |  |  | <br>5 |

#### **N** No

| rmen           |      |  |  |      |  |  |  |  |  |   |
|----------------|------|--|--|------|--|--|--|--|--|---|
| IEC 60364      | <br> |  |  | <br> |  |  |  |  |  | I |
| IEC 60364-4-41 | <br> |  |  | <br> |  |  |  |  |  | I |
| IEC/EN 60204-1 |      |  |  | <br> |  |  |  |  |  | I |

#### **O** Objekte

| Jojekie                             |    |
|-------------------------------------|----|
| herstellerspezifische bei DA1       | 33 |
| herstellerspezifische bei DC1       | 35 |
| herstellerspezifische bei DE11 3    | 37 |
| Objekte, kommunikationsspezifische2 | 28 |
| Objektverzeichnis2                  | 27 |
|                                     |    |

### Ρ

| Parameter                 |
|---------------------------|
| bei DA1                   |
| bei DC1                   |
| bei DE11                  |
| einzustellende bei DA117  |
| einzustellende bei DC1    |
| einzustellende bei DE1120 |
| Projektierung9            |

### R

| RJ45-Schnittstelle |  |  |  |  |  |  |  |  |  |  |  |  | 1   | 1 |
|--------------------|--|--|--|--|--|--|--|--|--|--|--|--|-----|---|
| RJ45-Stecker       |  |  |  |  |  |  |  |  |  |  |  |  | . ! | 9 |

# S

| Sende-PDOs           | . 32 |
|----------------------|------|
| Server-SDO-Parameter | . 29 |
| SPS-Anschaltung      | . 62 |
| SPS-Konfiguration    | . 63 |
| Statuswort           | . 32 |
| Steuerklemmen        | . 21 |
| Steuerwort           | . 31 |

# Т

| Technische Daten |  |  | 1 | 0 |
|------------------|--|--|---|---|
|------------------|--|--|---|---|

# Ü

| Übertragungsarten           | 27 |
|-----------------------------|----|
| Übertragungsgeschwindigkeit | 14 |